# 交流電源

## APS-7000 シリーズ (リニア方式 プログラマブル AC 電源)

#### ユーザ マニュアル

GW INSTEK PART NO. 82PS-71000MD1-JP

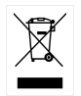

ISO-9001 CERTIFIED MANUFACTURER GUINSTEK

## 保証

#### 交流電源 APS-7000 シリーズ

正常な使用状態で発生する故障についてお買上げの日より1年間に発生した故障については無償で修理を致します。 ただし、保証期間内でも次の場合は有償修理になります。

1. 火災、天災、異常電圧等による故障、損傷。

- 2. 不当な修理、調整、改造がなされた場合。
- 3. 取扱いが不適当なために生ずる故障、損傷。
- 4. 故障が本製品以外の原因による場合。
- 5. お買上げ明細書類のご提示がない場合。

お買上げ時の明細書(納品書、領収書など)は保証書の代わりとなりますの で、大切に保管してください。

また、校正作業につきましては有償にて受け賜ります。

この保証は日本国内で使用される場合にのみ有効です。

This warranty is valid only Japan.

本マニュアルについて

ご使用に際しては、必ず本マニュアルを最後までお読みいただき、正しくご使用ください。また、いつでも見られるよう保存してください。

本書の内容に関しましては万全を期して作成いたしましたが、万一不審な点や誤り、記載漏れなどがございましたらご購入元または当社までご連絡ください。

このマニュアルは著作権によって保護された知的財産情報を含んで います。当社はすべての権利を保持します。当社の文書による事前 承諾なしに、このマニュアルを複写、転載、翻訳することはできません。

このマニュアルに記載された情報は印刷時点のものです。製品の仕様、機器、および保守手順は、いつでも予告なしで変更することがありますので、予めご了承ください。

Good Will Instrument Co., Ltd.

No. 7-1, Jhongsing Rd., Tucheng Dist., New Taipei City 236, Taiwan.

| 安全上の注意             | 3   |
|--------------------|-----|
| はじめに               | 9   |
| APS-7000 シリーズの概要   | 10  |
| 各部の名称と機能           | 14  |
| <mark>操</mark> 作方法 | 21  |
| セットアップ             | 24  |
| 基本操作               | 49  |
| 詳細設定               | 68  |
| その他の設定             | 74  |
| トリガ                | 80  |
| プリセット メモリ          |     |
| 任意波形(ARB)モード       |     |
| テスト モード            | 96  |
| <mark>外</mark> 部信号 | 130 |
| 通信インタフェース          |     |
| 各インタフェースの設定        | 135 |

| <mark>よ</mark> くある質問集 | 157 |
|-----------------------|-----|
| 付録                    | 158 |
| ファームウェアの更新            | 158 |
| 工場出荷時の初期設定            | 160 |
| APS-7000 仕様一覧         | 163 |
| APS-7000 外形寸法図        | 170 |
| 適合宣言                  | 172 |
| 索引                    | 173 |

# 安全上の注意

この章は、本器の操作および保存時に気を付けなけ ればならない重要な安全上の注意を含んでいます。 操作を開始する前に以下の注意をよく読んで安全を 確保し、最良の環境に本器を保管してください。

#### 安全記号

以下の安全記号が本マニュアルもしくは本器上に記載されています。

| <b>警告:</b> ただちに人体の負傷や生命の危険につながる恐<br>れのある状況、用法が記載されています。   |
|-----------------------------------------------------------|
| <b>注意</b> : 本器または他の機器(負荷)へ損害をもたらす恐<br>れのある個所、用法が記載されています。 |
| <b>危険:</b> 高電圧の恐れがあります。                                   |
| <b>注意:マニ</b> ュアルを参照してください。                                |
| 保護導体端子                                                    |
| アース(接地)端子                                                 |
| 廃棄電気/電子機器(WEEE)指令の要件に適合します。                               |
|                                                           |

安全上の注意事項

| 一般注意事項   | ٠ | 必ず定格の入力範囲内でご使用ください。      |
|----------|---|--------------------------|
| <u> </u> | • | 電源コードは、製品に付属したものを使用してく   |
| ∠・┘注息    |   | ださい。ただし、入力電源電圧によっては付属の   |
|          |   | 電源コードが使用できない場合があります。その   |
|          |   | 場合は、適切な電源コードを使用してください。   |
|          | • | 感電防止のため保護接地端子は大地アースへ     |
|          |   | 必ず接続してください。              |
|          | ٠ | 重量のある物を本器の上に置かないでください。   |
|          | • | 激しい衝撃または荒い取り扱いを避けてくださ    |
|          |   | い。本器の破損につながります。          |
|          | ٠ | 本器に静電気を与えないでください。        |
|          | • | 裸線を端子に接続しないでください。        |
|          | • | 冷却用ファンの通気口を塞がないでください。    |
|          |   | 製品の通気口を塞いだ状態で使用すると故障、    |
|          |   | 火災の危険があります。              |
|          | ٠ | 電源付近と建造物、配電盤やコンセントなど建屋   |
|          |   | 施設の測定は避けてください。(以下の注意事項   |
|          |   | 参照)                      |
|          | • | 製品を本来の用途以外にご使用にならないでく    |
|          |   | ださい。                     |
|          | ٠ | 本器を移動させる際は、パワー スイッチをオフに  |
|          |   | し、配線ケーブルをすべて外して行ってください。  |
|          |   | また、質量が、20kgを超える製品については、2 |
|          |   | 人以上で、作業してください。           |
|          | • | この取扱説明書は本器と一緒に管理してくださ    |
|          |   | い。                       |
|          | ٠ | 出力配線方は、負荷線など電流を流す接続線     |
|          |   | は、電気容量に余裕のあるものをご使用くださ    |
|          |   | い。                       |
|          | ٠ | 本器を分解、改造しないでください。当社のサー   |
|          |   | ビス技術および認定された者以外、本器を分解    |
|          |   | することは禁止されています。           |

• 電源付近または建築施設の配電盤から直接の

4

電源供給はしないでください。

(測定カテゴリ) EN 61010-1:2010/EN61010-2-030 は測定カテゴリ と要求事項を以下のように規定しています。本器は、カテゴリ I に 該当します。

- 測定カテゴリIVは、建造物への引込み電路、引込み口から電力量メータおよび一次過電流保護装置(分電盤)までの電路を規定します
- 測定カテゴリIIIは、直接分電盤から電気を取り込む機器(固定設備)の一次側および分電盤からコンセントまでの電路を規定します。
- 測定カテゴリ || は、コンセントに接続する電源コ ード付機器(可搬形工具・家庭用電気製品など)
   の一次側電路を規定します。
- 測定カテゴリーは、コンセントからトランスなどを 経由した機器内の二次側の電気回路を規定しま す。ただし測定カテゴリ1は廃止され、II/II/IVに 属さない測定カテゴリ0に変更されます。

| AC 電源                                | • | 入力 AC 電圧 AC 100/200V±10%、単相、47Hz                                                                                                    |
|--------------------------------------|---|----------------------------------------------------------------------------------------------------|
| ▲ 警告 。                               |   | ~63Hz。<br>電源コードは、感電防止のために本器に付属さ                                                                                                    |
|                                      |   | れている3芯の電源⊐ードまたは、使用する電源<br>電圧に対応したもののみ使用し、必ず接地導線<br>をアースに接続してください。                                                                                               |
| 使用中の異常に<br>関して<br><u>・</u> <b>警告</b> | • | 製品を使用中に、製品より発煙や発火などの異<br>常が発生した場合には、ただちに使用を中止し電<br>源スイッチを切り、電源コードをコンセントから抜く<br>か、配線盤のスイッチをオフにしてください。                                                            |
| 使用者                                  | • | 本製品は、一般家庭・消費者向けに設計・製造された製品ではありません。電気的知識を有する<br>方がマニュアルの内容を理解し、安全を確認した<br>上でご使用ください。また、電気的知識のない方<br>が使用される場合には事故につながる可能性が<br>あるので、必ず電気的知識の有する方の監督の<br>下でご使用ください。 |

| ヒューズ<br>♪ <b>警告</b> | •                           | 本体内部のヒューズの交換は、当社指定サービ<br>ス以外では、行わないでください。内部ヒューズ<br>が切れた場合は、販売店、または当社営業所ま<br>でお問い合わせください。<br>ヒューズ交換の前にヒューズ切断の原因となった<br>問題を解決してください。                                     |
|---------------------|-----------------------------|----------------------------------------------------------------------------------------------------|
| 設置·動作環境             | •                           | 使用箇所: 屋内で直射日光があたらない場所、<br>ほこりがつかない環境、ほとんど汚染のない状態                                                                                                    |
|                     | • • • •                     | (以下の注意事項参照)を必ず守ってください。<br>可燃性雰囲気内で使用しないでください。<br>高温になる場所で使用しないでください。<br>湿度の高い場所での使用を避けてください。<br>腐食性雰囲気内に設置しないでください。<br>風通しの悪い場所に設置しないでください。<br>傾いた場所、振動のある場所に置かないで下さい。 |
|                     | ٠                           | 相対湿度: 20% ~ 80%                                                                                                    |
|                     | •                           | 高度: < 2,000m                                                                                                    |
|                     | •                           | 気温: 0℃ ~40℃                                                                                                    |
|                     | (汚<br>求<br>事<br>ま<br>す<br>、 | を度カテゴリ) EN61010-1:2010/EN61010-2-030 は汚染度と要<br>項を以下の要領で規定しています。本器は汚染度 2 に該当し<br>。汚染の定義は「絶縁耐力か表面抵抗を減少させる固体、液<br>またはガス(イオン化気体)の異物の添加」を指します。                              |
|                     | •                           | 汚染度 1: 汚染物質が無いか、または有っても乾<br>燥しており、非電導性の汚染物質のみが存在す<br>る状態。汚染は影響しない状態を示します。                                                                                              |
|                     | •                           | 汚染度 2: 結露により、たまたま一時的な電導性<br>が起こる場合を別にして、非電導性汚染物質の<br>みが存在する状態。                                                                                                    |
|                     | •                           | 汚染度 3: 電導性汚染物質または結露により電<br>導性になり得る非電導性汚染物質が存在する状<br>態。                                                                                                    |
|                     |                             |                                                                                                    |

| 保存環境        | ٠ | 保存場所: 屋内                                                                                                    |
|-------------|---|----------------------------------------------------------------------------------------------------|
|             | ٠ | 気温: −10°C ~ 70°C                                                                                                    |
|             | • | 相対湿度: <80%                                                                                                    |
|             | ٠ | 清掃の前に電源コードを外してください。                                                                                                    |
| クリーニング      | • | 清掃には洗剤と水の混合液に、柔らかい布地を<br>使用します。液体が中に入らないようにしてくださ<br>い。                                                                                                    |
|             | • | ベンゼン、トルエン、キシレン、アセトンなど危険<br>な材料を含む化学物質を使用しないでください。                                                                                                    |
| 調整·修理       | • | 本製品の調整や修理は、当社のサービス技術お<br>よび認定された者が行います。                                                                                                    |
| <u>/!</u>   | • | サービスに関しましては、お買上げ頂きました当<br>社代理店(取扱店)にお問い合わせください。な<br>お、商品についてご不明な点がございましたら、<br>弊社までお問い合わせください。                                                                               |
| 保守点検に       | • | 製品の性能、安全性を維持するため定期的な保                                                                                                    |
| $rac{1}{2}$ |   | 守、点検、クリーニング、校正をお勧めします。                                                                                                    |
| 校正          | • | この製品は、当社の厳格な試験・検査を経て出<br>荷されておりますが、部品などの経年変化によ<br>り、性能・仕様に多少の変化が生じることがあり<br>ます。製品の性能・仕様を安定した状態で、ご使<br>用いただくために定期的な校正をお勧めいたしま<br>す。校正についてのご相談は、販売店、または当<br>社営業所までお問い合わせください。 |
| 廃棄          | • | 廃棄電気/電子機器(WEEE)指令の要件に適合                                                                                                    |
| X           |   | します。EU 圏では本器を家庭ゴミとして廃棄でき                                                                                                    |
|             |   | ません。WEEE 指令に従って廃棄してください。                                                                                                    |
|             |   | EU 圏以外では、市域に定められたルールに従<br>って廃棄してください。                                                                                                    |

7

イギリス用電源コード

本器をイギリスで使用する場合、電源コードが以下の安全指示を満たしていることを確認してください。

ていることを確認してください。

</! 注意: このリード線/装置は資格のある人のみが配線してください。

✓ 警告:この装置は設置する必要があります。

重要:このリード線の配線は以下のコードに従い色分けされています。

Green/ Yellow(緑/黄色) Earth (接地:アース)

Blue(青色) Neutral (ニュートラル)

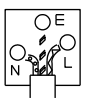

Brown(茶色) Live /Phase (ライブ/位相)

主リード線の配線の色が使用しているプラグ/装置で指定されている色と 異なる場合、以下の指示に従ってください。

緑と黄色の配線は、E 文字、接地記号⊕があるまたは、緑/緑と黄色に 色分けされた接地(アース)端子に接続してください。

青色配線はN文字または、青か黒に色分けされた端子に接続してください。

茶色配線は L または P 文字があるか、茶または赤色に色分けされた端 子に接続してください。

不確かな場合は、装置の説明書を参照するか、代理店にご相談ください。

この配線と装置は、適切な定格の認可済み HBC 電源ヒューズで保護 する必要があります。詳細は装置上の定格情報および説明書を参照し てください。

参考として、0.75 mm<sup>2</sup>の配線は 3A または 5A ヒューズで保護する必 要があります。それより大きい配線は通常 13A タイプを使用とし、使用 する配線方法により異なります。

ソケットは電流が流れるためのケーブル、プラグ、接続部から露出した 配線は非常に危険です。ケーブルまたはプラグが危険とみなされる場合、 主電源を切ってケーブル、ヒューズ、ヒューズ部品をそり除きます。危険 な配線は直ちに廃棄し、上記の基準に従って取換える必要があります。

# はじめに

この章では、本器の主な特徴やフロント/リアパネル について説明します。操作モード、保護モード及び、 その他の安全に関する留意事項について理解して 頂き、安全に正しくご使用ください。

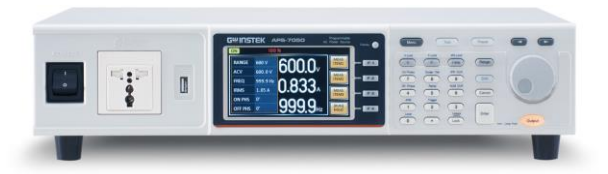

| APS-7000 シリースの概要             | 10                    |
|------------------------------|-----------------------|
| シリーズー覧                       | 10                    |
| 出力エリア                        | 11                    |
| 特長                           | 12                    |
|                              |                       |
| 各部の名称と機能                     | 14                    |
| 各部の名称と機能<br>フロントパネル          | <b>14</b><br>14       |
| 各部の名称と機能<br>フロントパネル<br>リアパネル | <b>14</b><br>14<br>18 |

## APS-7000 シリーズの概要

#### シリーズ一覧

APS-7000 シリーズは容量別に APS-7050 と APS-7100 の 2 モデル あります。本マニュアルでは記載のない限り"APS-7000"とし、APS-7050 と APS-7100 の両方を指します。

| モデル      | 最大出力電流          | 電力      | 出力電圧         |  |
|----------|-----------------|---------|--------------|--|
|          | 4.2/2.1Arms     | 500VA   | 0~310 0\/rms |  |
| APS-7050 | (3.36/1.68Arms) | (400VA) | 0~010.001113 |  |
| APS-7100 | 8.4/4.2Arms     | 1000VA  | 0~310 0\/rms |  |
|          | (6.72/3.36Arms) | (800VA) |              |  |

注意:電源電圧 AC 100V で使用する場合、最大電流と電力をカッコ内の数値に制限します。

出力エリア

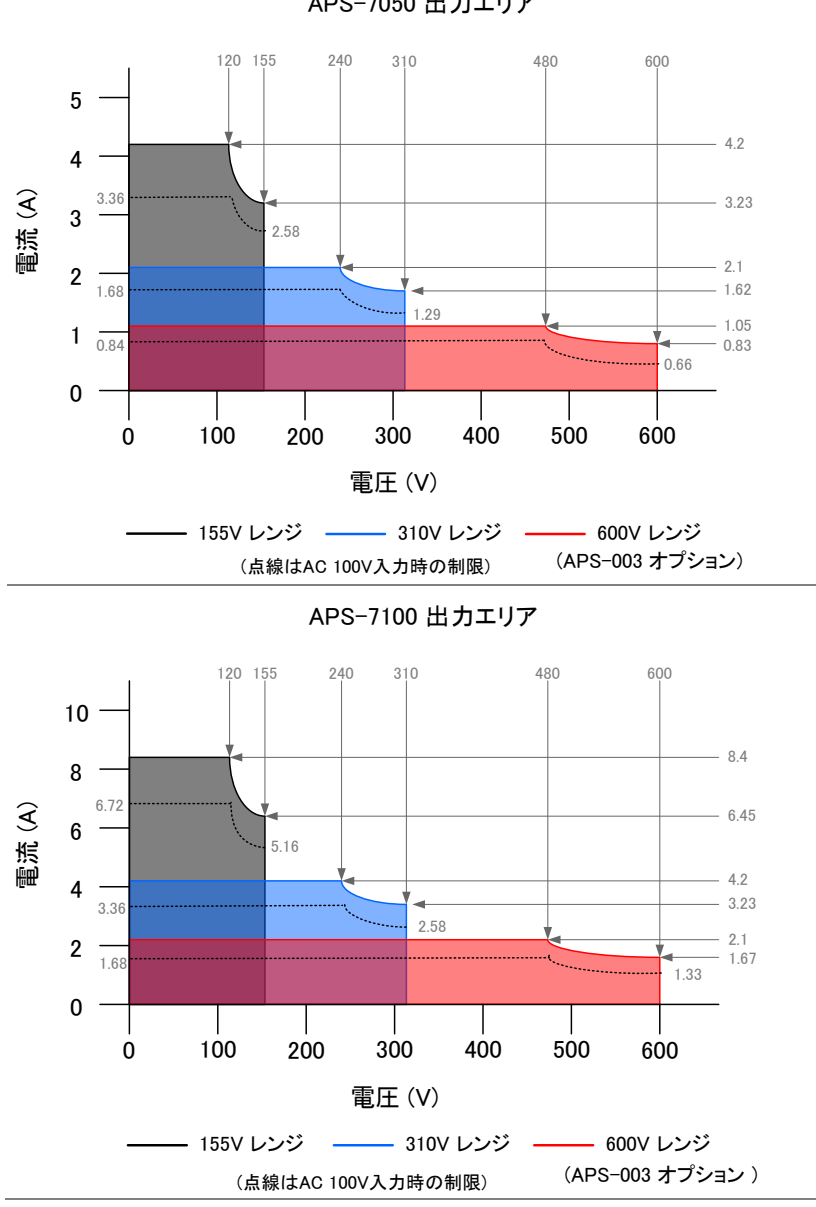

APS-7050 出力エリア

特長

| 特長            | <ul><li>リニア方式採用により低リップル、低ノイズ</li><li>各種測定機能装備</li></ul>                      |
|---------------|------------------------------------------------------------------------------|
|               | • 最大出力電圧 310Vrms                                                             |
|               | <ul> <li>オプション追加により、最大出力電圧 600Vrms、最<br/>大周波数 999.9Hz まで拡張可能</li> </ul>      |
| 機能            | <ul> <li>過電圧(OVP), 過電力(OCP) 過熱保護(OTP)機能</li> <li>電圧、電流、周波数 リミット機能</li> </ul> |
|               | <ul> <li>テストモード機能(シーケンス、シミュレート、プログ<br/>ラム)を搭載</li> </ul>                     |
|               | • 大型 4.3 インチ TFT ディスプレイを採用                                                   |
|               | <ul> <li>入力電源 AC 100V/200V に対応(自動切り替え)</li> </ul>                            |
|               | <ul> <li>USB ホストインタフェースを装備。各種設定の保存/</li> <li>呼び出しが可能</li> </ul>              |
|               | • 高さ 88mm 2U サイズに対応                                                          |
| 外部<br>インタフェース | <ul> <li>LAN(Ethernet)ポートを標準装備</li> </ul>                                    |
|               | <ul> <li>USB ホストポートを標準装備</li> </ul>                                          |
|               | • RS-232 / USB CDC インタフェース(オプション)                                            |
|               | ・ GPIB インタフェース(オプション)                                                        |

#### 付属品とオプション

| 付属品               | 部品番号             | 説明                  |
|-------------------|------------------|---------------------|
| アクセサリ CD          | 国により異なります        | ユーザマニュアル,           |
|                   |                  | プログラミングマニュアル        |
| 電源コード             | 国により異なります        | (APS-7050 用)        |
|                   |                  | 3 極プラグタイプ(125V/15A) |
|                   |                  | プラグ無しタイプ(250V/10A)  |
|                   |                  | (APS-7100 用)        |
|                   |                  | 丸端子タイプ              |
| 端子カバー             | 62PS-7K0SC401 x1 | (APS-7050 用)        |
|                   | 5302-01613001 x1 | 電源端子カバーセット          |
|                   | 62PS-7K0SC701 x1 | (APS-7100 用)        |
|                   | 5302-01613001 x2 | 電源端子カバーセット          |
| テストリード            | GTL-123          | 赤×1,黒×1             |
| 拡張オプション<br>ソフトウェア | 部品番号             | 説明                  |
|                   | APS-003          | 出力電圧拡張:             |
|                   |                  | 0 ~ 600Vrms         |
|                   | APS-004          | 出力周波数拡張:            |
|                   |                  | 45 ~ 999.9Hz        |
| オプション             | 部品番号             | 説明                  |
|                   | GRA-423          | ラック マウント キット        |
|                   | APS-001          | GPIB モジュール          |
|                   | APS-002          | RS-232 / USB モジュール  |

## 各部の名称と機能

フロントパネル

APS-7050, APS-7100

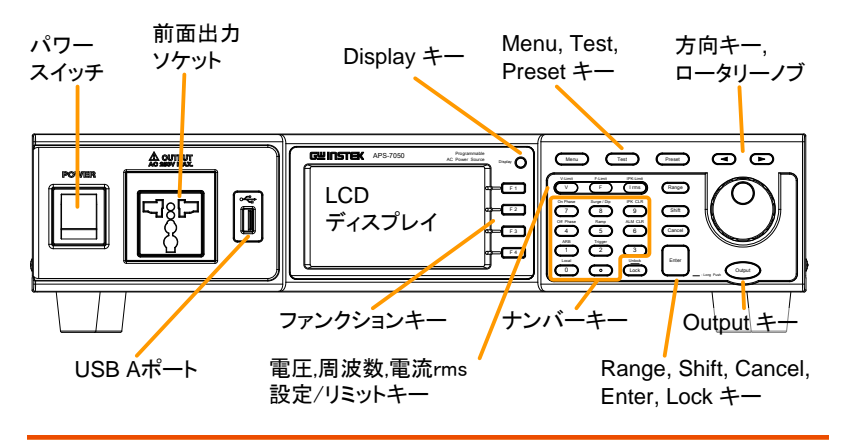

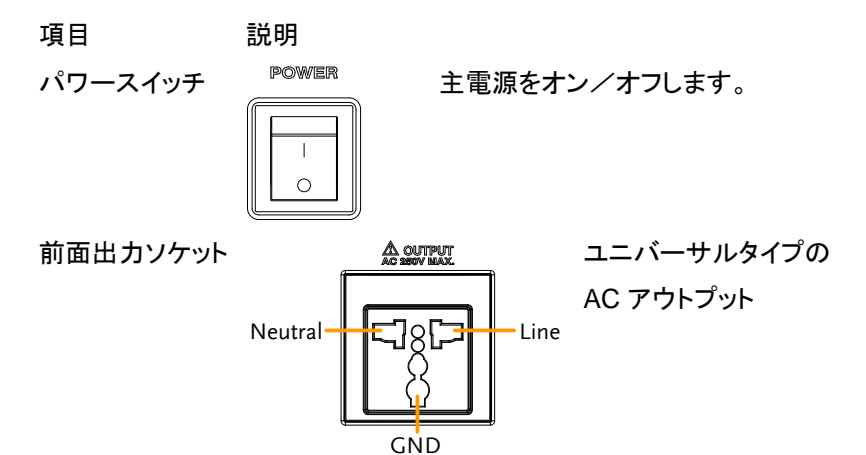

## **GWINSTEK**

|               | <u>!</u> 注意        | 前面出カソケットの最大許容値は<br>250Vrms/10Arms です。   |
|---------------|--------------------|-----------------------------------------|
|               |                    | 250Vrms を超える場合はリアパネル<br>の出力端子を使用してください。 |
| USB A ポート     |                    | データの転送とソフトウェアの更新に<br>使用します。             |
| LCD           |                    | 測定値、メニュー システムを表示し<br>ます。                |
| Display キー    | Display            | 標準モードとシンプルモードの画面<br>切り替えを行います。          |
| ファンクション<br>キー | F 1                | 画面に表示された機能が割り当てら<br>れます。                |
| Menu +—       | Menu               | メイン メニュー/ディスプレイ モードを<br>切り替えます。         |
| Test +        | Test               | テスト モード(シーケンス、シミュレー                     |
|               |                    | ト、プログラム)にセットします。                        |
| Preset +-     | Preset             | プリセットモードにセットします。                        |
| 方向 キー         |                    | 設定値の編集にて選択桁を移動しま<br>す。                  |
| V +           | V-Limit<br>V       | 出力電圧を設定します。                             |
| V-Limit       | (Shift + V)        | 出力電圧リミットを設定します。                         |
| F +           | F-Limit<br>F       | 出力周波数を設定します。                            |
| F-Limit       | (Shift + F)        | 出力周波数リミットを設定します。                        |
| I rms キー      | IPK-Limit<br>I rms | 出力電流リミットを設定します。                         |

| IPK-Limit | (Shift + I rms)                                                                                                    | 出力電流ピーク リミットを設定しま<br>す。                |
|-----------|----------------------------------------------------------------------------------------------------|----------------------------------------|
| Range +—  | Range                                                                                                    | 電圧レンジ(155V/310V/600V/Auto)<br>を切り替えます。 |
|           |                                                                                                    | (600V レンジはオプション)                       |
| ロータリーノブ   | $\bigcirc$                                                                                                    | メニュー項目の選択、設定値の増減<br>に使用します。            |
| Lock +—   | Lock                                                                                                    | キーをロックし、パネル設定が誤って<br>変更されることを防止します。    |
| Unlock    | (長押し)                                                                                                    | キーロックを解除します。                           |
| Enter +   | Enter                                                                                                    | 選択/設定を確定します。                           |
| Cancel +— | Cancel                                                                                                    | 数値入力をクリアします。また、機能<br>設定メニューをキャンセルします。  |
| Shift +   | Shift                                                                                                    | ショートカット操作を有効にします。                      |
| Output +- | Output                                                                                                    | アウトプット オン/オフします。                       |
| ナンバー キー   | OF Result         Regis (10)         PE (21)           (7)         (8)         (9)         (9)           (7)         (8)         (9)         (8)         (9)           (7)         (8)         (9)         (8)         (9)         (8)           (4)         (5)         (6)         (9)         (10)         (10)         (10)         (10)         (10)         (10)         (10)         (10)         (10)         (10)         (10)         (10)         (10)         (10)         (10)         (10)         (10)         (10)         (10)         (10)         (10)         (10)         (10)         (10)         (10)         (10)         (10)         (10)         (10)         (10)         (10)         (10)         (10)         (10)         (10)         (10)         (10)         (10)         (10)         (10)         (10)         (10)         (10)         (10)         (10)         (10)         (10)         (10)         (10)         (10)         (10)         (10)         (10)         (10)         (10)         (10)         (10)         (10)         (10)         (10)         (10)         (10)         (10)         (10)         (10)         (10)         (10) | 値の入力に使用します。                            |
| Local     | (Shift + 0)                                                                                                    | リモートモードからローカルモードに<br>切り替えます。           |
| ARB       | (Shift + 1)                                                                                                    | ARB(任意波形)モードにセットしま<br>す。               |
| Trigger   | (Shift + 2)                                                                                                    | リアパネル J1:トリガポートの設定を<br>行います。           |

| Off Phase | (Shift + 4) | 電圧出力のオフ位相の設定を行いま<br>す。      |
|-----------|-------------|-----------------------------|
| Ramp      | (Shift + 5) | ランプ コントロールの設定を行いま<br>す。     |
| ALM CLR   | (Shift + 6) | アラームをクリアします。                |
| On Phase  | (Shift + 7) | 電圧出力のオン位相の設定を行い<br>ます。      |
| Surge/Dip | (Shift + 8) | サージ/ディップコントロールの設定を<br>行います。 |
| IPK CLR   | (Shift + 9) | 電流ピークホールド値をクリアしま<br>す。      |

リアパネル

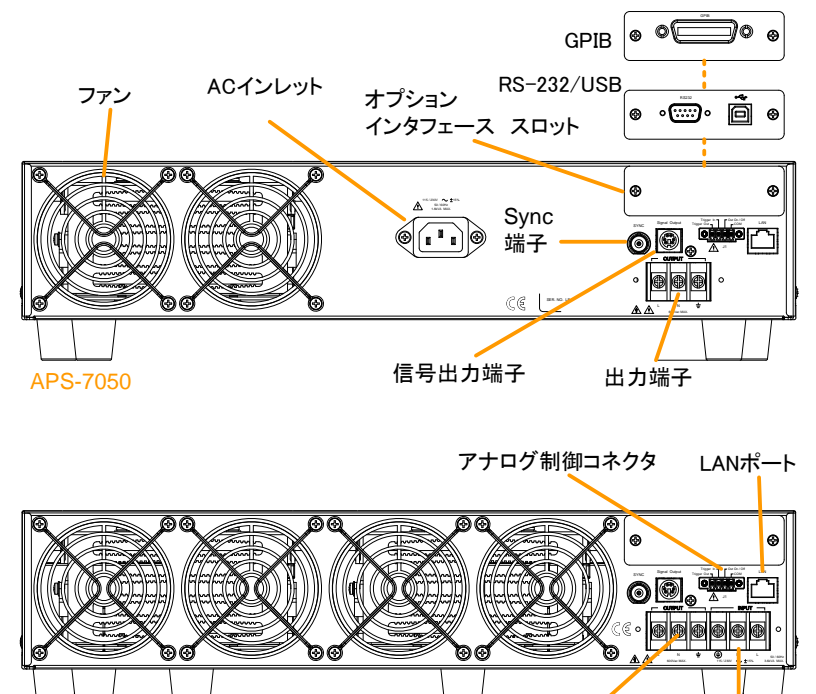

**APS-7100** 出力端子 AC入力端子

AC インレット APS-7050

AC 100/200V ±10% 周波数:50/60Hz

▲ 115/230V ~ ±15% 50/60Hz 1.00VA MAX í <sup>o</sup> o 0 G

(自動切替)

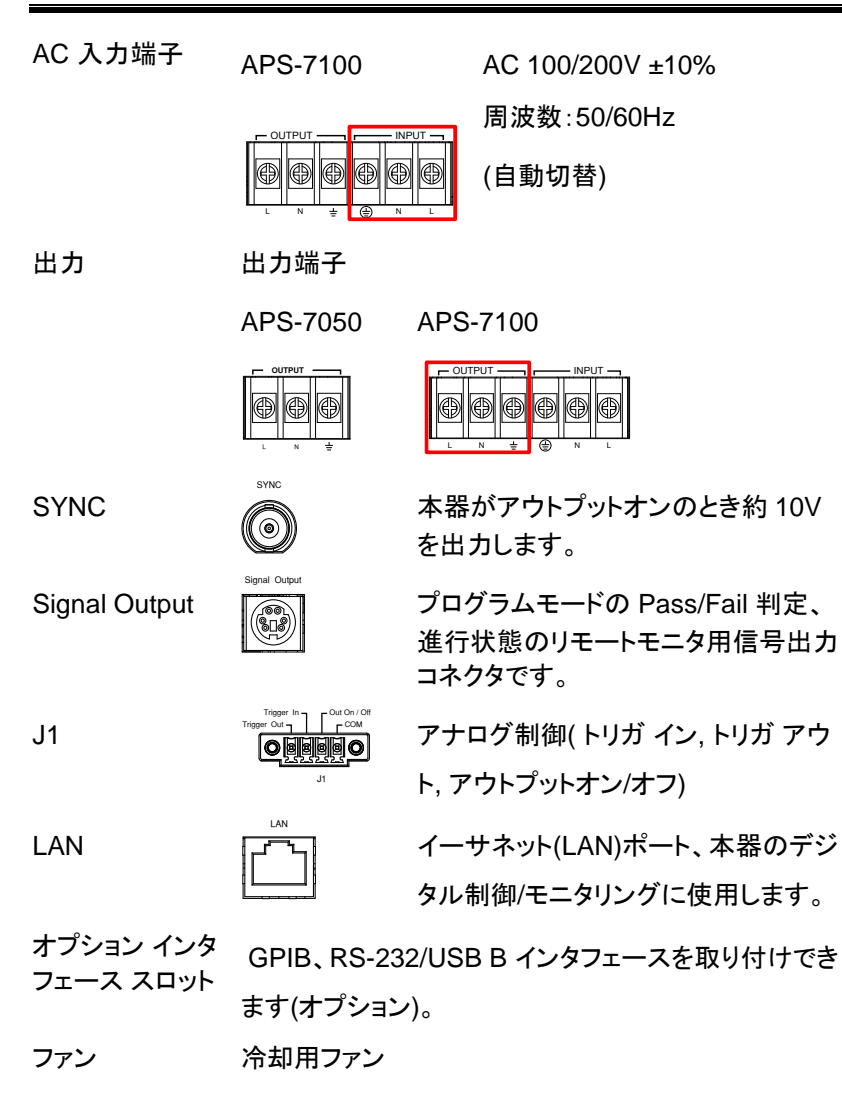

ステータス バー アイコン

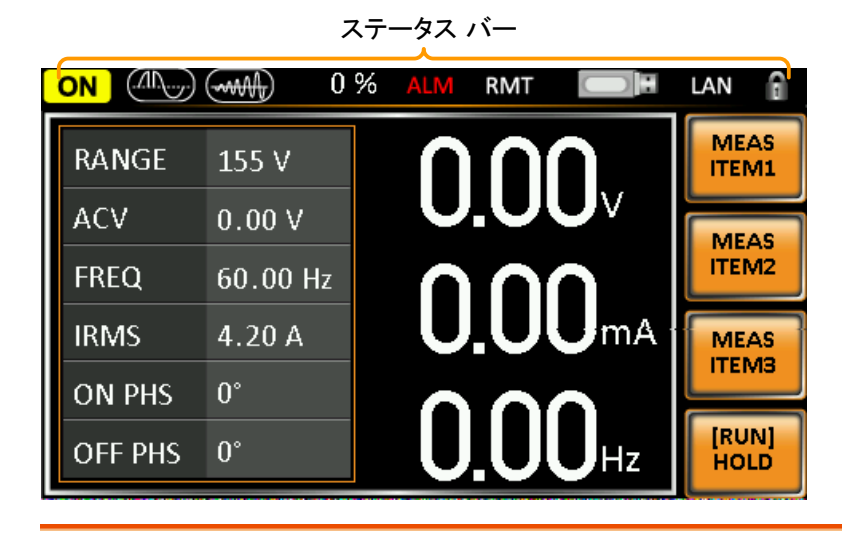

|            | アウトプットオン/オフの状態を表示します。                                                          |
|------------|--------------------------------------------------------------------------------|
| 50%        | 出力のフルスケールに対するパーセンテージを表示<br>します。                                                |
|            | サージ/ディップ機能がオンのとき表示します。                                                         |
|            | ランプ機能がオンのとき表示します。                                                              |
| ALM<br>RMT | 保護機能(過電力保護、実効値過電流保護、ピーク<br>過電流保護、過熱保護)が動作すると表示します。<br>リモート コントロール モードのとき表示します。 |
|            | フロントパネルの USB ホストポートにドライブを検知<br>すると表示します。                                       |
| LAN        | LAN 動作時に表示します。                                                                 |
| I          | パネル ロックがオンのときに表示します。                                                           |

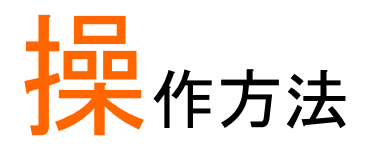

| セ | ットアップ                    | 24 |
|---|--------------------------|----|
|   | AC コードの 接続 (APS-7100)    | 24 |
|   | 主電源の投入                   | 27 |
|   | 出力端子への接続                 | 28 |
|   | オプション インタフェース モジュールの取り付け | 32 |
|   | オプション ソフトウェア インストール      | 34 |
|   | ラック マウント キットについて         | 39 |
|   | 工場出荷設定に初期化する             | 43 |
|   | システムバージョン、シリアル番号の確認方法    | 44 |
|   | LCD の設定                  | 45 |
|   | USB ドライバのインストール          | 46 |
| 基 | 本操作                      | 49 |
|   | 電圧レンジの設定                 | 49 |
|   | 電圧リミットの設定                | 50 |
|   | 出力電圧の設定                  | 51 |
|   | 周波数リミットの設定               | 53 |
|   | 出力周波数の設定                 | 54 |
|   | ピーク電流リミットの設定             | 55 |
|   | 出力電流(RMS)の設定             | 58 |
|   | 位相の設定                    | 62 |
|   | アラームクリア                  | 63 |

| ディスプレイモードの設定64                    |
|-----------------------------------|
| パネル ロック                           |
| アウトプットのオン/オフ66                    |
| 詳細設定68                            |
| サージ/ディップ コントロール68                 |
| ランプ コントロール                        |
| その他の設定74                          |
| ピーク電流ホールド(T Ipeak hold)74         |
| 電源オン時の出力設定(Power ON Output)       |
| ブザーの設定(Buzzer)76                  |
| SCPI エミュレーション(SCPI Emulation)     |
| プログラムモードの時間単位(Program Timer Unit) |
| トリガ                               |
| トリガ コントロール設定80                    |
| プリセット メモリ                         |
| プリセットの保存85                        |
| プリセットの呼び出し86                      |
| プリセット メモリの管理87                    |
| 任意波形(ARB)モード89                    |
| ARB モードの概要90                      |
| ARB 波形の選択93                       |
| テスト モード                           |
| シミュレート モードの概要98                   |
| シミュレート モードの設定101                  |
| シミュレート モード設定の保存103                |
| シミュレート モード設定の呼び出し                 |

| シミュレート モード設定の管理  | 104 |
|------------------|-----|
| シミュレートの実行        | 106 |
| シーケンス モードの概要     | 107 |
| シーケンス モードの設定     | 111 |
| シーケンス モード設定の保存   | 115 |
| シーケンス モード設定の呼び出し | 115 |
| シーケンス モード設定の管理   | 116 |
| シーケンスの実行         | 118 |
| プログラム モードの概要     | 119 |
| プログラム モードの設定     | 120 |
| プログラム モード設定の保存   | 127 |
| プログラム モード設定の呼び出し | 127 |
| プログラム モード設定の管理   | 128 |

セットアップ

AC コードの 接続 (APS-7100)

| 概要              | APS-7100 は背面の AC 入力端子に                  |  |
|-----------------|-----------------------------------------|--|
|                 | ーブルの取り外しと取り付けを行います。                     |  |
| <u>小警告</u>      | AC コードの接続は、専門の知識を有する技術者<br>が行ってください。    |  |
|                 | 作業前に AC コードが電源元に接続していないこ<br>とを確認してください。 |  |
| AC コードの<br>取り外し | パワースイッチをオフしま<br>す。                      |  |
| APS-7100        | AC コード カバーを図の矢印方向に緩めて外しま<br>す。          |  |
|                 | ・端子カバーを固定しているネジ2本を取り外しま<br>す。           |  |

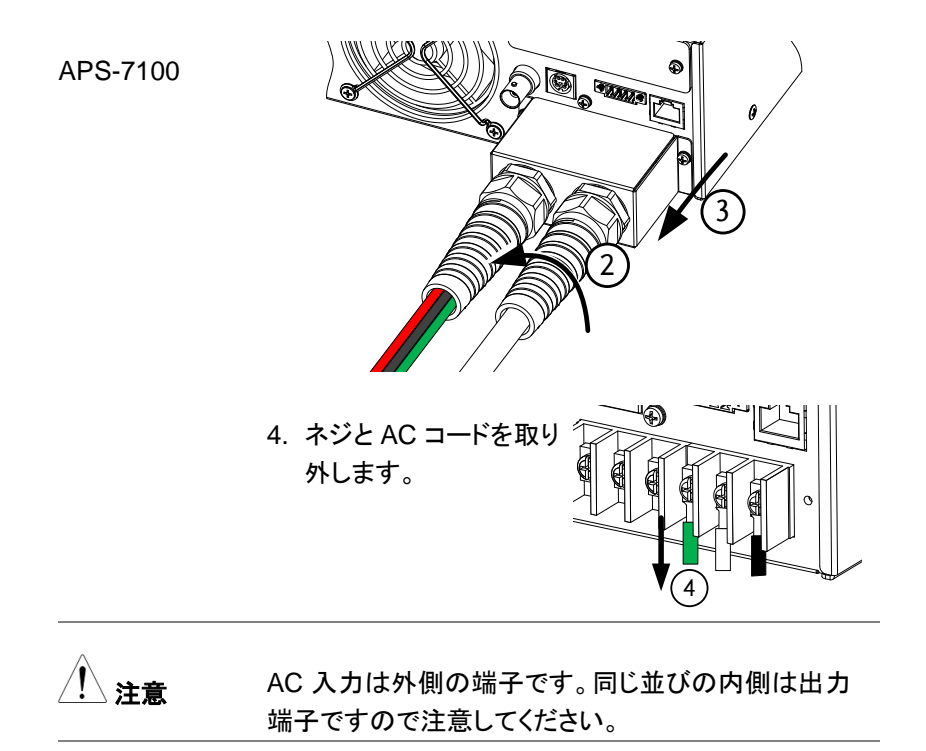

AC コードの 1. AC コードを AC 入力端子へネジ止めします。

取り付け

黒/茶 → ライン (L)

白/青コード → ニュートラル (N)

緑/緑+黄コード→GND (≟)

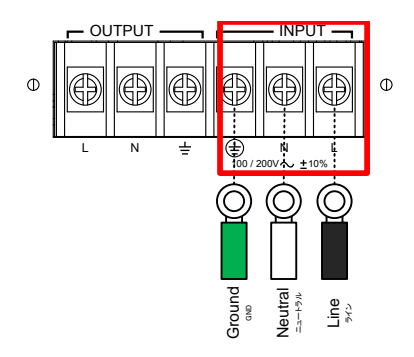

- 2. AC 端子カバーをネジで固定します。
- 3. AC コード カバーを図の矢印方向に締め付けて取 り付けます。

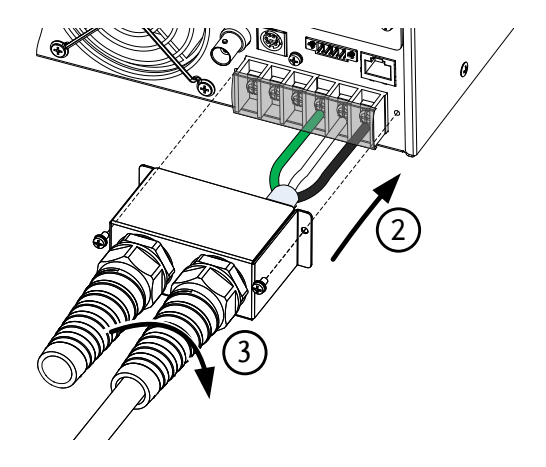

#### 主電源の投入

| 手順 | 1. APS-7050 はリア パネルの        |  |
|----|-----------------------------|--|
|    | AC インレットに AC コードを<br>接続します。 |  |
|    |                             |  |

APS-7100 はリア パネルの 24 ページ AC 入力端子に AC コード 参照 を接続します。

 パワースイッチをオンします。起動画面に引き続き 通常の画面が表示されます。

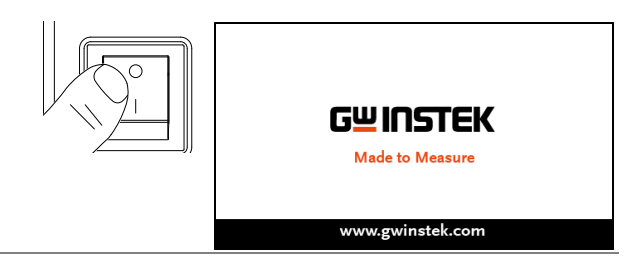

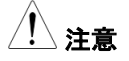

本器は主電源をオフしてから完全にオフするまで 約 10 秒かかります。

主電源を再び投入するときは、ディスプレイの表示 が消え、完全にオフするまで(約 10 秒)お待ちくだ さい。

パワー スイッチを素早くオン/オフしないでください。 本器の故障につながります。

#### **G**<sup>W</sup>**INSTEK**

#### 出力端子への接続

| 概要                  | 出力端子はフロント パネル部、またはリア パネル<br>部のどちらかを使用できます。                        |
|---------------------|-------------------------------------------------------------------|
| 対応プラグ               | ユニバーサルタイプ ソケット                                                    |
|                     | ·IEC 規格対応                                                         |
| 警告                  | 出力端子への接続、配線を行う前に、本器への電<br>力供給がオフになっていることを確認してください。<br>感電の危険があります。 |
| 注意                  | フロント パネルの出力は<br>最大: AC 250V/10A です。                               |
| フロントパネル<br>出カソケットへの | 1. フロント パネルのユニバーサルタイプ出力ソケット<br>は各国のプラグに対応します。                     |

接続

2. ソケットに被試験物(DUT)のプラグを差し込みます。

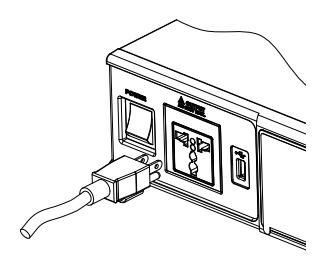

3. パワー スイッチをオンします。DUT に電力を供給 する準備が整います。 リア パネル

| 出力端子への<br>接続 | き使用します。 APS-7100 は AC 入力端子と同じ<br>形状の為、間違えないように注意してください。                                     |  |
|--------------|---------------------------------------------------------------------------------------------|--|
|              | 1. AC インレット/AC 入力端子から AC コードを外<br>し、パワー スイッチをオフします。                                         |  |
|              | 2. AC コード カバーを緩めて外します。                                                                      |  |
|              | 3.2本のネジを取り外し、端子カバーを外します。                                                                    |  |
| APS-7050     |                                                                                             |  |
| APS-7100     |                                                                                             |  |
| ⚠ 注意         | APS-7100 は AC 入力端子と出力端子が同列に<br>並んでいるので、正しい接続箇所を確認してくださ<br>い。APS-7050 は出力端子が単独で配置されてい<br>ます。 |  |

リアパネル出力端子は、より高電力を供給すると

接続

4. 出力ケーブルを出力端子に接続します。

赤 →Line (L)

黒 → Neutral(N)

緑 → GND (≟)

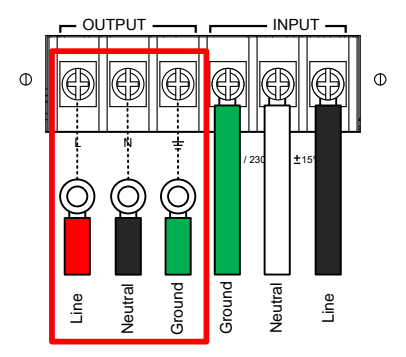

- 5. 端子カバーを装着しネジで固定します。
- 6. コードカバーを元のように装着します。

APS-7100

APS-7050

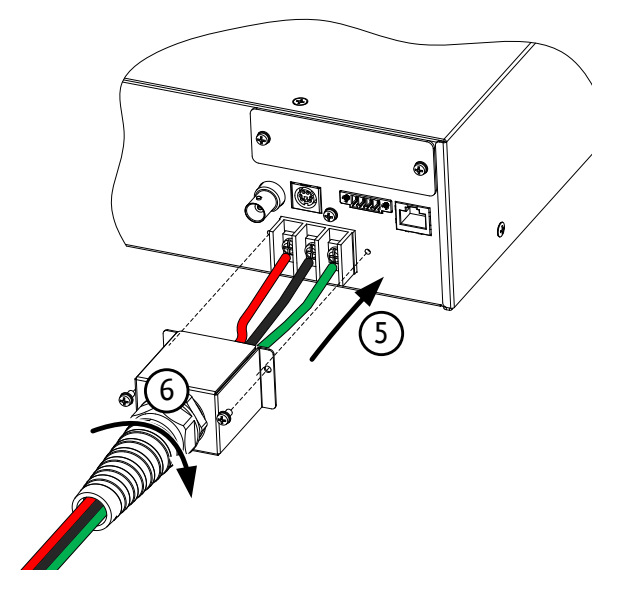

7. パワー スイッチをオンします。DUT に電力を供給 する準備が整います。 オプション インタフェース モジュールの取り付け

| 概要             | GPIB または RS-232/USB モジュールが取り付け<br>できます。                          |  |
|----------------|------------------------------------------------------------------|--|
| オプション<br>モジュール | APS-001 GPIB モジュール                                               |  |
|                | APS-002 RS-232/USB モジュール                                         |  |
| / 警告           | モジュールの取り付けを行う前に、本器への電力<br>供給がオフになっていることを確認してください。<br>感電の危険があります。 |  |
| 注意             | モジュールの取り付けを行う前に、本器のパワー<br>スイッチがオフになっていることを確認してくださ<br>い。          |  |
| 取り付け方法         | 1. パワースイッチをオフします。                                                |  |

2. ネジ2本を外し、パネルプレートを取り外します。

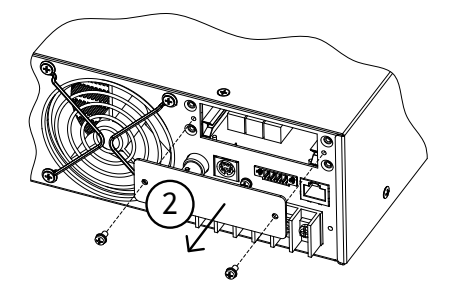
- 3. オプションモジュールをスロット内のレールに合わ せて挿入します。
- 4. 手順2で外したネジでモジュールを固定します。

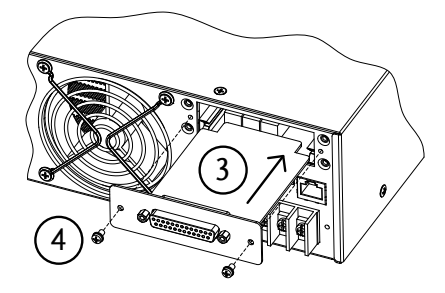

5. モジュールは本器の起動時に認識されます。

オプション ソフトウェア インストール

| 概要     | APS-003/APS-004 は、それぞれ電圧リミットを                                |
|--------|--------------------------------------------------------------|
|        | 600Vrms、周波数リミットを 999.9Hz まで拡張する<br>オプション ソフトウェアモジュールです。フロントパ |
|        | ネルの USB ポートを使用してインストールできま                                    |
|        | す。<br>詳細は販売店、または当社営業所までお問い合わ<br>せください。                       |
|        |                                                              |
| - 警告 / | APS-003/004 ソフトウェア モジュールのライセンス                               |
| :      | キーは新・旧の2タイプがあります。                                            |
|        | ・旧タイプ ライセンスキー(XXXXXXX.lis)                                   |
|        | (XXXXXXX はシリアル番号)                                            |
|        | 本器のシリアル番号に関連付けたファイルです。こ                                      |
|        | れらのライセンスキーは引き続き全てのファーム                                       |
|        | ウェアハーションで使用できます。旧ライセンス キーは現在販売しておりません。                       |
|        | ・新タイプ ライセンス キー(APS003.lic/ APS004.lic)                       |
|        | シリアル番号との関連付けがない為、異なる機器<br>に転送できます。本器のファームウェア バージョン           |
|        | 1.08 以降で使用できます。                                              |

旧タイプ ライセンスキー(XXXXXXX.lis) のインストール

| <u>!</u> 注意 | 以下のインストール手順は" XXXXXXX.lis" 形式フ<br>ァイルのときのみ適用されます。 |
|-------------|---------------------------------------------------|
|             | <u>インストールにはシリアル番号が必要です。</u>                       |

|                         | ファイルネームとシリアル番号が一致しないとイン<br>ストールできません。<br>シリアル番号の確認方法は、44 ページを参照して<br>ください                     |
|-------------------------|-----------------------------------------------------------------------------------------------|
| 手順<br>(.lis ファイルの<br>み) | 1. USB フラッシュデバイスをフロントパネルの USB<br>ポートに挿入します。<br>XXXXXXX.lis ファイルは"gw"ディレクトリ<br>(USB\gw:)に置きます。 |
|                         | 2. Menu キーを押してメニュー画面を <sup>Menu</sup><br>開きます。                                                |
|                         | <ol> <li>コータリーノブを回して 11.Special Function を選<br/>択し、Enter キー を押します。</li> </ol>                 |
|                         | 4. プロンプトにてパスワードを入力し、Enter キーを押<br>します。                                                        |
|                         | パスワード: 5004                                                                                   |
|                         | 5. ロータリーノブを回して 5. Add New Module を選<br>択し、Enter キー を押します。                                     |

 インストールが成功すると、"Vlimit Enabled" また は "Flimit Enabled" が表示されます。

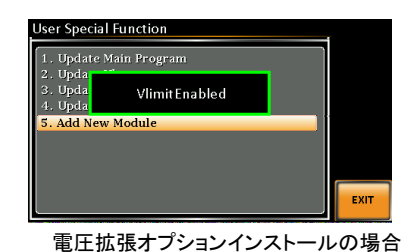

 インストールに失敗した場合、"Invalid License"と 表示されます。本器のシリアル番号とファイル名の 番号が一致しているか確認してください。

#### 新タイプ ライセンスキー(APS003.lic/APS004.lic)のインストール

| ! 注意             | 以下のインストール手順は本器のファームウェア<br>バージョン 1.08 以降で行えます。1.08 より前のバ<br>ージョンではこの手順を行わないでください。 |
|------------------|----------------------------------------------------------------------------------|
|                  | APS003.lic&APS004.lic は別の APS-7000 に転<br>送できます。同時に複数の機器では使用できませ<br>ん。            |
| 手順<br>(V1.08 以降) | 1. USB フラッシュデバイスを APS-7000 フロントパ<br>ネルの USB ポートに挿入します。                           |
|                  | 2. Menu キー を押してメニュー画面を Menu<br>開きます。                                             |

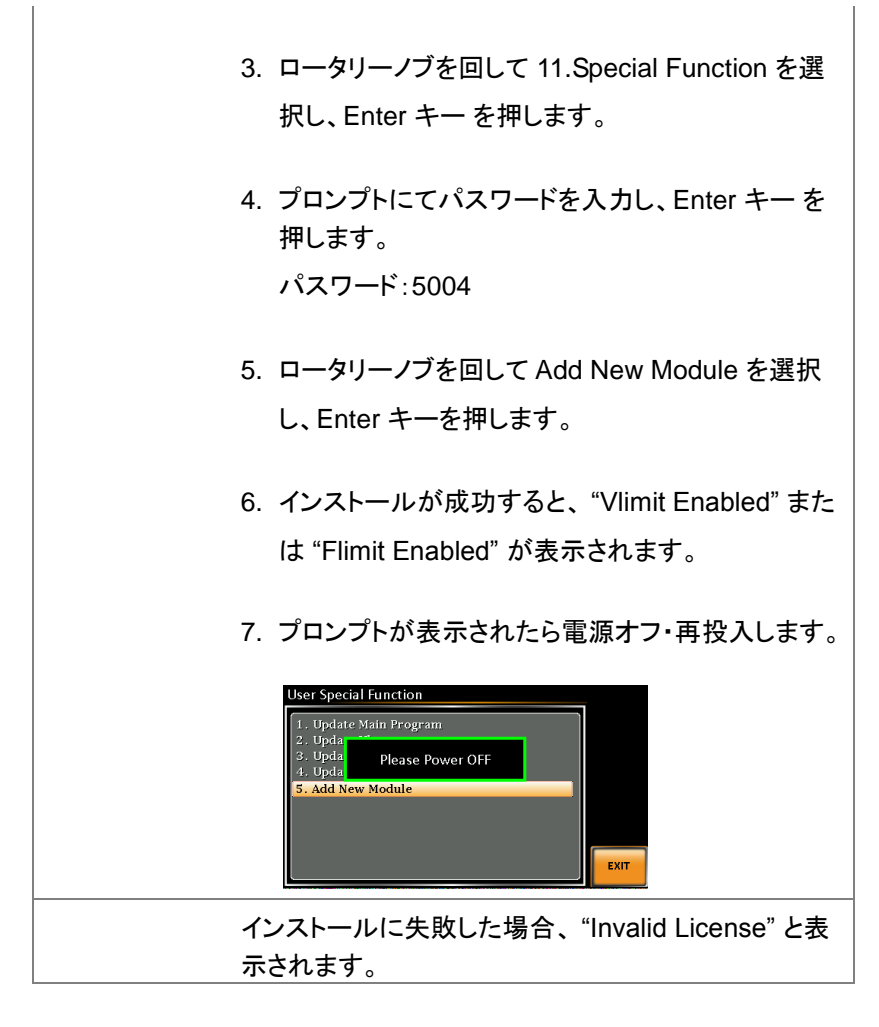

#### 新タイプ ライセンスキー(APS003.lic/APS004.lic)のエクスポート

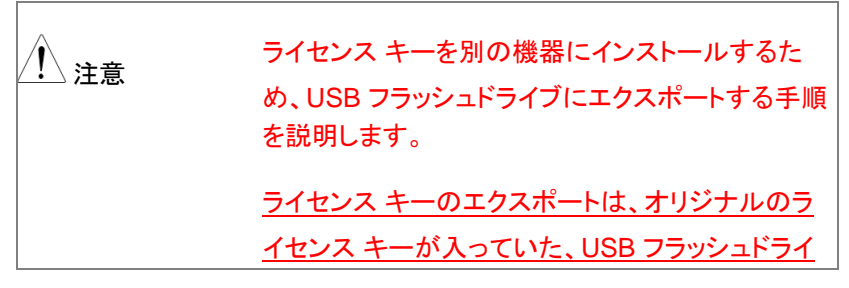

# G≝INSTEK

|                  | <u>ブのみ使用できます。</u>                                                             |
|------------------|-------------------------------------------------------------------------------|
| 手順<br>(∀1.08 以降) | 1. USB フラッシュデバイスをフロントパネルの USB<br>ポートに挿入します。                                   |
|                  | 2. Menu キー を押してメニュー画面を <sup>Menu</sup><br>開きます。                               |
|                  | <ol> <li>ロータリーノブを回して 11.Special Function を選<br/>択し、Enter キー を押します。</li> </ol> |
|                  | 4. プロンプトにてパスワードを入力し、Enter キー を<br>押します。                                       |
|                  | パスワード:5004"                                                                   |
|                  | 5. F1 Export APS-003 または F2 Export APS-004.<br>を押します。                         |
|                  | 6. プロンプトが表示されたら電源オフ・再投入します。                                                   |
|                  | User Special Function                                                         |
|                  | 7. APS003.lic または APS004.lic が USB フラッシュ<br>デバイスにエクスポートされます。                  |

| /! 警告 | ー度に 1 つのライセンス キーのみエクスポートで<br>きます。                              |
|-------|----------------------------------------------------------------|
|       | 同じ USB デバイスに 2 つのライセンス キーをエク<br>スポートすることはできません。                |
|       | ライセンス キーを別の USB デバイスにコピーする<br>ことはできません。ミスマッチによりファイルが失わ<br>れます。 |

ラック マウント キットについて

概要

本器はオプションでラック マウント キットが用意さ れています(型名:GRA-423)。 ラック マウントに関する詳細は販売店、または当 社営業所までお問い合わせください。

取り付け図

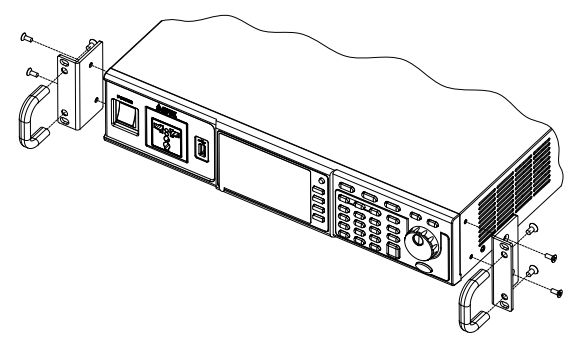

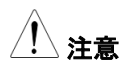

側面吸気口部に 50mm 以上の隙間を確保してく ださい。十分な換気が行われない場合、本体が過 熱する恐れがあります。

Enter

#### パネル面の操作方法

概要

本器はロータリーノブ、方向キーおよび Enter キ ー を使用してメニューの選択、数値の編集を行い ます。

メニューの表示や設定には Menu キーやファンク ション キーを使用します。

以下に詳細を説明します。

- メニュー選択 1. ロータリーノブを回してメニューやリス ト内のパラメータを選択します。 選択されたパラメータは、オレンジ色 で強調表示されます。 ロータリーノブは設定値の増減にも 使用します。
  - Enter キーを押してパラメータを編 集、またはメニューに入ります。

例

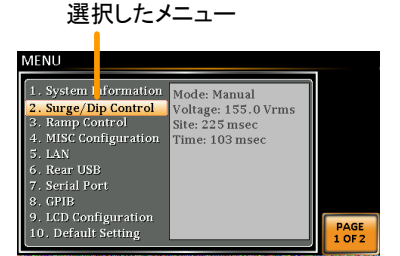

Menu キーを押した時のメニューリスト表示例

ナンバーキーによ 値を直接入力して設定できます。 るパラメータ編集

Enter

1. ナンバーキーを押してパ ラメータの値を入力しま す。

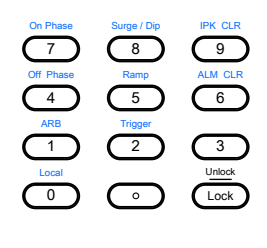

2. Enter キーを押して確定します。

例

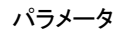

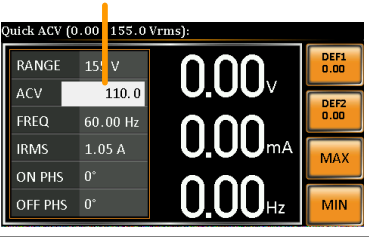

方向キー、ロータ リーノブによる パラメータ編集

方向キーを押して編集する桁を選択し、ロータリー ノブを回して値を編集します。

1. 方向キーを押して編集する桁にカー ソルを移動します。

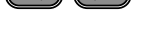

2. ロータリーノブを回して値を編集しま す。

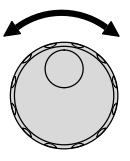

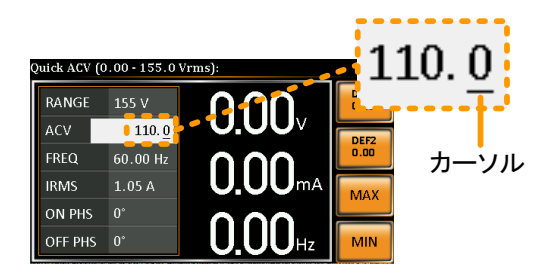

- 3. 同じ手順で他の桁を編集します。
- 4. Enter キーを押して確定します。

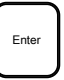

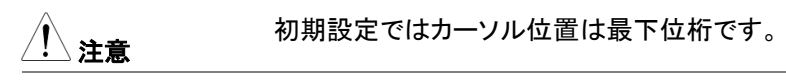

オンスクリーンキ ーボードの使用 オン スクリーン キーボードはプログラムモードで のみ使用できます。

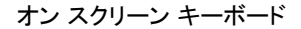

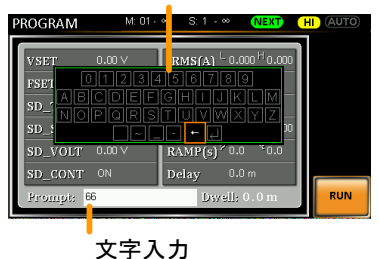

ファンクションキー 各ファンクション キー(F1~F4)には現在のメニュー の使用 で使用する機能操作や設定が割り当てられていま す。キーを押すことで機能操作や設定がダイレクト に行えます。

- 1. 画面に表示された機能のファンクション キーを押 します。
- 2. ダイレクトに設定、操作ができます。

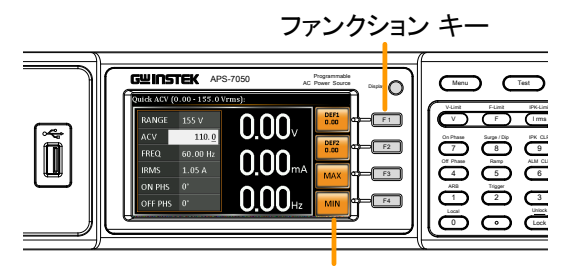

設定・機能の内容

3. 上記の手順を繰り返し、値を設定します。

| 工場出荷設定に初期化する |                                                          |  |
|--------------|----------------------------------------------------------|--|
| 概要           | 工場出荷設定はメニューから呼び出しできます。<br>初期設定の内容は 160 ページを参照してくださ<br>い。 |  |
| 手順           | 1. Menu キー を押してメニュー画面を Menu<br>開きます。                     |  |
|              | 2. ロータリーノブを回して 10.Default Setting を選択<br>します。            |  |

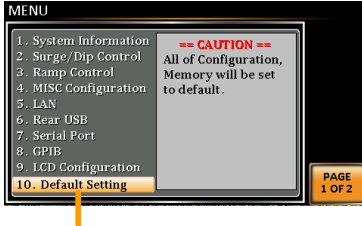

Default setting(初期設定)

# システムバージョン、シリアル番号の確認方法

| 概要 | システム インフォメーション メニューで、シリアル<br>番号とファームウェア バージョンが確認できます。                                                                                    |
|----|----------------------------------------------------------------------------------------------------|
| 手順 | 1. Menu キーを押してメニュー画面を開 Menu<br>きます。                                                                                                    |
|    | <ol> <li>ロータリーノブを回して 1.System Information を<br/>選択します。</li> </ol>                                                                        |
|    | System Information<br>(システムインフォメーション)<br>MENU<br>1. System Information Serial Number:                                                    |
|    | S. Rang Control<br>GEVAXXXX<br>GetraXXXX<br>Version:<br>Uersion:<br>Ol.01<br>Ol.01<br>S. LAN<br>G. Rear USB<br>7. Serial Port<br>B. GPIB |

PAGE 1 OF 2

9. LCD Configuration 10. Default Setting

## LCD の設定

| 概要   |    | LCD 設定メニューで LCD の明る<br>彩度のレベルを設定できます。    | るさ、コントラスト、          |
|------|----|------------------------------------------|---------------------|
| 手順   | 1. | Menu キーを押してメニュー画面<br>ます。                 | を開き <sup>Menu</sup> |
|      | 2. | ロータリーノブを回して 9.LCD C<br>択し、Enter キーを押します。 | onfiguration を選     |
|      | 3. | コントラスト、明るさ、彩度を設定<br>初期設定は各 50%です。        | します。                |
|      |    | Contrast(%):コントラスト                       | 1 ~ 100%            |
|      |    | Brightness(%):明るさ                        | 1 ~ 100%            |
|      |    | Saturation(%):彩度                         | 1 ~ 100%            |
|      | 4. | Exit[F4] キーを押して終了します                     | • EXIT              |
| 初期設定 | 5. | DEFAULT[F3]キーを押すと、す・                     | べての LCD 設定          |

が50%に設定されます。

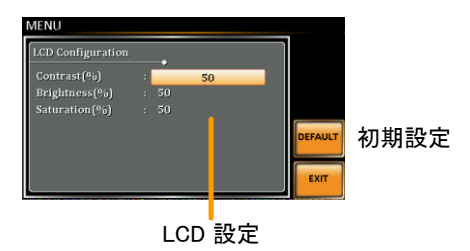

USB ドライバのインストール

| 概要   | USB インタフェー<br>行うにはドライバ                                     | ースによるリモートコントロールを<br>、のインストールが必要です。                          |
|------|------------------------------------------------------------|-------------------------------------------------------------|
| / 注意 | USB ドライバは<br>手できます。                                        | GW Instek のウェブサイトから入                                        |
|      | USB インタフェー<br>てください。                                       | −スの詳細は 135 ページを参照し                                          |
| 手順   | 1. 本器を USB ケー                                              | −ブルで PC と接続します。                                             |
|      | 2. ウィンドウズのデ                                                | 「バイスマネージャを開きます。                                             |
|      | Windows 7 の場                                               | 景合:                                                         |
|      | スタート > コント                                                 | ロールパネル > ハードウェアとサ                                           |
|      | ウンド > デバイス                                                 | スマネージャ                                                      |
|      | 3. APS-70XX 選び<br>います。                                     | 、、右クリック>ドライバの更新を行                                           |
|      | <ul> <li>▶ 4 E E E E E E E E E E E E E E E E E E</li></ul> | インターフェイス デバイス<br>イス<br>ドライバー ソフトウェアの更新(P)<br>無効(D)<br>削除(U) |

観沢したデバイスの

プロパティ(R)

4. ハードウェアウィザードから、[コンピュータを参照

~]を選択します。

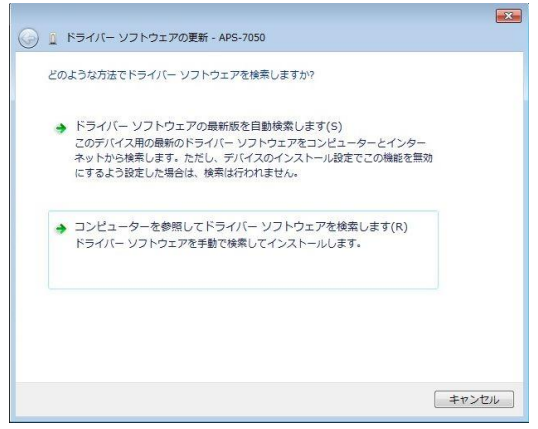

5. USB ドライバのファイルパスを設定して[次へ]をク リックし、ドライバのインストールを完了します。

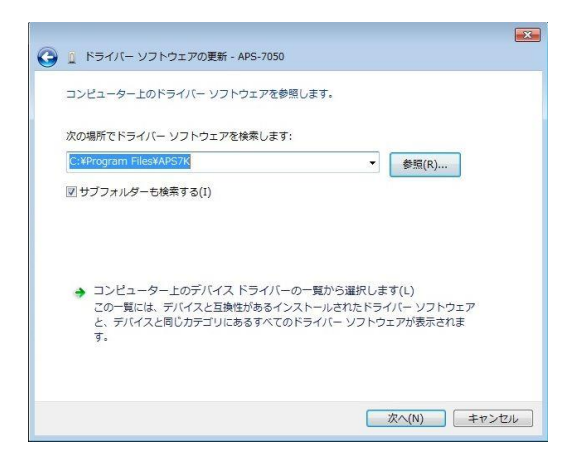

6. ドライバのインストールが正常に行われると、ハー ドウェアツリーのポートに表示されます。

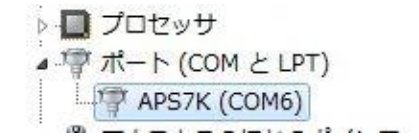

### 基本操作

この章では、本器の基本操作方法について説明します。

- ・ 電圧レンジの設定 → 49 ページ
- 電圧リミットの設定 →50 ページ
- 出力電圧の設定 → 51 ページ
- 周波数リミットの設定 → 53 ページ
- 出力周波数の設定 → 54 ページ
- ピーク電流リミットの設定 → 55 ページ
- 出力電流(RMS)の設定 → 58 ページ
- On/Off Phase の設定 → 62 ページ
- アラーム クリア → 63 ページ
- ディスプレイモードの設定→64ページ
- パネル ロック → 65 ページ
- アウトプットのオン/オフ → 66 ページ

本器の操作を始める前に、"はじめに"(9ページ)をお読みください。

### 電圧レンジの設定

概要 設定範囲は一般的な出力電圧の規格に対応しま \_\_\_\_\_\_\_す。 手順

1. Range キーを押して Range パラメー (Range タを編集状態とします。

- ロータリーノブまたはファンクション キー(F1~F4)を 使用して電圧レンジを設定します。
   レンジ AUTO,600V(オプション),310V,155V
- 3. Enter キーを押して確定します。

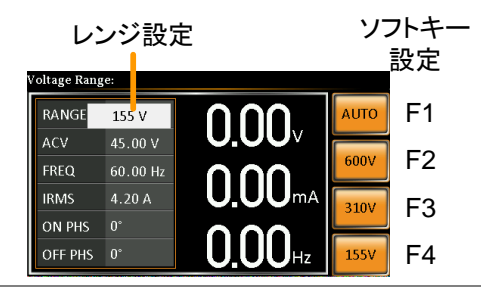

/ 注意

レンジを 155V から 310V や 600V に変更すると、 Irms と IPK の値は自動的にレンジ定格に従って 変更されます。 逆に 310 や 600V から 155V に変 更したとき Irms と IPK の値は変更されません。

アウトプット オンのとき電圧レンジを変更すると、自動的にアウトプット オフになります。

電圧リミットの設定

| 概要 | 電圧リミットを設定し、その制限範囲内で出力電圧<br>レベルを設定できます。 |
|----|----------------------------------------|
| 手順 | 1. Shift + V キーを押して Volt Limit 画 Shift |

面を開きます。

+ V-Limit

- ロータリーノブまたはファンクション キー(F3~F4)を 使用して電圧リミットを設定します。MAX/MIN キー はそれぞれ最大値/最小値にセットします。
   範囲 10% ~ 定格 (各レンジ)
   ファンクション キー MAX, MIN
- 3. Enter キーを押して確定します。

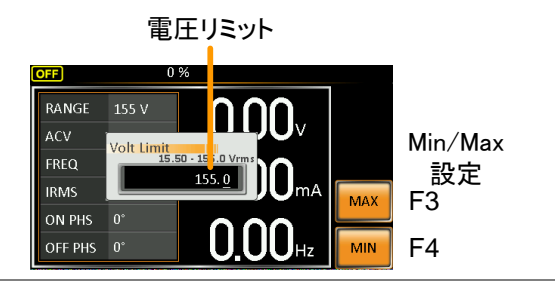

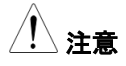

各電圧レンジ (155V, 310V, 600V) 毎に独立して 設定できます。

### 出力電圧の設定

| 概要          | 本器の出力電圧を設定します。                                             |
|-------------|------------------------------------------------------------|
| <u>!</u> 注意 | 出力電圧を設定する前に、電圧リミットを設定してく<br>ださい。                           |
| 手順          | <ol> <li>V キーを押して ACV パラメータを編</li> <li>集状態とします。</li> </ol> |

- ロータリーノブ/キー パッドまたはファンクション キ ー(F1~F4)を使用して値を設定します。
   範囲 0v ~ 定格
   ファンクション キー DEF1, DEF2, MAX, MIN
- 3. Enter キーを押して確定します。

プリセット 設定 DEF1,DEF2 キーは ユーザ定義のプリセットです。 初期値は 0.00V にセットされています。MAX,MIN キーはそれぞれ最大値、最小値に設定します。

- 4. V キーを押して ACV パラメータを編集状態とし、ロ ータリーノブ/キー パッドを使用して値を設定しま す。 範囲
   0 V ~電圧レンジ定格
- 5. DEF1 または DEF2 キーを"Saved to DEF1/2" と 表示されるまで押し続けると、電圧設定値を DEF1 / DEF2 に保存できます。

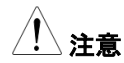

電圧リミットで設定した範囲外の出力電圧値を設定 するとエラーになります。

アウトプット オンの状態でも電圧レベルを設定して 出力を可変できます。 例

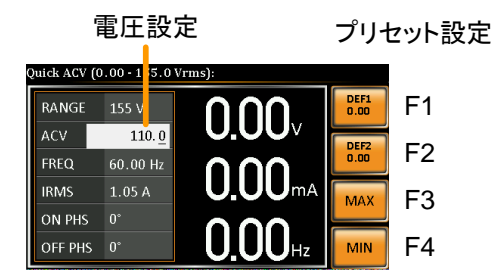

# 周波数リミットの設定

| 概要 | 周波数リミットを設<br>波数レベルを設定          | 定し、その制限範囲<br>できます。       | 国内で出力周                  |
|----|--------------------------------|--------------------------|-------------------------|
| 手順 | I. Shift + F キーを押<br>定画面を開きます。 | して Freq Limit 設<br>。     | Shift<br>F-Limit<br>+ F |
| 2  | 2. ロータリーノブ/キー<br>(F3~F4)を使用して  | -パッドまたはファン<br>こ周波数リミットを該 | ックション キー<br>と定します。      |
|    | MAX/MIN キーは・<br>します。           | それぞれ最大値/最                | 小値にセット                  |
|    | 範囲                             | 45.00 ~ 500.0H           | Z                       |
|    |                                | (~ 999.9Hz オプ            | ション)                    |
|    | ファンクション キー                     | MAX, MIN                 |                         |
| 3  | 3. Enter キーを押して                | 〔確定します。                  |                         |

例

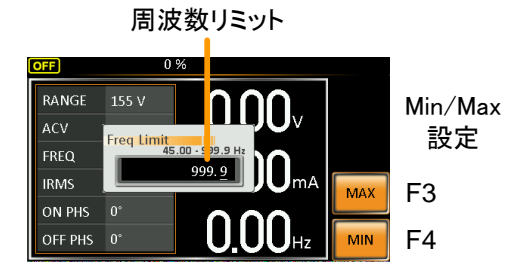

出力周波数の設定

本器の出力周波数を設定します。

| 概要 |    | 出力周波数を設定す<br>してください。      | する前に、周波数リミットを設定      |
|----|----|---------------------------|----------------------|
| 手順 | 1. | F キーを押して FRE<br>編集状態とします。 | EQ パラメータを F          |
|    | 2. | ロータリーノブ/キー                | パッドまたはファンクション キ      |
|    |    | 一(F1~F4)を使用し              | て周波数を設定します。          |
|    |    | 範囲                        | 45.00 ~ 500.0Hz      |
|    |    |                           | (~ 999.9Hz オプション)    |
|    |    | ファンクション キー                | DEF1, DEF2, MAX, MIN |
|    |    |                           |                      |

3. Enter キーを押して確定します。

プリセット設定 DEF1,DEF2 キーは ユーザ定義のプリセットです。 初期値は 50.00Hz と 60.00Hz にセットされていま す。MAX,MIN キーはそれぞれ最大値、最小値に 設定します。

- 4. F キーを押して FREQ パラメータを編集状態とし、
   ロータリーノブ/キー パッドを使用して値を設定します。
   範囲 45.00 ~ 500.0Hz
   (~ 999.9Hz オプション)
- DEF1 または DEF2 キーを、"Saved to DEF1/2" と表示されるまで押し続けと、周波数設定値を DEF1 / DEF2 に保存できます。

プリセット設定

F1

F2

F3

DEF1 50.00

DEF2 60.00

MAX

周波数設定

60.00

uick Freq (45.00 - 999.9 Hz):

RANGE

IRMS

ON PHS 0°

例

注意

 Image: F4

 周波数リミットで設定した範囲外の周波数を設定するとエラーになります。

 $0.00_{\vee}$ 

**0.00**mA

アウトプット オンの状態でも周波数を設定して出力 を可変できます。

ピーク電流リミットの設定

| 概要         | ピーク電流リミットを設定し、供給可能な電流値を<br>制限できます。                        |
|------------|-----------------------------------------------------------|
| <u> 注意</u> | ピーク電流が制限値を超えるとアラームになりま<br>す。Sbift+9 キー、または Sbift+6 キーを押して |

IPK アラームをクリアします。

詳細は 63 ページを参照してください。

| 手順 | 1. | Shift + I rms キーを押して IPK Limit | C | Shift     |
|----|----|--------------------------------|---|-----------|
|    |    | 設定画面を開きます。                     | + | IPK-Limit |

 ロータリーノブ/キー パッドまたはファンクション キ ー(F3~F4)を使用してピーク電流値を設定します。
 MAX,MIN キーはそれぞれ最大値、最小値に設定 します。
 範囲
 10%~100% ピーク電流

> ピーク電流値は選択した電圧 レンジに依存します。

ファンクションキー MAX, MIN

3. Enter キーを押して確定します。

例

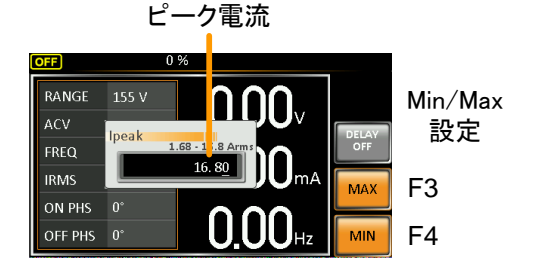

ディレイ時間 設定

lpk リミット ディレイ時間設定は、リミット到達からリ ミット検知トリガまでの遅延時間を定義します。初

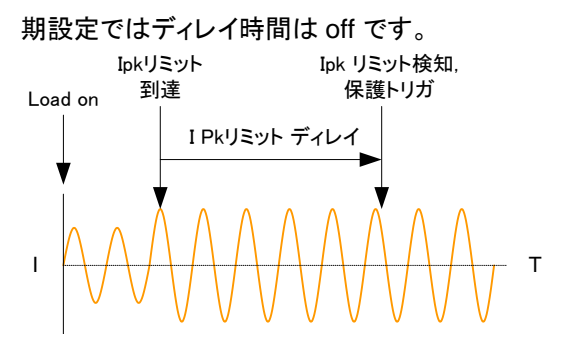

- Shift + I rms キーを押します。続いて DELAY[F2] キーを押して Delay Time 設定画面を開きます。
- ロータリーノブ/キー パッドまたはファンクション キ ー(F3~F4)を使用してディレイ時間を設定します。
   MAX,MIN キーはそれぞれ最大値、最小値に設定 します。
   範囲 0(off) ~ 10 sec
   ファンクション キー MAX, MIN
- 3. Enter キーを押して確定します。

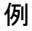

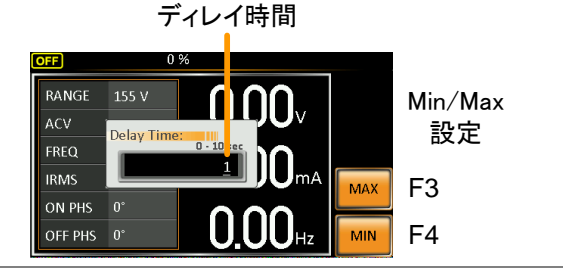

IPK 測定レンジ
 IPK レンジ設定はピーク電流測定レンジを手動で
 設定できます。初期設定では AUTO にセットされています。

- Shift + I rms キーを押します。続いて IPK Range[F1]キーを押して設定画面を開きます。
- 2. ロータリーノブを回して希望のレンジを選択します。 レンジ AUTO, 0.28A, 1.4A, 14A, 70A
- 3. Enter キーを押して確定します。

例

IPK レンジ設定

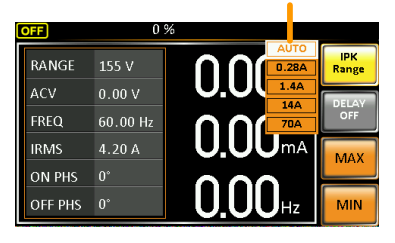

### 出力電流(RMS)の設定

| 概要 | 本器の出力電流(実効値)を設定します。                        |
|----|--------------------------------------------|
| 手順 | 1. I rms キーを押して IRMS パラメータ (Ims)を編集状態とします。 |

| 2. | ロータリーノブ/キー   | パッッドまたはファンクション キ  |
|----|--------------|-------------------|
|    | ー(F3~F4)を使用し | て Irms レベルを設定します。 |
|    | MAX,MIN キーはそ | れぞれ最大値、最小値に設定     |
|    | します。         |                   |
|    | 範囲           | 0.00 ~定格電流        |
|    |              | (電圧レンジに依る)        |
|    | ファンクション キー   | MAX, MIN          |

3. Enter キーを押して確定します。

例

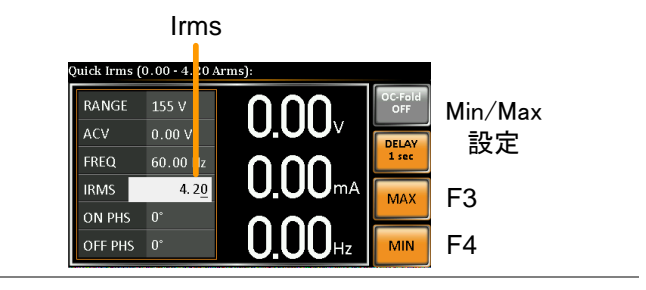

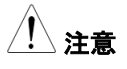

Irms レベルを 0.00 に設定すると、OCP が無効に なります。

Irms

ディレイ時間設定

Irms ディレイ時間設定は、リミット到達からリミット 検知トリガまでの遅延時間を定義します。初期設定 ではディレイ時間は off です。

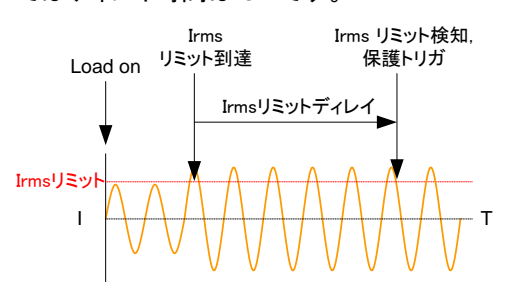

# **G**<sup>w</sup>INSTEK

手順4. I rms キーを押します。 続いて DELAY[F2]キーを 押して Delay Time 設定画面を開きます。

ワータリーノブ/キー パッドまたはファンクション キー(F3~F4)を使用してディレイ時間を設定します。
 MAX,MIN キーはそれぞれ最大値、最小値に設定します。
 範囲

| ファンクション キー ハムン ハル | 範囲         | 0(off) ~ 10 sec |
|-------------------|------------|-----------------|
| MAX, MIN          | ファンクション キー | MAX, MIN        |

6. Enter キーを押して確定します。

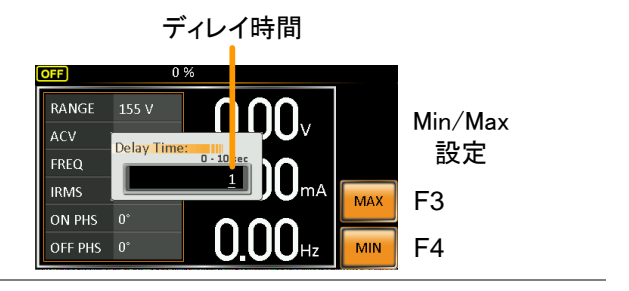

例

OC Fold 設定 OC(Over Current) Fold 設定は、本器の定電圧/ 定電流モードの切り替えオン/オフを設定します。

オンに設定すると、IRMS リミットより低い電流を供給している間、本器は定電圧電源(電圧が一定の動作モード)として動作し、電流レベルが IRMS リミットに達すると、定電流電源動作(電流が一定の動作モード)に切り替わります。

電流レベルが IRMS リミットより低くなると、再び定 電圧電源として動作します。

オフに設定すると、IRMS リミットに達したとき定電 圧モードのまま電流値を制限して動作します。

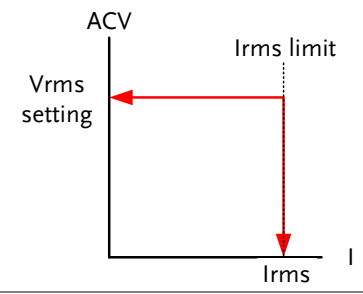

手順 7. I rms キーを押します。続いて OC-Fold[F1] を押し てオン/オフを切り替えます。

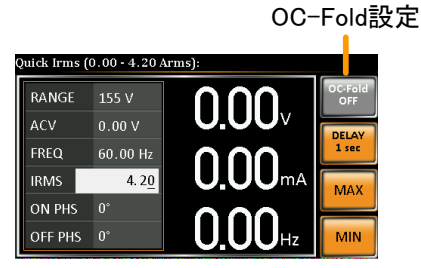

## 位相の設定

| 設定 | On Phase は出力のオン位相を、Off Phase はオ<br>フ位相を設定します。                                                     |
|----|---------------------------------------------------------------------------------------------------|
| 手順 | 1. Shift + 7 キー(On Phase)<br>または Shift + 4 キー(Off + $7$ か $4$ )<br>Phase)を押します。                   |
|    | 2. ロータリーノブ/キー パッドまたはファンクション キ<br>ー(F3~F4)を使用してオン/オフ位相を設定しま<br>す。MAX,MIN キーはそれぞれ最大値、最小値に<br>設定します。 |
|    |                                                                                                   |
|    | ファンクション キー MAX, MIN                                                                               |
|    |                                                                                                   |

3. Enter キーを押して確定します。

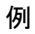

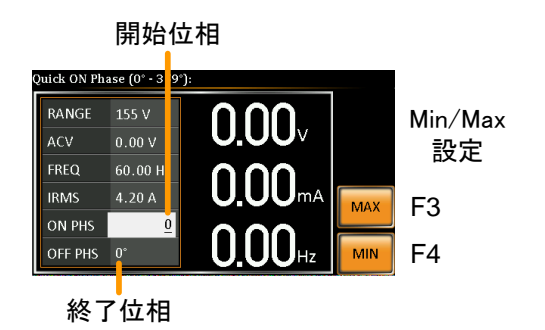

アラームクリア

| 概要     | ALM CLR (アラーム クリア) は各アラームをクリア<br>します。クリア後、アウトプット オンが可能になるま<br>で約 10 秒間待つ必要があります。 |
|--------|----------------------------------------------------------------------------------|
| 対象アラーム | Over Power(過電力), Over Irms(過電流),<br>Over Ipeak(ピーク過電流),<br>Over Temperature(過熱)  |
| 手順     | 1. Shift + 6 キーを押してアラームをクリ Shift<br>アします。 + 6                                    |

例

ALM インジケータ

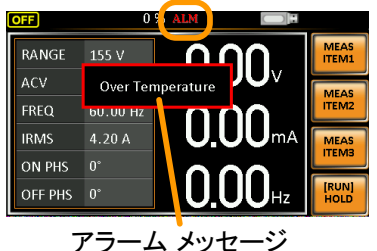

ディスプレイモードの設定

本器はノーマル モード、シンプル モードの2つの表示モードがあります。

ノーマル モードでは画面左側に設定値、右側に3 種類の測定値を表示 します。表示する測定項目は選択できます。

シンプル モードではすべての測定項目を表示します。

- 手順 1. Display キーを押します。 Display 〇
  - 表示モードは、キーを押すたびに切り 替わります。

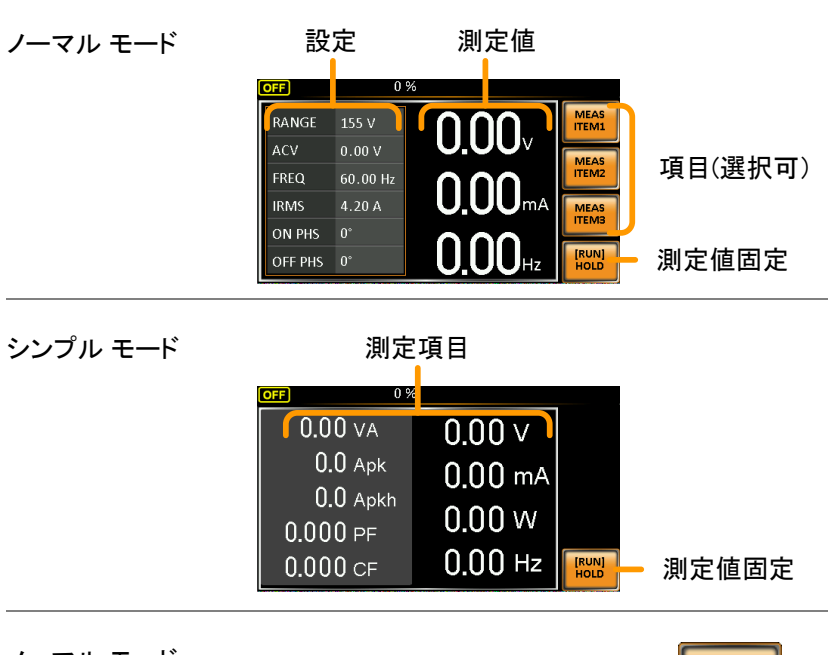

ノーマル モード 表示項目設定 ITEM3 キーを押します。 2. ロータリーノブを回して項目を選び、Enter キーを 押して確定します。

ITEM1をVOLTに設定

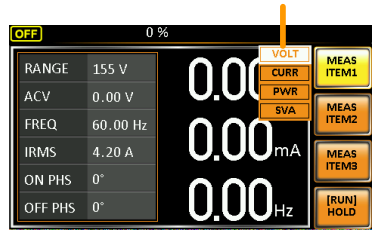

測定値ホールド

HOLD 機能は、ディスプレイ上の現在の測定値を 固定します。解除されるまで測定値は更新されま せん。

HOLD[F4]キーを押してオン/オフを切り替えます。

パネル ロック

設定が誤って変更される事を防止します。

パネルロックオン時は、Lock/Unlock 以外のすべてのキー、ノブ、出力オンの操作が無効になります。

本器がリモート コントロールのとき(LAN / RS-232/ GPIB)パネルロック が自動的にオンになります。

リモート コントロールの詳細は 134 ページを参照してください。

| パネル ロックの        | Lock キーを押してロックをオンにしま(Lock |
|-----------------|---------------------------|
| <i><b>J</b></i> | す。オン中は画面中央に "Keys         |
|                 | locked"と表示され、上部に lock アイ  |
|                 | コンが表示されます。                |

| パネル ロックの<br>オフ | Lock キーを約3秒押してロックを解       | Lock   |
|----------------|---------------------------|--------|
| 17             | 除します。 "Keys unlocked"と表示さ | (hold) |
|                | れ、Lock アイコンが消えます。         | . ,    |

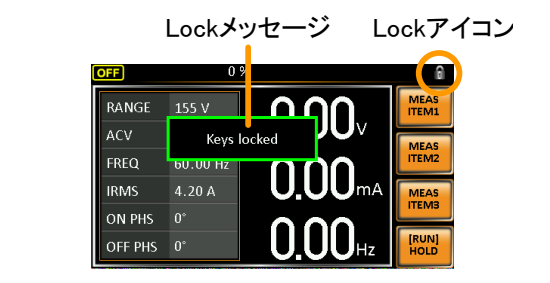

# アウトプットのオン/オフ

DUT は本器のリアパネル出力またはフロントパネル出力の一方に接続できます。

| ⚠️警告      | フロント/リアの出力は、電気的に接続されています<br>が、いずれかー方に接続して使用してください。                     |
|-----------|------------------------------------------------------------------------|
|           | フロント/リア出力を同時に使用することは保証してお<br>りません。同時に両方の出力を使用することは危険<br>ですので行わないでください。 |
|           | 出力端子/ソケット使用方法の詳細は 28 ページを参<br>照してください。                                 |
| アウトプット オン | Output キーを押してキーを点灯させま Output<br>す。ステータス バーに ON が表示され<br>ます。            |

| アウトプット オフ | Output キーを押してキーを消灯させま    | Output |
|-----------|--------------------------|--------|
|           | り。ステーダス ハーに OFF か表示されます。 | OFF    |

# 詳細設定

- サージ/ディップ コントロール →68 ページ
- ランプ コントロール → 71 ページ

サージ/ディップ コントロール

サージ/ディップ コントロール機能は電圧サージやディップ(落ち込み)を 発生します。入力電源の異常試験を行うことができます。 設定には、(1)モード設定(Mode), (2)サージ/ディップ電圧(ACV), (3)スタ ート時間(T1), (4)テスト時間(T2) の4 つのパラメータをセットします。。

電圧、周波数の設定は基本操作の項に依ります。

パラメータ設定 Mode AUTO:アウトプットオンのとき、自動的に 0°でサージ/ディップ イベントリガを繰り返し生成します。
 Manual:アウトプットオンのとき、TRIG[F4]キーが押されるとサージ/ディップ イベントを開始します。
 OFF:サージ/ディップ コントロールを無効にします。

す。
手順

|    | トリガ例:                   | 100mS T1 T2<br>ACV (<br>トリガ (0° Auto時) Dip/Surgeポイント |
|----|-------------------------|------------------------------------------------------|
|    | ACV                     | サージ/ディップの 0V からのレベルを<br>設定します。                       |
|    | T1                      | T1 時間を設定します。                                         |
|    | T2                      | サージ/ディップの時間を設定します。                                   |
|    | 100mS                   | トリガ後のウェイト時間は 100ms 固定<br>です。                         |
| 1. | Menu キー<br>きます。         | を押してメニュー画面を開                                         |
| 2. | ロータリーノ                  | /ブを回して 2.Surge/Dip Control を選                        |
|    | 択し、Entei                | r キーを押します。                                           |
| 3. | ロータリーノ                  | ノブを回して Mode 設定を選択し、Enter                             |
|    | キーを押して確認                | ます。モード内容を選択し、Enter キー<br>定します。                       |
|    | Manual <del>T</del>     | ードは手動でサージ/ディップ トリガを生                                 |
|    | 成します。 <i>A</i><br>生します。 | Auto モードは自動的に 0°でトリガを発                               |
|    | Mode                    | Manual, Auto, OFF                                    |

4. ACV,T1,T2 パラメータを設定します。

注意:Mode 設定が OFF のとき、パラメータは表 示されません。 パラメータ ACV, T1, T2

終了 5. Exit[F4] キーを押してサージ/ディップ EXIT コントロール設定を終了します。

> サージ/ディップ コントロールのアイコ ンがステータスバーに表示されます。

マニュアルトリガ マニュアル モードでは手動操作でサージ/ディップ 操作 のトリガを生成します。

> 1. 電圧と周波数の設定を行います。 51,53 ペー 詳細は基本操作の章を参照して ジ参照 ください。

> アウトプットオンします。設定した 66 ページ レベルが出力されます。 参照

3. Shift キーを押します。

TRIG[F4]キーを押すとトリガを 発生します。

トリガはキー操作の代わりに本器後 80 ページ 面の J1 コネクタに High 信号パルス 参照 を入力することでも生成できます。

TRIG

<u> 注意</u>

TRIG[F4]キーは、Manual モードのときのみ使用でき ます。

ランプ コントロール

ランプ コントロール機能は電圧レベルのランプ アップとダウンを高速に 制御します。時間または電圧単位を用いて設定します。

パラメータ設定 Time ランプ時間(ms/Vrm)を設定します。

Tup = ramp up time/1Vrms

Tdn = ramp down time/1Vrms

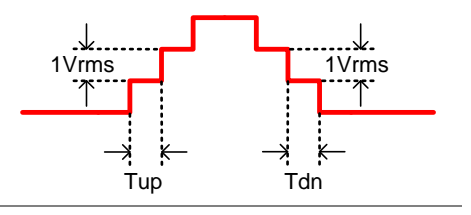

Voltage

電圧レベル(Vrms/ms)を設定します。

Vup = voltage up/1ms

Vdn = voltage down/1ms

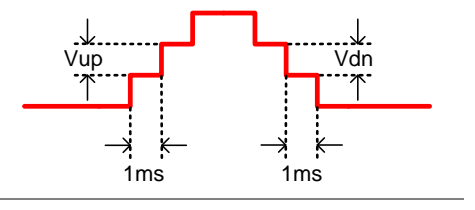

手順

1. Menu キーを押してメニュー画面を開 ● \_\_\_\_\_ きます。

- ロータリーノブを回して 3.Ramp Control を選択し、
   Enter キー を押します。
- コータリーノブを回して Mode 設定を選択し、Enter キーを押します。モード項目を Voltage または Time から選択し、Enter キーを押して確定します。

Mode Voltage, Time

- 4. Voltage モードでは Vup と Vdn を設定します。
  - Vup 0.01 ~ 99.99Vrms
  - Vdn 0.01 ~ 99.99Vrms
- 5. Time モードでは Tup と Tdn を設定します。

Tup 0.1 ~ 999.9ms

- Tdn 0.1 ~ 999.9ms
- 終了 6. Exit[F4] キーを押して Ramp Control 設定を抜けます。

例 設定モード: Mode=Time, Tup=1 msec, VAC=100V, Freq=50Hz, Ramp Output=on.

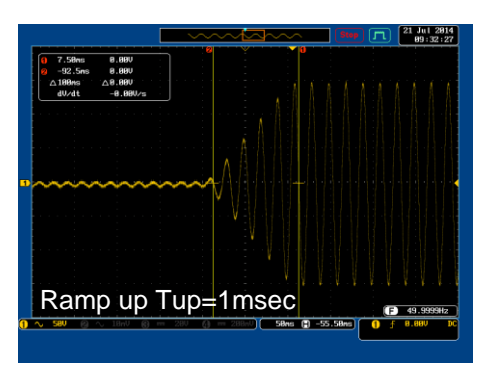

設定モード: Mode=Voltage, Vdn=2Vrms, VAC=100V, Freq=50Hz, Ramp Output=off.

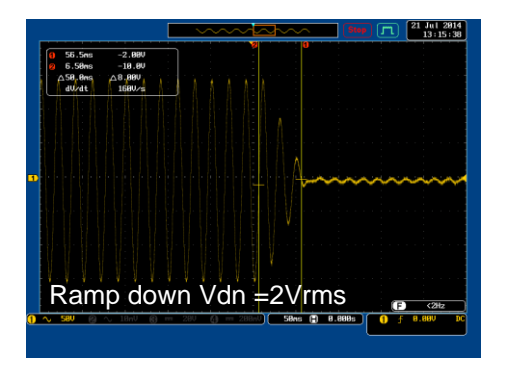

例

## その他の設定

メニューの 4. Misc Configuration には次の設定があります。

- ピーク電流ホールド(T Ipeak hold) → 74 ページ
- 電源オン時の出力設定(Power ON Output) →75 ページ
- ブザーの設定(Buzzer) → 76 ページ
- ・ SCPI エミュレーション(SCPI Emulation)  $\rightarrow$  77 ページ
- プログラムモードの時間単位(Program Timer Unit) → 78 ページ

ピーク電流ホールド(T Ipeak hold)

T lpeak hold 機能はピーク電流測定のホールド時間を設定します。アウトプットオン後、ホールド時間分遅延してピーク電流の測定を行います。

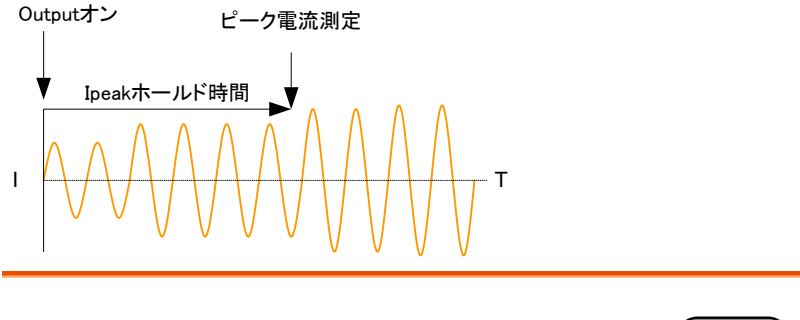

手順

- ロータリーノブを回して 4.MISC Configuration を 選択し、Enter キーを押します。

EXIT

 ロータリーノを回して T Ipeak, hold(msec)を選択し、Enter キーを押します。時間を設定して Enter キーを押して確定します。

T lpeak 1 ~ 60,000 ms

終了 4. EXIT[F4]キーを押してメニュー画面 に戻ります。

| MISC Configuration  | _•     |  |
|---------------------|--------|--|
| T Ipeak,hold (msec) | 1      |  |
| Power ON            | OFF    |  |
| Buzzer              | OFF    |  |
| SCPI Emulation      | EXTECH |  |
| Program Timer Uni   | SEC    |  |
|                     |        |  |
|                     |        |  |

電流ピークホールド設定

電源オン時の出力設定(Power ON Output)

Power ON Output は本器の起動後に自動でアウトプットオンとする機能です。

出力設定は最後に電源オフする前の値が読み込まれます。

手順
1. Menu キーを押してメニュー画面を開 Menu きます。
2. ロータリーノブを回して 4.MISC Configuration を 選択し、Enter キーを押します。
3. ロータリーノブを回して Power ON Output を選択 し、Enter キーを押します。設定を選択し Enter キ

ーを押して確定します。

EXIT

| ON   | 起動時 Output ON                    |
|------|----------------------------------|
| OFF  | 起動時 Output OFF                   |
| SEQ  | 電源オフ前、最後にロードされたシー<br>ケンスを実行します。  |
| SIM  | 電源オフ前、最後にロードされたシミュ<br>レートを実行します。 |
| PROG | 電源オフ前、最後にロードされたプロ<br>グラムを実行します   |

終了

4. EXIT[F4]キーを押してメニュー画面 に戻ります。

例

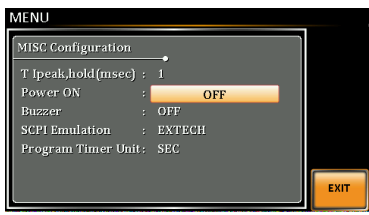

電源オン時の出力設定

ブザーの設定(Buzzer)

操作時のブザー音、アラーム音のオン/オフを設定します。

| 手順 | 1. | Menu キーを押してメニュー画面を開 (Menu)<br>きます。 |
|----|----|------------------------------------|
|    | 2. | ロータリーノブを回して 4.MISC Configuration を |
|    |    | 選択し、Enter キーを押します。                 |

 コータリーノブを回して Buzzer を選択し、Enter キ ーを押します。ON または OFF を選択し、Enter キ ーを押して確定します。

 
 Buzzer
 ON, OFF

 終了
 4. EXIT[F4]キーを押してメニュー画面 に戻ります。

ブザー設定

SCPI エミュレーション(SCPI Emulation)

SCPI エミュレーション設定を選択します。

- 手順
   1. Menu キーを押してメニュー画面を開
   きます。
  - ロータリーノブを回して 4.MISC Configuration を 選択し、Enter キーを押します。
  - コータリーノブを回して SCPI Emulation を選択し、Enter キー を押します。ロータリーノブで項目を 選択し、Enter キーを押して確定します。
     SCPI Emulation GW.

EXIT

# 終了 4. EXIT[F4]キーを押してメニュー画面 に戻ります。

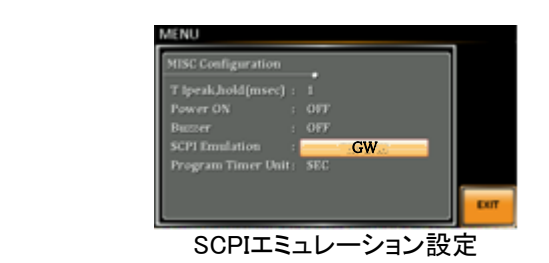

プログラムモードの時間単位(Program Timer Unit)

Program Timer Unit はプログラムモードの時間単位を設定します。

| 手順 | 1. | Menu キーを押してメニュー画面を開 <sup>Menu</sup><br>きます。                                                  |
|----|----|----------------------------------------------------------------------------------------------|
|    | 2. | ロータリーノブを回して 4.MISC Configuration を<br>選択し、Enter キーを押します。                                     |
|    | 3. | ロータリーノブを回して Program Timer Unit を選<br>択し、Enter キーを押します。 ロータリーノブで単位<br>を選択し、Enter キーを押して確定します。 |
|    |    | Program Timer Unit Hour, Min, Sec                                                            |
| 終了 | 4. | EXIT[F4]キーを押してメニュー画面 EXIT                                                                    |

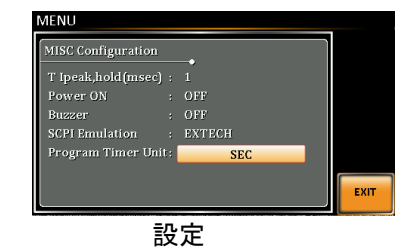

## トリガ

トリガ コントロール設定は J1 コネクタのアウトプットオン/オフ、トリガイン /アウトの動作を設定します。また、トリガ イン/アウトはシーケンス モード、 シミュレート モード、サージ/ディップ モードに組み合わせて使用できます。 詳細は 131 ページを参照してください。

ピン配置

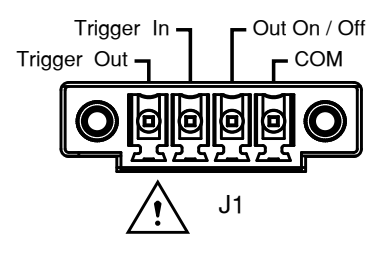

トリガ コントロール設定

Trigger Control メニューは J1 コネクタのトリガ インとトリガ アウトの動作内容を設定します。

| <u> 注意</u> | テストモード(シミュレート 、シーケン<br>設定は適用されません。各テストモー<br>設定に従って動作します。 | ス)では以下の<br>ードでのトリガ    |
|------------|----------------------------------------------------------|-----------------------|
| 手順         | 1. [Shift] +[2] キーを押して Trigger<br>Control メニューを開きます。     | Shift<br>Trigger<br>+ |

2. メニュー設定は、Trigger In と Trigger Out に分か れています。

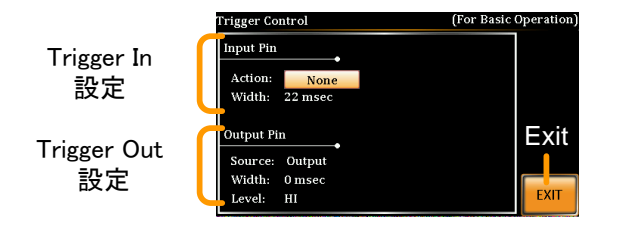

- Input Pin 設定 1. J1 コネクタの Trigger In に H レベル入力のときの 動作を設定します。
  - 2. ロータリーノブを回して Action 設定を選択し、

Enter キーを押します。 Trigger In ピンが H レベル(+5V)のときの動作を以 <u>下から選択し、Enter キーを</u>押して確定します。 None 動作なし。リモートトリガ コマンドを 受けることができます。

| Output   | トリガにより 本器の出力をオンまた<br>はオフに切り替え。 |
|----------|--------------------------------|
| Setting  | トリガによりユーザ設定の電圧/周<br>波数に設定。     |
| Preset   | トリガによりプリセット設定を呼び出し。            |
| SurgeDip | サージ/ディップをトリガ。                  |

Width 設定にて、トリガ入力パルス認識の最小パルス幅を設定します。
 初期設定は"0"(=5ms)です。
 0(初期設定) パルス幅:5ms
 1~60ms パルス幅:1~60ms

4. "Output"を選択したときは、出力ステータスを設定します。

Status ON, OFF

5. "Setting"を選択したときは、Vset と Fset を設定し ます。

Vset 0~定格電圧 (設定レンジに依る。 600V はオプション)

Fset 45.00 ~ 500.0 Hz

(999.9Hz オプション)

6. "Preset"を選択したときは、呼び出すプリセット No. を設定します。

Memory 0~9

Output Pin 設定 7. Source 設定にて、Trigger out ピンの機能または、

テストモードを選択します。

| None    | 動作無し。<br>リモートトリガコマンドが受け入れられ<br>ます。      |
|---------|-----------------------------------------|
| Output  | 本器の出力がオンまたはオフされたと                       |
|         | き Trigger Out ピンがアクティブになり<br>ます。        |
| Setting | 設定を変更すると、Trigger Out ピン<br>がアクティブになります。 |
| Preset  | Preset 読み込み、または保存のとき                    |
|         | Trigger Out ピンがアクティブになりま<br>す。          |

EXIT

All Settings、presets、または output の いずれかが変更されたとき Trigger Out ピンがアクティブになります。

- Width 設定にて、Trigger Out ピンが H レベルを 出力する時間を設定します。
  - Width 時間設定:1~60ms

0: high または low を保ちます。

 Width を"0"に設定したとき、Level パラメータにて 出カピンの極性が設定できます。この設定は、 Source 条件が真のときに H または L レベルを出 力します。1~60ms に設定したときは使用できま せん。

Level HI ( $\geq$ +2V), LO( $\leq$ +0.8V)

終了

10.EXIT[F4]キーを押してメニュー画面 に戻ります。

リモートコントロー 次のリモートコントロールコマンドは、トリガ入力または ルコマンド 出力に適用されます。詳細はプログラミングマニュア ルを参照してください。

\*TRG

:INITiate[:IMMediate]:NAME

:INITiate[:IMMediate][:TRANsient]

:MEMory:SAV

:MEMory:RCL

:MEMory:TRIGgered

:MEMory:TRIGgered?

:OUTPut[:STATe]:TRIGgered

:OUTPut[:STATe]:TRIGgered?

:SYSTem:CONFigure:TRIGger:INPut:SOURce :SYSTem:CONFigure:TRIGger:INPut:SOURce? :SYSTem:CONFigure:TRIGger:OUTPut:SOURce :SYSTem:CONFigure:TRIGger:OUTPut:SOURce? :TRIGger:OUTPut:SOURce :TRIGger:OUTPut:SOURce? :TRIGger:OUTPut[:IMMediate] :TRIGger:MEMory:SOURce :TRIGger:MEMory:SOURce? :TRIGger:MEMory[:IMMediate] :TRIGger[:TRANsient]:SOURce :TRIGger[:TRANsient]:SOURce? :TRIGger[:TRANsient][:IMMediate] [:SOURce]:FREQuency:TRIGgered [:SOURce]:FREQuency:TRIGgered? [:SOURce]:VOLTage[:LEVel]:TRIGgered[:AMPLitu de] [:SOURce]:VOLTage[:LEVel]:TRIGgered[:AMPLitu de]?

## プリセット メモリ

- プリセットの保存 → 85 ページ
- プリセットの呼び出し → 86 ページ
- プリセット メモリの管理 → 87 ページ

#### プリセットの保存

内部メモリに設定を10個まで保存できます。

| 手順 | 1. Preset キーを                           | 押し緑点灯し                                         | Preset           |
|----|-----------------------------------------|------------------------------------------------|------------------|
|    | ます。Numbe<br>のいずれかを<br>対応するメモリ<br>に現在の設定 | er キー(0~9)<br>長押しすると、<br>J(M01~M09)<br>を保存します。 | + 0 ~ 9<br>(長押L) |
|    | Preset                                  | M0 ~ M9                                        |                  |

2. Preset キーを押して(消灯)、終了します。

| 例           | Preset キー点灯のときにナンバー キー[1]を長押                                                     |
|-------------|----------------------------------------------------------------------------------|
|             | しすると、M01 に現在の設定を保存します。                                                           |
| <u>注</u> 注意 | プリセット モードはキーが緑点灯のとき有効です。<br>正常に保存されるとメッセージが表示され、ブザー<br>音が鳴ります(Buzzer 設定が ON の時)。 |

プリセットの呼び出し

内部メモリからプリセットを呼び出しできます。

| 手順       | 1. Preset キーを押し緑点灯し Preset   |  |  |  |
|----------|------------------------------|--|--|--|
|          | ます。ナンバーキー(0~9)の + 0 ~ 9      |  |  |  |
|          | いりれかを押して、対応りる                |  |  |  |
|          | メモリ(M01~M09)から呼び             |  |  |  |
|          | 出します。                        |  |  |  |
|          | Preset M0 ~ M9               |  |  |  |
|          |                              |  |  |  |
|          | 2. Preset キーを押して(消灯)、終了します。  |  |  |  |
|          |                              |  |  |  |
| 1列       | Preset キー点灯のときにナンバー キー[1]を押す |  |  |  |
|          | と、M01 に保存された設定を呼び出します。       |  |  |  |
| $\wedge$ |                              |  |  |  |
| /!\ 注音   | フリセットモートはキーが緑点灯のとき有効です。      |  |  |  |
|          | 正常に呼び出されるとメッセージが表示され、フザ      |  |  |  |
|          | 一音が鳴ります(Buzzer 設定が ON の時)。   |  |  |  |

プリセット メモリの管理

プリセット設定は MENU の Save/Recall Files ユーティリティを使用して、 USB フラッシュドライブに保存/呼び出しできます。また、ローカルメモリ 保存データを削除できます。

ファイル データは、次の形式で"USB:/gwj" ディレクトリに保 フォーマット 存されます。

presetX.set

X はメモリナンバー:0~9(M0~M9 に対応)

USB から呼び出す場合、ファイルは同じメモリ番号 に呼び出されます。例えば、"preset0.set"ファイル は、メモリ MO に呼び出されます。

ファイルは、"USB:/gwj" ディレクトリからのみ呼び 出しできます。

- 手順 1. Menu キーを押してメニュー画面を開 (Menu) きます。
  - ロータリーノブを回して 12.Save/Recall Files を選 択し、Enter キーを押します。
  - Type 設定にて、Enter キーを押します。ロータリー ノブを回して"PRESET"を選択し、Enter キーを押 して確定します。
  - Action 設定にて次の項目から操作を選択し、
     Enter キーを押します。

EXE

| MEM→USB     | ローカル メモリから USB フラッ<br>シュドライブに保存します。  |
|-------------|--------------------------------------|
| MEM←USB     | USB フラッシュ ドライブからロ<br>ーカル メモリに呼び出します。 |
| DELETE(MEM) | 選択したプリセットをローカル メ<br>モリから削除します。       |

5. Memory No.設定にて、メモリ No.を選択し、Enter キーを押して確定します。

Memory No.  $0 \sim 9 (M0 \sim M9)$ 

- 実行 6. Exe[F1]キーを押して実行します。
- 終了 7. EXIT[F4]キーを押してメニュー画面 [EXIT に戻ります。

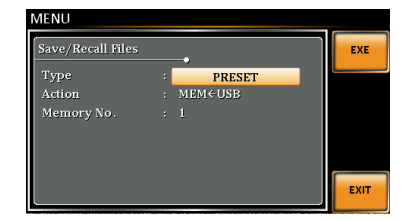

設定

例

## 任意波形(ARB)モード

任意波形(ARB)モードは本器にプリセットされた7種類の波形タイプから選択して使用できます。波形の種類によってはパラメータ設定により、特性をカスタマイズできます。

ARB モードの波形は通常(Continuous)モード以外にテストモードのシミュレート モードとシーケンス モードで使用できます。 プログラム モードで は使用できません。テストモードの詳細は 96 ページを参照してください。 ARB モードで初期設定のサイン波(SINE)以外を選択すると、通常モー ド、テストモードの各動作モードにて、ステータスバーに"ARB"と表示して、 ARB 機能がアクティブであることを示します。

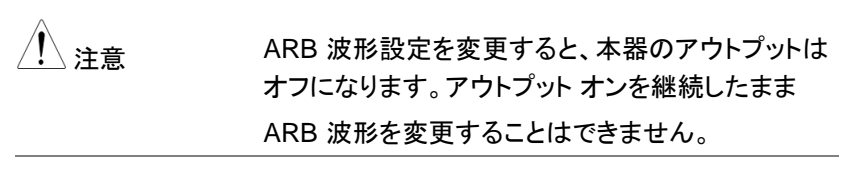

- ARB モードの概要 → 90 ページ
- ARB 波形の選択 → 93 ページ

#### ARB モードの概要

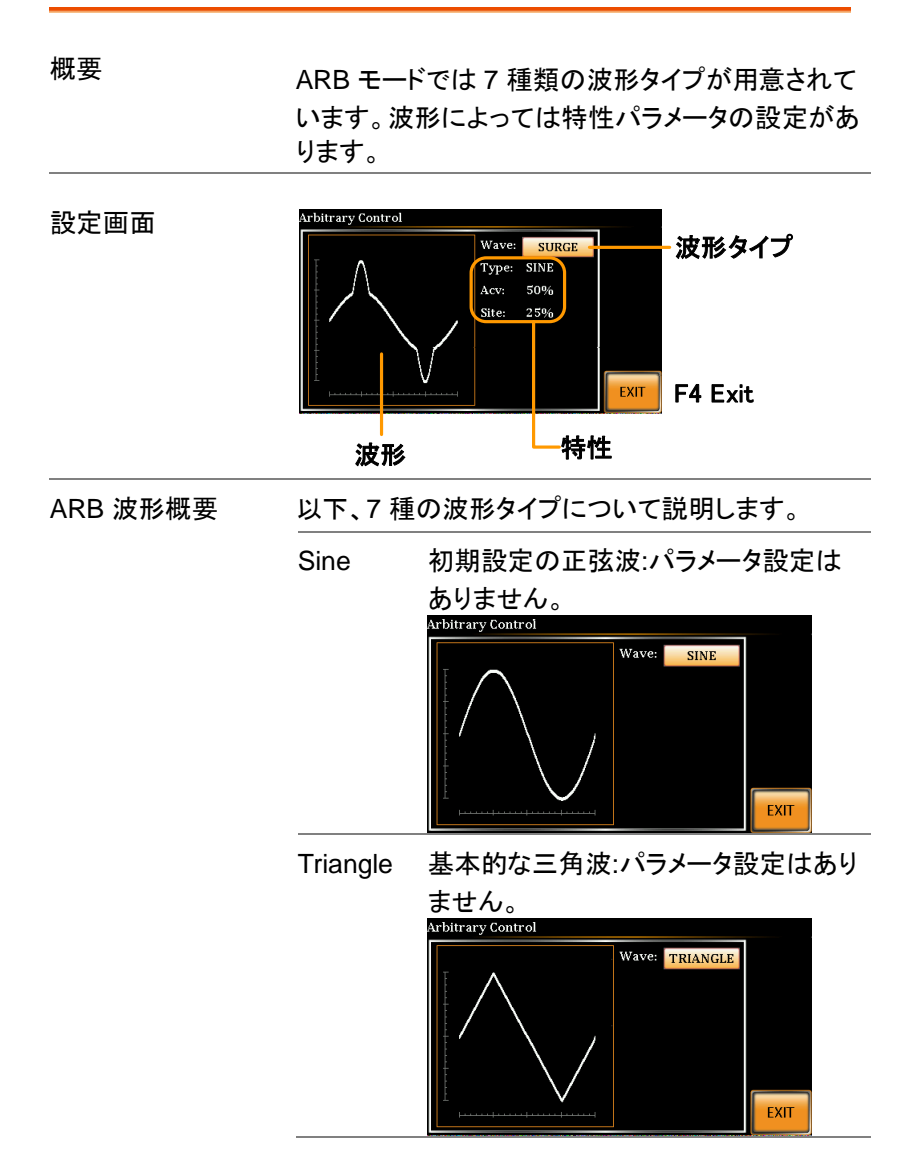

Stair

階段波:ステップ数を設定できます。

ステップ数:1~100

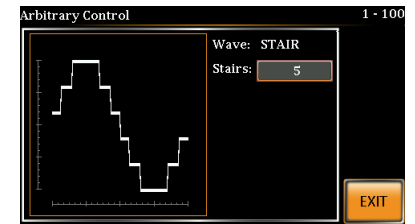

Clip

正弦波をクリップして出力します。クリッ プレベルを設定できます。

Ratio:0.50~0.99 (クリップレベル)

RMS:RATIO/KEEP

RATIO に設定すると波形がクリップさ

れる事により、Vrms 実効値が設定値 より低くなります。

KEEP に設定すると、クリップ後の

Vrms レベルが設定値となるようにレベ ルを調節します

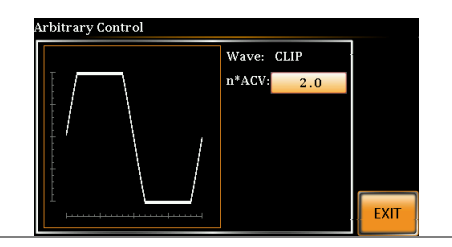

CF クレストファクタ波形: CF 値を設定でき ます。

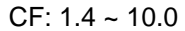

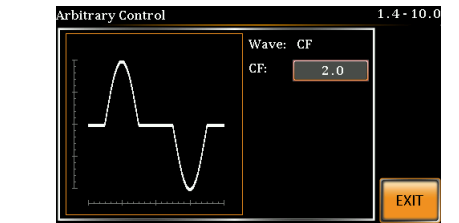

Surge サージ:

サージ:波形タイプ、ACV ベースレベ ル、波形幅が設定できます。

Type: Sine, Square (波形タイプ)

Site: 0~100% (波形幅)

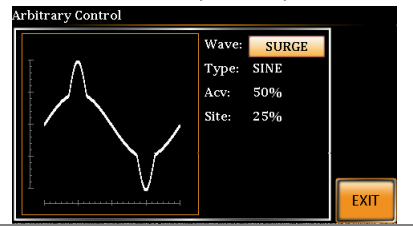

ARB

ARB:任意波形形成にフーリエ級数を 用います。

Type: 1~22 (波形タイプの選択)

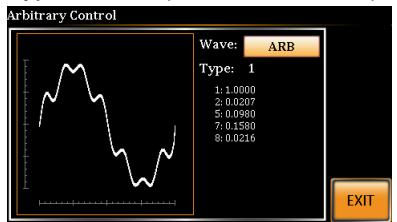

Typeの下の数は、フーリエ級数とその 係数(bn)を表します。

ARB 波形の選択

- ARB メニュー1. [Shift] + [1]キーを押して ArbitraryShiftControl メニューを開きます。+ 1
  - ロータリーノブを回して Wave パラメータを選択し、
     Enter キーを押して確定します。
     Wave Sine, Triangle, Stair, Clip, CF, Surge, ARB
  - 3. ロータリーノブを回して波形を選択し、Enter キーを 押して確定します。

その他の属性:

|    | Sine                       | なし                                     |
|----|----------------------------|----------------------------------------|
|    | Triangle                   | なし                                     |
|    | Stair:                     | Stairs: 1 ~ 100                        |
|    | Clip:                      | Ratio: 0.50 ~ 0.99                     |
|    |                            | RMS:RATIO/KEEP                         |
|    | CF:                        | CF: 1.4 ~ 10.0                         |
|    | Surge:                     | Type: Sine, Square                     |
|    |                            | ACV: 0 ~ 100%                          |
|    |                            | Site: 0 ~ 100%                         |
| 4. | EXIT[F4]キー<br>に戻ります。       | を押してメニュー画面                             |
| 5. | Menu キーを打<br>戻ります。         | 甲してメインメニューに Menu                       |
| 6. | 通常(Continue                | ous)モードと同様に、電 49 ページ                   |
|    | 圧、周波数、lr<br>操作の章を参         | ms を設定します。基本 <sup>参照</sup><br>照してください。 |
|    | SINE 波以外衣<br>(Continuous). | を設定している場合、通常モード<br>、シーケンス モード、シミュレート モ |

ードの各動作モードにて、ステータスバーに"ARB" と表示して、この機能がアクティブであることを示し ます。

終了

共通設定

∖注意

## G≝INSTEK

| 通常モード                   | OFF 0 S                                                                                                    | % DH LAN                                                                                                    |
|-------------------------|----------------------------------------------------------------------------------------------------|----------------------------------------------------------------------------------------------------|
| (Continuous)<br>ノーマル表示時 | RANGE         155 V           ACV         0.00 V           FREQ         60.00 Hz           IRMS         4.20 A           ON PHS         0°           OFF PHS         0° | 0.00<br>V<br>0.00<br>mA<br>0.00<br>Hz                                                                                                |
| 通常モード                   | OFF 0 S                                                                                                    | 6 E LAN                                                                                                    |
| (Continuous)            | 0.00 VA                                                                                                    | 0.00 V                                                                                                    |
| シンプル表示時                 | <b>0.00</b> mApk                                                                                                    | 0.00 mA                                                                                                    |
|                         | 0.00 mApkł                                                                                                    |                                                                                                    |
|                         | 0.000 pf                                                                                                    |                                                                                                    |
|                         | 0.000 CF                                                                                                    |                                                                                                    |
| シーケンス時                  | SEQUENCE ARB                                                                                                    | LO MD (HI) (AUTO)                                                                                                    |
|                         | Step     0       Jump To        Branch 1        Term        ON Phs     OFF       Vset     0.00     CT                                                                   | Time   0.10 s     Jump Cnt      Branch 2      Trig Ont   L0     OFF Phs   OFF     Fset   50.00                                       |
| シミュレート時                 | SIMULATE ARB                                                                                                    |                                                                                                    |
|                         | hit, Normali Transt Abno<br>Step Initial<br>Time 0.10 s<br>Vset 0.00<br>Fset 50.00                                                                                      | Mode       mal     Trans2       Normal2     Init       Repeat     I       ON Phis     ON       OFF Phis     ON       Trig Out     LO |

## テスト モード

テストモードには次の3種類のモードがあります。

シミュレート モード(Simulate):

電圧、周波数、位相、主電源電力など異常変動のシミュレート試験を行うことができます。

シーケンス モード(Sequence):

ユーザ設定によるステップを順次呼び出し、任意の AC 波形ステップを 構成します。

プログラム モード(Program):

各メモリグループ(M01~M50)に最大9ステップを構成し順次実行しま す。各ステップはあらかじめ登録した設定から構成します。ステップ毎に 電流/ピーク電流/電力/力率に上限、下限値を設定し、Pass/Fail で結果 を判定できます。

- シミュレート モードの概要 → 98 ページ
- シミュレート モードの設定 → 101 ページ
- シミュレート モード設定の保存→ 103 ページ
- シミュレート モード設定の呼び出し→ 104 ページ
- シミュレート モード設定の管理 → 104 ページ
- シミュレート モードの実行→ 106 ページ
- シーケンス モードの概要 → 107 ページ

### **G**<sup>W</sup>**INSTEK**

- シーケンス モードの設定 → 111 ページ
- シーケンス モード設定の保存 → 115 ページ
- シーケンス モード設定の呼び出し → 115 ページ
- シーケンス モード設定の管理 → 116 ページ
- シーケンス モードの実行 → 118 ページ
- プログラム モードの概要 → 119 ページ
- プログラム モードの設定 → 120 ページ
- プログラム モード設定の保存 → 127 ページ
- プログラム モード設定の呼び出し → 127 ページ
- プログラム モード設定の管理 → 128 ページ

シミュレートモードの概要

概要 シミュレート モードは電源変動テストに使用しま す。電圧/位相/周波数変動の電源異常をテストでき ます。繰り返し回数を設定して1回~9999回、お よび無限実行まで対応します。

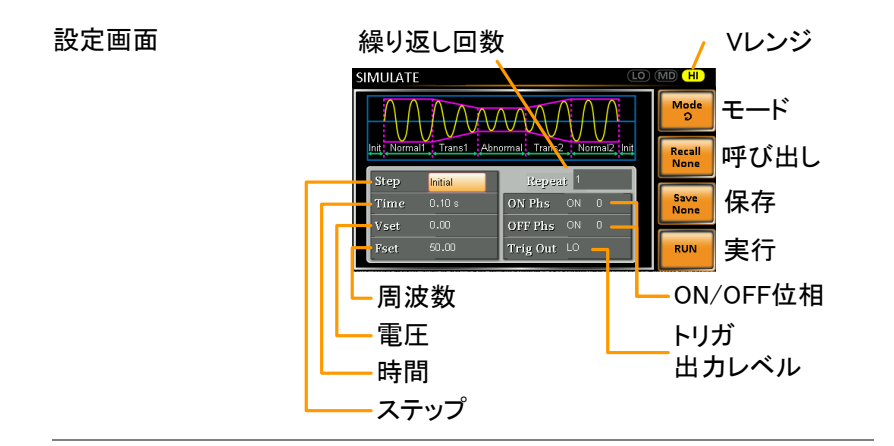

パラメータ概要

シミュレートは次の 6 つのステップで構成されており、各ステップを順に実行します。

Initial⇒NORMAL1⇒TRANS1⇒

Abnormal⇒TRANS2⇒NORMAL2⇒Initial

| Initial | 波形シミュレーションの最初と最後の<br>条件を設定します。テストスタート前と<br>テスト終了後の待機工程です。                   |
|---------|-----------------------------------------------------------------------------|
| Normal1 | 異常状態に入る前の通常状態を設定<br>します。                                                    |
| Trans1  | 通常状態から異常状態への移行を設<br>定します。移行はリニアに行われます。<br>本ステップを省略して、急激に状態を<br>移行することもできます。 |

98

Abnormal 異常状態を設定します。

Trans2 異常状態から通常状態への移行を設 定します

Normal2 異常状態後の通常状態を設定します。

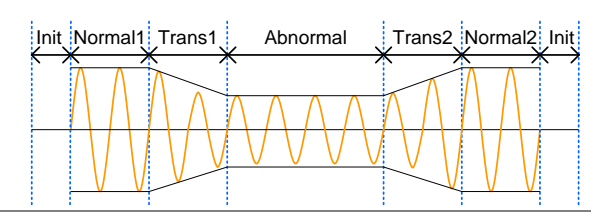

パラメータ概要 次の表は、各ステップにおける使用可能なパラメー タを示します。

| Parameter/Step | Initial | Normal1     | Trans1                    | Abnormal      | Trans2 | Normal2      |
|----------------|---------|-------------|---------------------------|---------------|--------|--------------|
| Repeat         | 1       | 1           | ✓                         | 1             | 1      | 1            |
| Time           | 1       | 1           | 1                         | 1             | ✓      | 1            |
| ON Phs         | 1       | 1           | ×                         | 1             | ×      | 1            |
| OFF Phs        | 1       | 1           | ×                         | 1             | ×      | 1            |
| Vset           | ✓       | 1           | ×                         | 1             | ×      | 1            |
| Fset           | 1       | 1           | ×                         | 1             | ×      | 1            |
| Trig Out       | 1       | 1           | 1                         | 1             | 1      | 1            |
| I              | Repeat  | Norr<br>数で  | mal1 ~<br>す。              | Normal2 0     | )繰り返し  | <i>、</i> 実行回 |
|                |         | "0"に<br>テップ | t無限繰<br>プで同じ <sup>-</sup> | り返しです。<br>です。 | この設定   | とは各ス         |

| Time     | ステップの継続時間を設定します。                            |
|----------|---------------------------------------------|
|          | OnPhs=ON のとき、ステップの合計時間                      |
| _        | は、Time 設定時間+ON Phs=ON 時間"と<br>なります。         |
| ON Phs   | ステップの波形のオン位相を設定します。                         |
|          | Trans1,2 ステップには適用されません。                     |
| OFF Phs  | アウトプットオフ後のオフ位相を設定しま                         |
|          | す。Trans1/2 ステップには適用されませ                     |
|          |                                             |
| Fset     | ステップの周波数を設定します。Trans1,2<br>ステップには適用されません。   |
| Vset     | ステップの電圧を設定します。Trans1,2 ス<br>テップには適用されません。   |
| Trig Out | ステップサイクルのトリガ出力極性を設定<br>します。トリガ出力信号は、各ステップのス |
|          | タート時に送信されます(最初のステップを                        |
|          | 含む)。                                        |

次の図はステップにおける各パラメータの関係を示します。

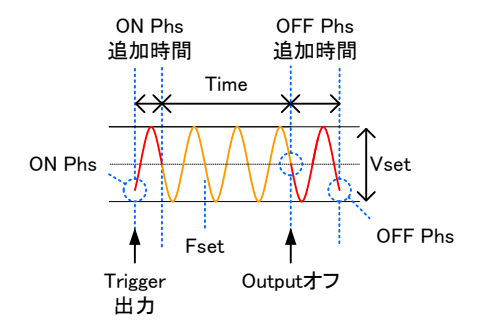

#### シミュレートモードの設定

手順

1. Test キーを押します。

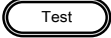

Mode[F1]キーを押します。ロータリーノブを回して
 SIMULATE を選択し、Enter キーを押します。

| シミュレ         | ·ト         |                            |                     |         |
|--------------|------------|----------------------------|---------------------|---------|
| SIMULATE     |            | LO                         | MD HI               |         |
| Init: Normal | Trans1 Abr | ormal: Trans2 Normal2 Init | Mode<br>O<br>Recall | F1 Mode |
| Step         | Initial    | Repeat 1                   | None                |         |
| Time         | 0.10 s     | ON Phs ON 0                | Save<br>None        |         |
| Vset         |            | OFF Phs ON 0               |                     |         |
| Fset         | 50.00      | Trig Out LO                | RUN                 |         |

- 3. ロータリーノブを回して Step を選択し、Enter キー を押します。
- ロータリーノブを回してステップ内容を選択し、
   Enter キーを押します

| Step | Initial, Normal1, Trans1, |
|------|---------------------------|
|      | Abnormal, Trans2, Normal2 |
|      |                           |

5. Time 設定にて、ステップの継続時間を設定しま す。

Time 0.01~ 999.99s, 0~999.99s(Trans1,2 のみ) 備考: Trans1,2 にて、Time を"0"に 設定すると、そのステップはスキッ プされます。 ON Phs 設定にて、ステップの開始位相を設定します。Trans1,2 ステップでは、この設定はありません。

| ON Phase | ON, OFF        |
|----------|----------------|
| ON Phase | 0~ 359°        |
| 分解能      | 1 <sup>0</sup> |

7. OFF Phs にて、ステップのオフ位相を設定します。

Trans1,2 ステップでは、この設定はありません。

| OFF Phase | ON, OFF |
|-----------|---------|
| OFF Phase | 0~ 359° |
| 分解能       | 1°      |

Range キーを押して電圧レンジを設定します。レンジは画面右上に表示され、シミュレーションはレンジ範囲内で行われます。

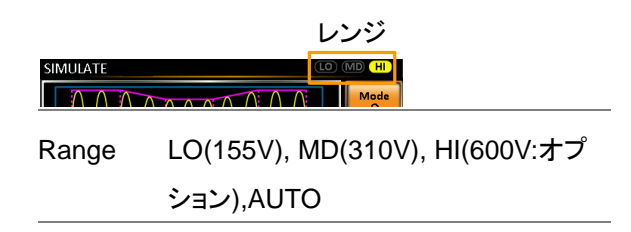

9. Vset 設定にて、ステップの電圧レベルを設定します。範囲外の入力は無視されます。Trans1,2 ステップでは、この設定はありません。

Vset 0.00 ~ 310.0Vrms (設定レンジに依 る。600V:オプション)

10.Fset 設定にて、ステップの周波数を設定します。

Trans1,2 ステップでは、この設定はありません。

Fset 45.00 ~ 500.0Hz

(999.9Hz:オプション)

11.Trig Out 設定にて、スタート時トリガ出力の極性を 設定します。

Trig Out HI, LO

12.Repeat 設定にて、ステップの繰り返し回数を設定 します。"0"を設定すると無限に繰り返します。

Repeat OFF,1 ~ 9999, 0(無限)

シミュレートモード設定の保存

概要 10 個のメモリスロット(SIM0 ~ SIM9)の 1 つに保存します。 手順 1. Save[F3]キーを押します。保存するナンバー キーを長押しします。 2. 保存が正常に行われるとメッセージが表示されま

2. 保存が正常に行われるとメッセージが表示されま す。

Save SIM0 ~ SIM9

シミュレート モード設定の呼び出し

| 概要 | 10 個のメモリ スロット(SIM0 ~ SIM9)から選択して |
|----|----------------------------------|
|    | 呼び出します。                          |

- 手順 1. Recall[F2]キーを押します。 呼び出すナンバー キ ーを押します。
  - 2. 呼び出しが正常に行われるとメッセージが表示されます。

Recall SIM0 ~ SIM9

#### シミュレートモード設定の管理

シミュレート設定は、MENU の Save/Recall Files ユーティリティを使用 して、USB フラッシュドライブに保存/呼び出しできます。また、ローカル メモリ保存データを削除できます。

ファイル データは次の形式で"USB:/gwj" ディレクトリに保存 フォーマット されます。

simX.sim

X はメモリナンバー:0~9(SIM0~SIM9 に対応)

USB から呼び出す場合、ファイルは同じメモリナン バーに呼び出されます。例えば、"sim0.sim"ファイル は、メモリ SIM0 に呼び出されます。 ファイルは"USB:/gwj" ディレクトリからのみ呼び出し できます。
手順
 1. Menu キーを押してメニュー画面を開き
 Menu
 ます。

- ロータリーノブを回して 12.Save/Recall Files を選択し、Enter キーを押します。
- Type 設定にて、Enter キーを押します。ロータリーノ ブを回して"SIMULATE"を選択し、Enter キーを押し て確定します。
- 4. Action 設定にて次の項目から操作を選択し、Enter キーを押します。

| MEM→USB     | ローカル メモリから USB フラッシ<br>ュ ドライブに保存します。  |
|-------------|---------------------------------------|
| MEM←USB     | USB フラッシュ ドライブからロー<br>カル メモリに呼び出しします。 |
| DELETE(MEM) | 選択したシミュレート メモリをロー<br>カル メモリから削除します。   |

5. Memory No.設定にて、シミュレートのメモリ No.を選 択し、Enter キーを押して確定します。

Memory No. 0 ~ 9 (SIM0 ~ SIM9)

| 実行 | 6. Exe[F1]キーを押して実行します。            | EXE  |
|----|-----------------------------------|------|
| 終了 | 7. EXIT[F4]キーを押してメニュー画面に<br>戻ります。 | EXIT |

## **GWINSTEK**

例

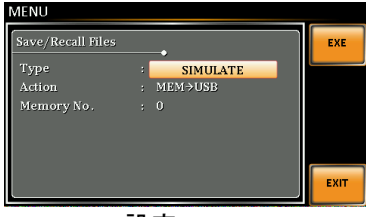

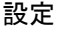

#### シミュレートの実行

概要 シミュレートを実行すると下の実行画面が表示され ます。

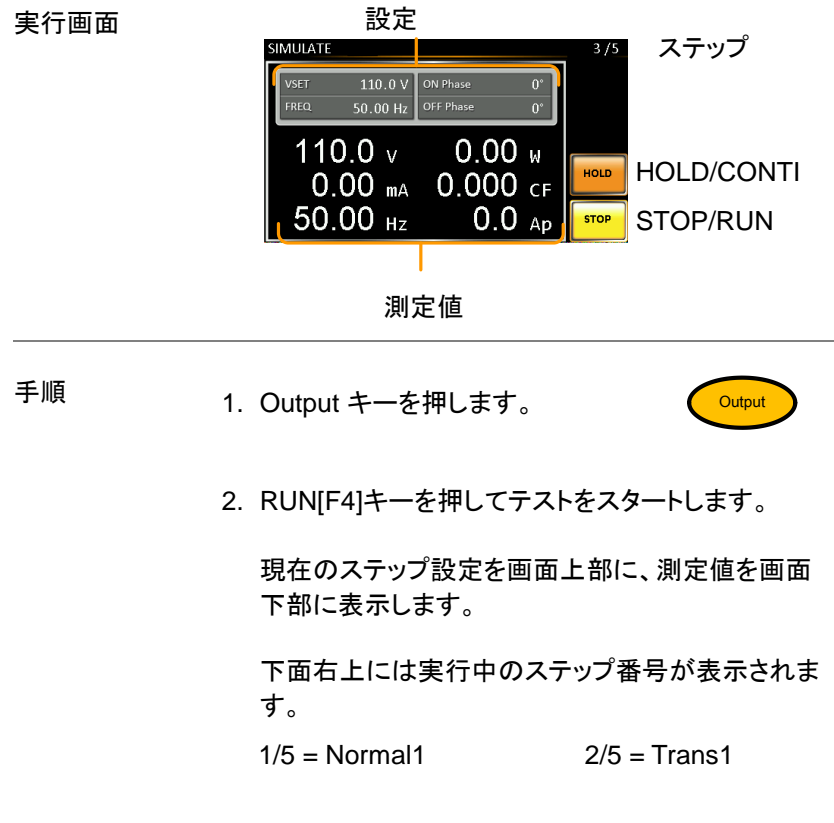

 3/5 = Abnormal
 4/5 = Trans2

 5/5 = Normal2

 テストは最後の繰り返しステップまで実行されます が、STOP [F4]キーを押すか Output キーを押して 出力をオフすると停止します。 テストが終了、または停止されると元の設定画面に 戻ります。

注意:OFF-phase を設定している場合、停止後も 位相条件時間中は出力が継続し、その後で停止し ます。

- ー時停止 ー時停止は HOLD[F3]キーを押します。
- 一時停止解除 CONTI[F3]キーを押して一時停止を解除します。
- シーケンス モードの概要

概要 シーケンス モードはステップごとの設定を順次呼 び出し、任意の波形ステップを構成します。最大 255 ステップまで登録できます。

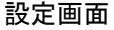

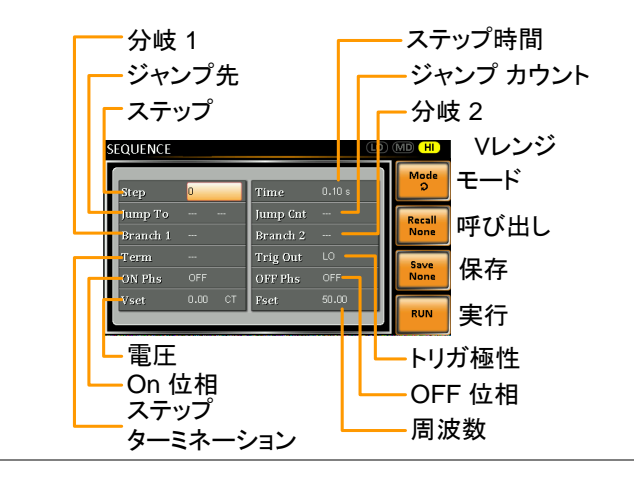

パラメータ概要

シーケンスは最小2つのステップから構成されま す。各ステップに時間、電圧、オン位相、停止位 相、周波数を設定します。

注:ステップ"0"は、待機ステップとして割り当てられ ます。試験終了時は待機ステップに移行します。

| Step    | ステップ番号を割り当てます。              |
|---------|-----------------------------|
| Time    | ステップ時間を設定します。               |
|         | 開始,停止位相の遷移時間は含み<br>ません。     |
|         | 詳細は 110 ページの図を参照して<br>ください。 |
| Jump To | ステップ後のジャンプ先ステップを<br>指定します。  |
|         | Jump To をオフにした場合、本器は        |
|         | Term 設定(ステップ終了)に従いま<br>す。   |

| Jump Cnt.  | Jump ステップ繰り返し回数を指定        |
|------------|---------------------------|
|            | します。                      |
| Branch1/   | シーケンス動作中または一時停止           |
| Branch?    | 中に、シーケンス内に選択可能な分          |
| DIANCHZ    | 岐を設定します。                  |
|            | Branch1/Branch2 動作は F1/F2 |
|            | キーを押すか、また                 |
|            | は:TRIG:SEQ:SEL:EXEC コマンド  |
|            | で有効になります。                 |
|            | 分岐ステップ終了後は分岐元ステッ          |
|            | プに戻り、ステップを続行します。          |
| Term       | ステップの最後にターミネーションを         |
|            | 設定します。                    |
|            | CONT: シーケンスの次のステップ        |
|            | を指定します。                   |
|            | HOLD: ステップの終了時に出力を        |
|            | ー時停止します。CONT[F3]キーを       |
|            | 押して次のステップに進みます。           |
|            | END: シーケンスを終了し、ステップ       |
|            | 0(待機ステップ)に進みます            |
| Trig Out   | ステップ実行中の J1 コネクタ Trig-    |
| -          | Out ピン出力極性を設定します。         |
| ON/OFF Phs | 開始、停止の位相を設定します。           |
| 5          |                           |
|            | ON Phs:ステップのオン位相          |
|            | OFF Phs:ステップの停止位相         |

| Vset  | AC 電圧レベルの設定と、出力の遷<br>移特性を設定します。遷移特性に<br>は次の 3 パターンがあります。 |
|-------|----------------------------------------------------------|
|       | Constant: 電圧レベルを直ちに<br>Vset 値にセットします。                    |
|       | Keep: 前ステップの電圧レベルを<br>維持します。                             |
|       | Sweep:前ステップの終わりから現<br>在ステップの終わりに、値を直線<br>的に増加または減少させます。  |
| V レンジ | 以下の電圧レンジがあります。                                           |
|       | AUTO                                                     |
|       | HI:0~600V                                                |
|       | MD:0~310V                                                |
|       | LO:0~ 155V                                               |
| Feot  | ステップの周波数を設定します。                                          |

Fset

シーケンス例

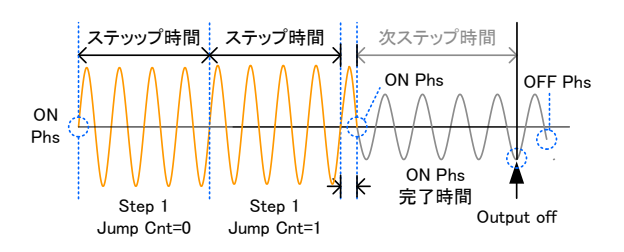

## G≝INSTEK

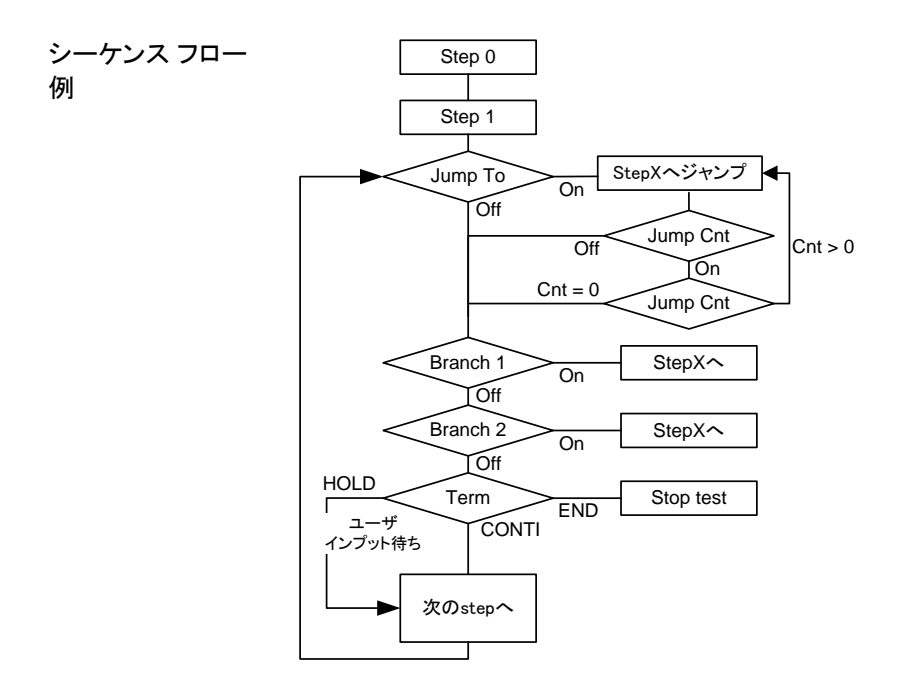

### シーケンス モードの設定

手順

1. Test キーを押します。

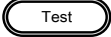

 MODE[F1]キーを押します。ロータリーノブを回して SEQUENCE を選択し、Enter キーを押します。

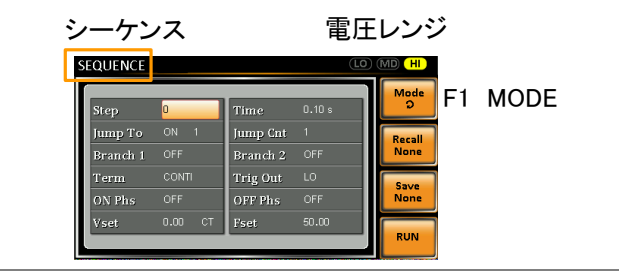

- 3. ロータリーノブを回して Step 設定を選択し、Enter キー を押します。
- ロータリーノブを回してステップを選択し、Enter キ ーを押します。0 が常に シーケンスの開始ステッ プです。

Step 0 ~ 255

5. Time 設定にて、ステップ時間を設定します。

Time 0.01 ~ 999.99s

 Jump To 設定にて、ジャンプするステップまたは、 設定オフを選択します。

| Step | ON, OFF, 0 ~ 255 |
|------|------------------|
| Olop | 011, 011, 0.200  |

7. Jump Cnt 設定にて、現在のステップの繰り返し数 を設定します。

Jump Cnt 1 ~ 255, 0

注:"0"はジャンプ回数を無限に設 定します。

8. Branch 1/2 設定にて、分岐ステップを設定します。

Branch 1, 2 OFF,ON 0 ~ 255

Term 設定にて、最終ステップを設定します。
 CONTI はステップの終わりで自動的に次のステップに進みます。END はステップ0に戻ります。
 HOLD はシーケンスを一時停止します。

Term CONTI, END, HOLD

10.Trig Out 設定にて、Trig Out ピンの出力極性を設 定します (ステップがスタートしている時)。

Trig Out HI, LO

11.ON Phs 設定にて、ステップのオン位相を設定しま す。 ON Phase ON, OFF ON Phase 0~ 359° 分解能 1°

12.OFF Phs 設定にて、ステップのオフ位相を設定し ます。

| OFF Phase | ON, OFF |  |
|-----------|---------|--|
| OFF Phase | 0~ 359° |  |
| 分解能       | 1°      |  |

13.Range キーを押して電圧レンジを設定します。レ ンジは画面右上に表示されます。

|          | $\nu$ | ノシ    |
|----------|-------|-------|
| SEQUENCE | L0)   | MD HI |
|          | _1    | Mode  |

| 電圧レンジ | LO:155V        |
|-------|----------------|
|       | MD:310V        |
|       | HI:600V(オプション) |
|       | AUTO           |

14. Vset 設定: パラメータ1 でステップの出力電圧を 設定します。範囲外の入力は無視されます。

パラメータ2で、電圧出力の遷移特性を設定します。

| Vset      | 0 ~ 310V (レンジに依る)                       |
|-----------|-----------------------------------------|
| (パラメータ 1) | (600V:オプション)                            |
| (パラメータ 2) | CT (Constant), KP (Keep), SP<br>(Sweep) |
|           | 注: CT/SP はステップ 0 でのみ設<br>定できます。         |

15.Fset 設定にて、ステップの周波数を設定します。

Fset 45.00 ~ 500.0Hz

(999.9Hz:オプション)

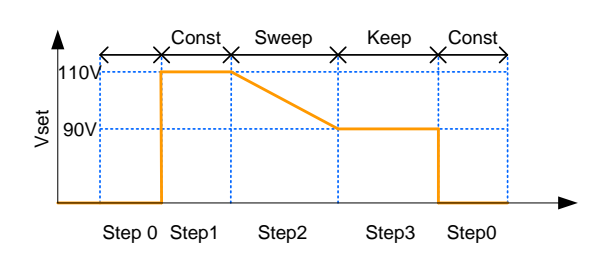

例

----

107 -----

手順

上の例は、電圧の2次設定が各ステップで電圧の 出力にどのように働くかを示します。

| Step no. | 0  | 1   | 2  | 3   |
|----------|----|-----|----|-----|
| Vset (V) | 0  | 110 | 90 | N/A |
| パラメータ2   | ст | СТ  | SP | KP  |

#### シーケンス モード設定の保存

| 概要 | 10 個のメモリスロット(SEQ0 ~ SEQ9)の 1 つに保 |
|----|----------------------------------|
|    | 存します。                            |

- 手順 1. Save[F3]キーを押します。ナンバー キーを長押し します。
  - 2. 保存が正常に行われるとメッセージが表示されま す。

Save SEQ0 ~ SEQ9

#### シーケンス モード設定の呼び出し

| 熌妛 | 10 個のメモリ スロット(SEQ0 ~ SEQ9)から選択し |
|----|---------------------------------|
|    | て呼び出します。                        |

- 1. Recall[F2]キーを押します。呼び出すナンバー キ ーを押します。
  - 呼び出しが正常に行われるとメッセージが表示されます。

Recall SEQ0 ~ SEQ9

シーケンス モード設定の管理

シーケンス設定は、MENU の Save/Recall Files ユーティリティを使用 して、USB フラッシュドライブに保存/呼び出しできます。また、ローカル メモリ保存データを削除できます。

ファイル データは、次の形式で"USB:/gwj" ディレクトリに保 フォーマット 存されます。

seqX.seq

X はメモリナンバー:0~9(SEQ0~SEQ9 に対応)

USB から呼び出す場合、ファイルは同じメモリ番号 に呼び出されます。例えば、"seq0.seq"ファイル は、メモリ SEQ0 に呼び出されます。

ファイルは、"USB:/gwj" ディレクトリからのみ呼び 出しできます。

- 手順
   1. Menu キー を押してメニュー画面を
   開きます。
  - ロータリーノブを回して 12.Save/Recall Files を選 択し、Enter キー を押します。
  - Type 設定にて、Enter キーを押します。ロータリー ノブを回して "PRESET"を選択し、Enter キーを押 して確定します。
  - Action 設定にて次の項目から操作を選択し、
     Enter キーを押します。

| MEM→USB     | ローカル メモリから USB フラッ<br>シュ ドライブに保存します。 |
|-------------|--------------------------------------|
| MEM←USB     | USB フラッシュ ドライブからロ<br>ーカル メモリに呼び出します。 |
| DELETE(MEM) | 選択したシーケンス メモリをロ<br>ーカル メモリから削除します。   |

5. Memory No.設定にて、シーケンスのメモリ No.を 選択し、Enter キーを押して確定します。

Memory No. 0 ~ 9 (SEQ0 ~ SEQ9)

- 実行 6. Exe[F1]キーを押して実行します。
- 終了 7. EXIT[F4]キーを押してメニュー画面 に戻ります。

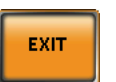

EXE

例

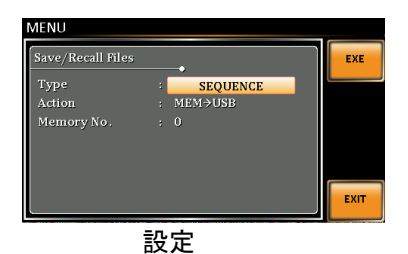

#### シーケンスの実行

概要 シーケンスの実行時には、下の実行画面が表示されます。

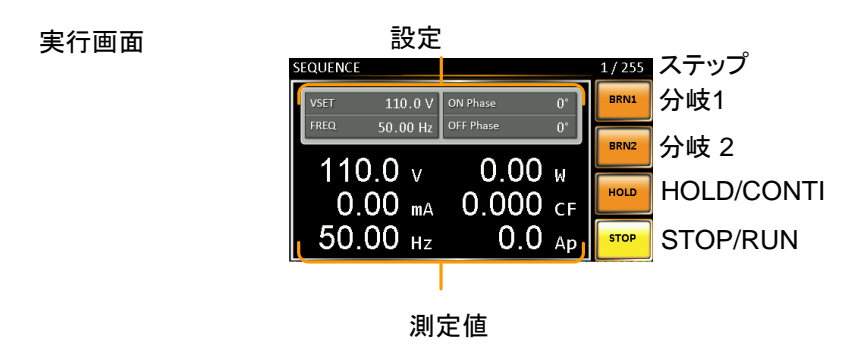

手順

1. Output キーを押します。

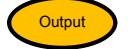

- RUN[F4]キーを押してテストをスタートします。
   現在ステップの設定を画面上部に、測定値を画面 下部に表示します。
   画面右上には全ステップ中の、現在のステップ番 号を表示します(現在ステップ数/全ステップ数)。
- テストは途中、STOP[F4]キーを押すと停止します。テストが終了、または停止されると元の設定画面に戻ります。
- ステップのいずれかに条件分岐(ブランチ)が設定されている場合、ステップ実行中に BRN1[F1](分岐 1) キーまたは BRN2[F2](分岐 2)キーを押して手動で呼び出しできます。また、 :TRIG:SEQ:SEL:EXEC コマンドでも呼び出しでき

### **G**<sup>W</sup>**INSTEK**

|          | ます。                                                                                                    |
|----------|----------------------------------------------------------------------------------------------------|
| 一時停止     | 5. 一時停止は HOLD[F3]キーを押します。                                                                                                    |
| 一時停止解除   | 6. CONTI[F3]キーを押して一時停止を解除します。                                                                                                    |
| プログラム モー | ードの概要                                                                                                    |
| 概要       | プログラムモードは PASS/FAIL 判定を含む、異な<br>るメモリ及びステップで構成されたテストプログラム<br>を作成できます。各プログラムは 50 個のメモリで<br>構成され、各メモリは 9 個のステップで構成されま<br>す。<br>プログラムモードは、プログラムの最終ステップま<br>で、または途中停止されるまで各メモリを順次実行<br>します。<br>各ステップ、メモリ、プログラムごとにループ回数を<br>設定できます。 |
|          | 下図にプログラムの構造を示します。                                                                                                    |

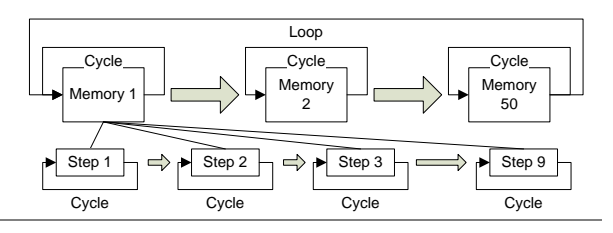

プログラム モードの設定

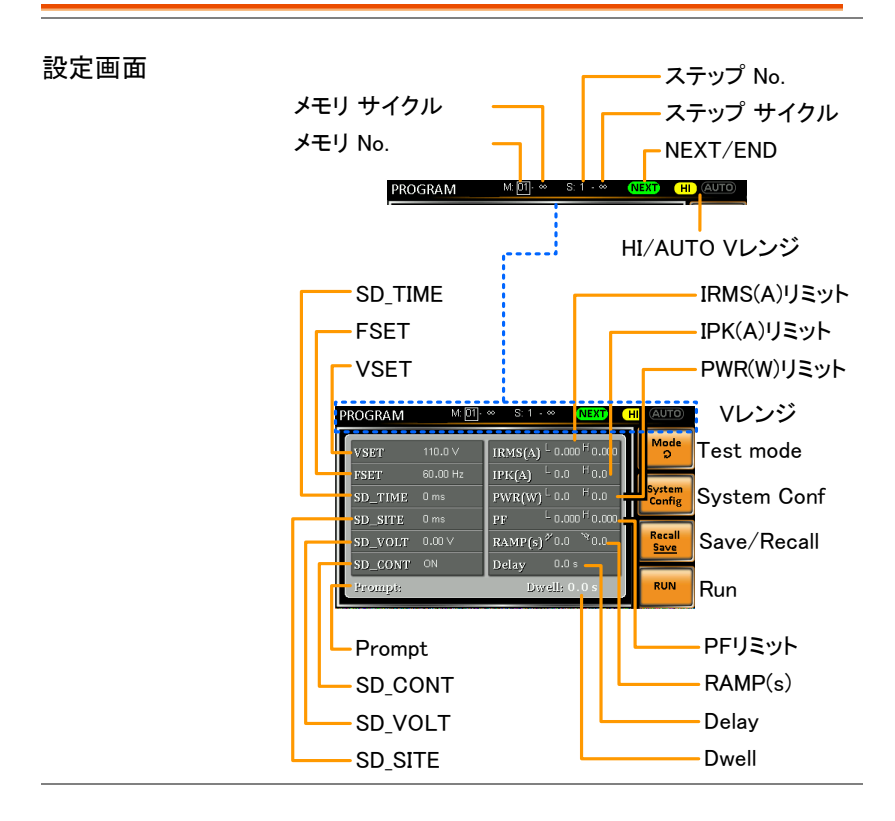

| パラメータ概要 | 以下、設定画面パラメータについて説明します。 |                                               |
|---------|------------------------|-----------------------------------------------|
|         | メモリ No.                | メモリ番号を設定します。                                  |
|         | メモリ<br>サイクル            | 選択されたメモリ番号の繰り返し回<br>数を設定します。初期値は∞になっ<br>ています。 |
|         | 0                      | メモリ悉号の祖在ステップを設定し                              |

## G≝INSTEK

| ステップ<br>サイクル | 選択したステップ No.の繰り返し回<br>数を設定します。初期値は∞になっ<br>ています。 |
|--------------|-------------------------------------------------|
| NEXT/END     | ステップ完了後の動作を設定しま<br>す。                           |
|              | NEXT:次のステップ/メモリに移動し<br>ます。                      |
|              | END:ステップ終了時にプログラム<br>を終了します。                    |
| HI/AUTO V    | プログラムの電圧レンジ HI または                              |
| レンジ          | AUTO を設定します。                                    |
|              | AUTO 設定では自動的に                                   |
|              | 155VAC、310VAC、600VAC(オプ<br>ション)から設定します。         |
|              | HI 設定では 310VAC または                              |
|              | 600VAC(オプション)に設定します。                            |
| VSET         | 現在ステップの出力電圧を設定し<br>ます。                          |
| FSET         | 現在ステップの周波数を設定しま<br>す。                           |
| SD_SITE      | Surge/Dip ポジション (T1 時間)                         |
| SD_TIME      | Surge/Dip 時間 (T2 時間)                            |
| SD_VOLT      | Surge/Dip 電圧 (ACV)                              |
| SD_CONT      | Surge/Dip トリガコントロール                             |
|              | Manual または Auto。                                |

例

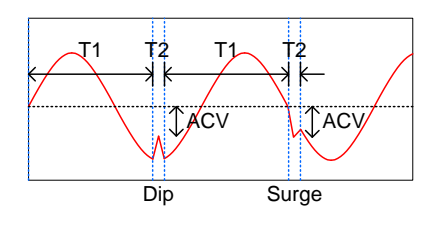

| IRMS(A) | ステップ電流の上限、下限値を設<br>定します。                                     |
|---------|--------------------------------------------------------------|
| IPK(A)  | ステップピーク電流の上限、下限値<br>を設定します。                                  |
| PWR(W)  | ステップ電力の上限、下限値を設<br>定します。                                     |
| PF      | カ率の上限、下限値を設定します。                                             |
| Ramp    | ランプの上昇/下降時間を設定しま                                             |
| Up/Down | す。                                                           |
| Delay   | PASS/FAIL 判定前に待ち時間を設<br>定します。遅延タイミングは、ステッ<br>プ開始後すぐにスタートします。 |
| Dwell   | ステップの合計実行時間を設定し<br>ます。                                       |
| Prompt  | 現在ステップのユーザ定義テキス<br>ト・メッセージを設定します。                            |
|         | 注意:Enter(ソフトキー)は、テキスト<br>入力画面を終了します。                         |

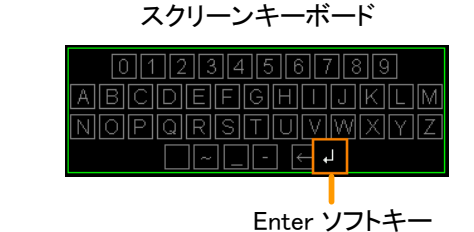

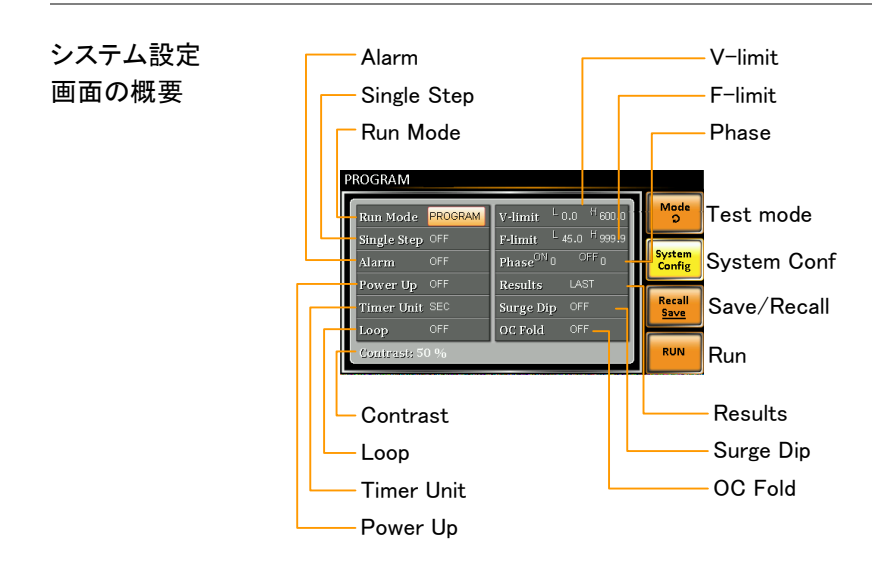

| システム設定 |  |
|--------|--|
| パラメータ  |  |

System Config[F2]キーを押してシステム設定画 面を開きます。

| Run Mode    | MANUAL モード:                                |
|-------------|--------------------------------------------|
|             | メモリ No., VSET, FSET, H-                    |
|             | IRMS(A), SD-VOLT, SD-SITE,                 |
|             | SD CONT SD-TIME のパラメー                      |
|             | タが使用できます。                                  |
|             | PROGRAM モード:                               |
|             | 全てのパラメータが使用できま<br>す。                       |
| Single Step | 1回に1ステップのみ実行するプロ<br>グラムを設定します。             |
|             | ステップ実行後、プログラムは                             |
|             | Output キーが押されるまで行わ                         |
|             | れ、その後、次のステップに進みま<br>す。                     |
| Alarm       | アラームブザー オン/オフを切り替<br>えます。                  |
| Power Up    | オンに設定すると電源投入後、自動<br>でプログラムを呼び出して実行しま<br>す。 |
| Timer Unit  | Dwell 、Delay パラメータの時間単<br>位を設定します。         |
| Loop        | プログラムの繰り返し回数を指定し                           |
|             | ます。 (CONT,OFF,2 ~ 999)                     |
| V-Limit     | 電圧リミットを設定します。                              |
| F-Limit     | 周波数リミットを設定します。                             |
| Phase       | ON 位相とOFF 位相を設定しま<br>す。                    |

Results 結果の表示方法を設定します。

ALL: 画面上に全ステップの結果を表示します。

例:

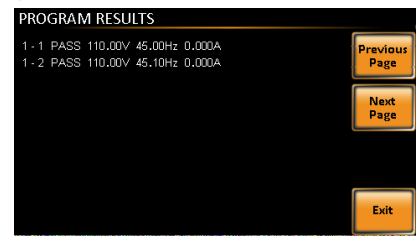

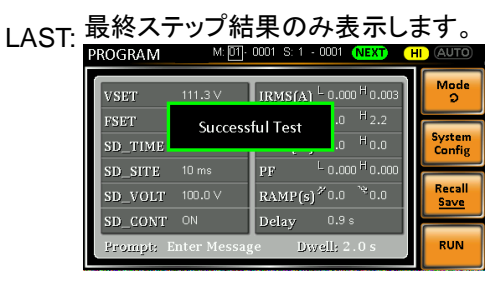

P/F: テストステップのいずれかにリミット オーバーがあると画面に"FAIL"が 表示されます。

|           | FAIL<br>PF Lo_Limit<br>Press [F4] to Exit |
|-----------|-------------------------------------------|
|           | PASS<br>Press [F4] to Exit                |
| Surge/Dip | Surge、Dip 機能のオン/オフを切り<br>替えます。            |
| OC Fold   | OC Fold のオン/オフを切り替えま<br>す。                |
| Contrast  | LCD のコントラストを設定します。                        |

#### プログラム モード設定の保存

| 概要 | 10 個のメモリスロット(PROG0 ~ PROG9)の 1 つ<br>に保存します。    |
|----|------------------------------------------------|
| 手順 | 1. Save/Recall[F3]キーを押します。 ナンバー キーを<br>長押しします。 |
|    | 2. 保存が正常に行われるとメッセージが表示されま<br>す。                |
|    | Save PROG0 ~ PROG9                             |

#### プログラム モード設定の呼び出し

| 概要   | 10 個のメモリ<br>択して呼び出        | スロット(PROG0 ~ PROG9)から選<br>します。 |
|------|---------------------------|--------------------------------|
| 手順 1 | . Recall[F2]キ-<br>ーを押します。 | ーを押します。 呼び出すナンバー キ             |
| 2.   | . 呼び出しが正<br>れます。          | 常に行われるとメッセージが表示さ               |
|      | Recall                    | PROG0 ~ PROG9                  |

プログラム モード設定の管理

プログラム設定は、MENU の Save/Recall Files ユーティリティを使用し て、USB フラッシュドライブに保存/呼び出しできます。また、ローカルメ モリ保存データを削除できます。

ファイル データは、次の形式で"USB:/gwj" ディレクトリに保 フォーマット 存されます。

progX.pro

X はメモリナンバー:0~9(PROG0~PROG9 に対応)

USB から呼び出す場合、ファイルは同じメモリナン バーに呼び出されます。例えば、"prog0.pro"ファイ ルは、メモリ PROG0 に呼び出されます。 ファイルは、"USB:/gwj" ディレクトリからのみ呼び 出しできます。

- 手順 1. Menu キー を押してメニュー画面を Menu 開きます。
  - ロータリーノブを回して 12, Save/Recall Files を選 択して Enter キー を押します。
  - Type 設定にて、Enter キー を押しロータリーノブを 回して"PROGRAM"を選択し、Enter キーを押して 確定します。

4. Action 設定にて次の項目から操作を選択し、

Enter キー を押します。

| MEM→USB | ローカルメモリから USB フラッシ<br>ュドライブに保存します。  |  |
|---------|-------------------------------------|--|
| MEM←USB | USB フラッシュドライブからローカ<br>ルメモリに呼び出しします。 |  |
| DELETE  | 選択したプログラムメモリをローカ<br>ルメモリから削除します。    |  |
| (MEM)   |                                     |  |

5. Memory No.設定にて、プログラムのメモリ No.を 選択し、Enter キーを押して確定します。

Memory No. 0 ~ 9 (PROG0 ~ PROG9)

 実行
 6. Exe[F1]キーを押して実行します
 EXE

 終了
 7. EXIT[F4]キーを押してメニュー画面
 EXIT

 例
 MENU
 MENU

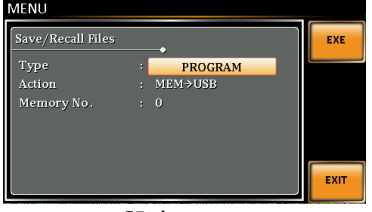

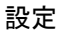

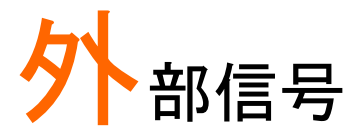

この章では、リアパネルの外部信号ポートについて 説明します。外部トリガ、外部同期、状態モニタに使 用します。

| J1 コネクタ の概要               | 131 |
|---------------------------|-----|
| 信号出力端子(Signal Output) の概要 | 132 |
| 同期出力(SYNC) の概要            | 133 |

## J1 コネクタ の概要

| 概要   | トリガ入出ナ<br>各ピンはフォ<br>おり、Trigge<br>されています<br>30V/8mA す | わと本器の状態モニタに使用します。<br>ォトカプラにより内部回路と絶縁されて<br>er Out 信号は内部で+5V にプルアップ<br>す。信号の電気的仕様は最大<br>です。 |  |  |
|------|------------------------------------------------------|--------------------------------------------------------------------------------------------|--|--|
|      | Trigger In a                                         | と Trigger Out 信号の設定は、 Trigger                                                              |  |  |
|      | Control メニューで行います。詳細は 80 ページを<br>参照してください。           |                                                                                            |  |  |
| ピン配置 | Trigger<br>Trigger Out -                             |                                                                                            |  |  |
| ピン名  | ピン                                                   | 内容                                                                                         |  |  |
|      | Trigger Out                                          | Trigger Control メニューの Trigger                                                              |  |  |
|      |                                                      | Out 設定によりHレベル信号(+5V)を<br>出力します。                                                            |  |  |
|      | Trigger In                                           | H レベル入力時に Trigger Control メ                                                                |  |  |
|      |                                                      | ニューの設定に従い動作します。(アウ<br>トプットオン、設定ロード、プリセットロ                                                  |  |  |
|      |                                                      | ード、サージ/ディップ)                                                                               |  |  |
|      | Out On/Off                                           | Η レベル入力により、本器はアウトプ                                                                         |  |  |
|      |                                                      | ット オンします(初期設定の場合)。                                                                         |  |  |
|      | СОМ                                                  | グランドコモン                                                                                    |  |  |

## **GWINSTEK**

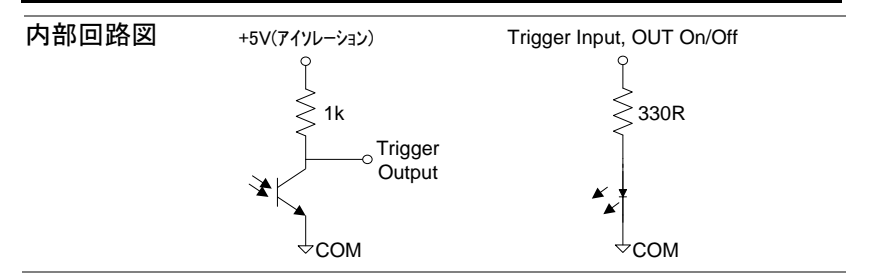

### 信号出力端子(Signal Output)の概要

| 概要 | プログラム モードで PASS/FAIL/Process(進行中) |
|----|-----------------------------------|
|    | の状態モニタに使用します。これらの各信号はリレ           |
|    | ーにより本器内部回路と絶縁されています。              |

ピン配置

| Si | gnal Output |
|----|-------------|
|    |             |
| JU | 0 0         |

| ピン名 | ピン番号       | 内容             |
|-----|------------|----------------|
|     | 1          | PASS(+)        |
|     | 2          | PASS(-)        |
|     | 3          | Process(+)     |
|     | 4          | FAIL(+)        |
|     | 5          | Process(-)     |
|     | 6          | FAIL(-)        |
|     | PASS: 1 ピ  | ン ~2 ピンに接続します。 |
|     | FAIL: 4 ピン | · ~6 ピンに接続します。 |
|     | Processing |                |

! 注意 内部リレーの電気的仕様は、最大 250VAC/3A です。

### 同期出力(SYNC)の概要

| 概要   | 本器がアウトプット ンのとき+10V を出力します。 |
|------|----------------------------|
| ピン配置 | SYNC                       |
|      | GND<br>SYNC 出力             |

通信インタフェース

この章では、IEEE488.2 ベースのリモートコントロー ルの基本的な構成について説明します。 コマンドリストについてはプログラミング マニュアルを 参照してください。マニュアルは付属の CD、または GW Instek のウェブサイトからダウンロードできます。 www.gwinstek.com

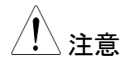

本器が USB/ LAN / RS-232/ GPIB インタフェースで制 御されているとき、パネルロックが自動的にオンになり ます。

| 各インタフェースの設定               | 135 |
|---------------------------|-----|
| USB の設定(オプション)            | 135 |
| RS-232 の設定(オプション)         | 136 |
| RS-232/USB コントロールの動作確認    | 139 |
| Realterm を使用してリモート接続を確認する | 140 |
| GPIB の設定(オプション)           | 143 |
| GPIB の動作確認                | 145 |
| イーサネット(LAN)の設定            | 149 |
| ウェブ サーバ制御の動作確認            | 151 |
| ソケット サーバの動作確認             |     |

# 各インタフェースの設定

USB の設定(オプション)

| USB 設定 PC 側コネクタ |                              | Type A, host(ホスト)               |  |  |
|-----------------|------------------------------|---------------------------------|--|--|
|                 | APS-7000 側                   | リアパネル Type B,                   |  |  |
|                 | コネクタ                         | slave(スレーブ)                     |  |  |
|                 | 速度                           | 1.1/2.0 (full speed/auto speed) |  |  |
|                 | USB クラス                      | CDC 通信デバイスクラス                   |  |  |
|                 |                              | (communications device class)   |  |  |
| ⚠ 注意            | USB を使用する<br>(オプション)が娘       | るには、RS-232/USB モジュール<br>必要です。   |  |  |
|                 | 詳細は 32 ペー                    | ジを参照してください。                     |  |  |
| 手順 1.           | PC からの USB<br>パネルの USB<br>す。 | 3 ケーブルを本器リア<br>B ポートに接続しま       |  |  |
| 2.              | Menu キーを押<br>きます。            | してメニュー画面を開 Menu                 |  |  |
| 3.              | ロータリーノブを                     | ·回して 6.Rear USB を選択し、           |  |  |
|                 | Enter キー を押                  | します。                            |  |  |
| 4.              | Speed 設定にて                   | こ、USB 速度を設定します。                 |  |  |
|                 | Speed                        | Full, Auto                      |  |  |

5. 接続に成功すると、Connection Status の表示が Offline から Online に切り替わります。

Connection status表示

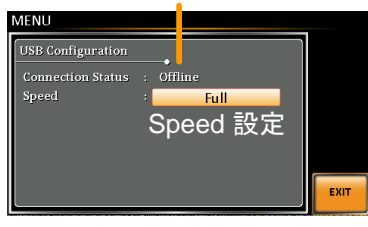

終了 6. Exit[F4]キーを押してメニュー画面に EXIT 戻ります。

| RS-232 の設定(オプション) |       |                                    |  |  |
|-------------------|-------|------------------------------------|--|--|
| RS-232 設定         | コネクタ  | DB-9, オス                           |  |  |
|                   | パラメータ | Baud rate, data bits, parity, stop |  |  |
|                   |       | bits.                              |  |  |
| ピン配置 12345        |       | 2: RxD (Receive data)              |  |  |
|                   | 6789  | 3: TxD (Transmit data)             |  |  |
|                   |       | 5: GND                             |  |  |
|                   |       | 4, 6~9: 未使用                        |  |  |

ピン接続 図のヌルモデム(クロス)ケーブルを使用します。 APS PC Pin2 RxD RxD Pin2 Pin3 TxD TxD Pin3 -Pin5 GND . GND Pin5 RS-232 インタフェースを使用するには、RS-注意 232/USB モジュール(オプション)が必要です。 詳細は、32ページを参照してください。 手順 0 10 1. PC からの RS-232C ケーブルを本 器リアパネルの RS-232 ポートに接 続します。 2. Menu キーを押してメニュー画面を開 きます。 3. ロータリーノブを回して 7.Serial Port を選択し、 Enter キーを押します。 4. Function Active を ON に設定します。 Function Active ON, OFF 以下の設定を行います。 ボーレート 1200, 2400, 4800, (Baudrate) 9600(default), 19200, 38400, 57600, 115200,

| データビット       | 7,8(初期設定)                              |
|--------------|----------------------------------------|
| (Data bits)  | , (                                    |
| パリティ(Parity) | None(初期設定), odd, even                  |
| ストップビット      | 1(初期設定),2                              |
| (Stop bits)  | (1 1 1 1 1 1 1 1 1 1 1 1 1 1 1 1 1 1 1 |

シリアルポート設定

| MENU                |       |         |    |      |
|---------------------|-------|---------|----|------|
| Serial Port Configu | ırati | on<br>• |    |      |
| Function Active     |       |         | ON |      |
| Baudrate            |       | 9600    |    |      |
| Databits            |       | 8bits   |    |      |
| Parity              |       | None    |    |      |
| Stopbits            |       | 1 bit   |    |      |
|                     |       |         |    |      |
|                     |       |         |    | EXIT |
|                     |       |         |    |      |

終了 6. Exit[F4]キーを押してメニュー画面に 戻ります。 RS-232/USB コントロールの動作確認

| 機能チェック | Realterm などのターミナル アプリケーションを使 |
|--------|------------------------------|
|        | 用します。                        |
|        |                              |

COM ポート、ボーレートストップビット、データビット、パリティを設定します。 RS-232 の設定は本器 で行います。 USB 接続用の UART の設定は Windows のデバイスマネージャで確認できます。

Windows の COM 設定を確認するには、デバイス マネージャを参照してください。WinXP ではコント ロールパネル→システム→ハードウェアで確認しま す。

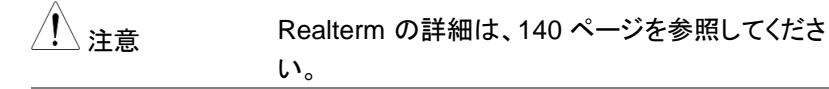

ターミナルアプリケーションより、次のクエリコマンド を送信します。

#### \*IDN?

以下の応答メッセージが返れば通信が成立してい ます。

GWINSTEK,APS-7050, GEXXXXXXX, XX.XX.XXXXXXXX

メーカー名: GWINSTEK

製品型名: APS-7050
 シリアル番号: GEXXXXXX
 ファームウェアバージョン: XX.XX.XXXXXXXX
 ブァームウェアバージョン: XX.XX.XXXXXXXX
 さらに詳しい説明につきましては、プログラミングマニュアルを参照してください。付属の CD、またはGW Instek のウェブサイトから入手できます。
 www.gwinstek.com.

Realterm を使用してリモート接続を確認する

| 概要   | Realterm は、PC のシリアルポートまたは USB 経<br>由でエミュレートされるシリアルポートを介して通信<br>を行うソフトです。 |
|------|--------------------------------------------------------------------------|
|      | 次の手順は、バージョン 2.0.0.70 に適用されま                                              |
|      | す。Realterm を例に説明しますが、他の同様機能<br>のプログラムも使用できます。                            |
| / 注意 | Realterm は Sourceforge.net 上で無料ダウンロ<br>ードができます。詳細は、                      |
|      | http://realterm.sourceforge.net/ を参照してください。                              |
| 操作   | 1. Realterm をダウンロードし、ウェブサイト上の指示<br>に従ってインストールしてください。                     |
|      | 2. USB または RS-232C を介して APS-7000 を接<br>続します。                             |
- 3. RS-232C を使用するときは、APS-7000 に設定さ れたボーレート、ストップビットとパリティを控えてお きます。
- Windows のデバイスマネージャを開き、接続する COM ポート番号を確認してください。
   スタートメニュー > コントロールパネル > デバイス マネージャ

ポートアイコンをダブルクリックし、接続されたシリ アルポートデバイスまたは USB の仮想 COM の 接続された COM ポートを開きます。

ボーレート、ストップビットおよびパリティ設定は右 クリックで接続されたデバイスのプロパティを開き、 ポートの設定で選択することができます。COM ポ ートの変更は詳細設定で行います。

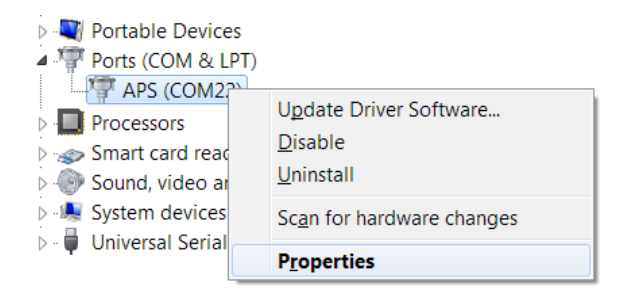

- 管理者として Realterm を実行します。スタートメニ ユーの Realterm アイコンを表示させ、右クリックで 表示される"管理者として実行"を選択します。
- 6. Realterm が起動したら、Port タブをクリックしま す。

Baud, Parity, Data bits, Stop bits,Port の設定を入力します。

ハードウェアフロー制御、ソフトウェアフロー制御オ プションは初期設定設定のま使用できます。

Open を押して APS-7000 に接続します。

| RealTerm:                          | Serial Capt          | ure Program 2.0.0.70                                 |                                         |                     |                          |          |  |
|------------------------------------|----------------------|------------------------------------------------------|-----------------------------------------|---------------------|--------------------------|----------|--|
|                                    |                      |                                                      |                                         |                     |                          |          |  |
| Display Port                       | Capture              | Pins Send Ech                                        | Port   I2C                              | 12C-2               | I2CMisc   M              | fisc 🔤 🗽 |  |
| Baud 9600                          | ▼ <u>P</u> ort 1     |                                                      | • ( <u>Ope</u>                          | en Spy              | Change                   | ~        |  |
| Parity                             | Data Bits            | Stop Bits                                            | ~~~~~~~~~~~~~~~~~~~~~~~~~~~~~~~~~~~~~~~ | ware Flo<br>Beceive | w Control<br>Xon Char 17 | _        |  |
| None     Odd     C Even     C Made | 8 bits 7 bits 6 bits | 1 bit C 2 bi     Hardware Flow Contro     None C RT3 |                                         | Transmit            | Xoff Char: 19            | is:      |  |

7. Send タブをクリックします。

EOL の構成では、+CR と+LF のチェックボックス にチェックしてください。

クエリを入力します:\*idn?

Send ASCII をクリックします。

| RealTerm: Serial Capture Program 2.0.0.70                                          |
|------------------------------------------------------------------------------------|
| GWINSTEK, APS-7050, GEVXXXXXX, 01.01.201411264                                     |
|                                                                                    |
|                                                                                    |
|                                                                                    |
|                                                                                    |
| Display   Port   Capture   Pins Send   Echo Port   12C   12C-2 L2CMisc   Misc   In |
| Send Numbers Send ASCI                                                             |
| Send Numbers Stad Age II Afte                                                      |
| 0 ^C LF Repeats 1 1 Literal Strip Spaces + crc SMBUS                               |
| Dump File to Port                                                                  |
| C:\temp\capture.txt                                                                |
| Bepeats 1 🔹 0                                                                      |

8. APS-7000 は、以下の文字列を返します。:

GWINSTEK,APS-7050, GEXXXXXX, XX.XX.XXXXXXXX

(メーカー, モデル, シリアル番号, バージョン)

9. 接続に失敗した場合は、すべてのケーブルと設定 を確認して、もう一度実行してください。

#### GPIB の設定(オプション)

| / 注意    | GPIB を使用するには GPIB モジュール(オプション)が必要です。                                               |
|---------|------------------------------------------------------------------------------------|
|         | 計神は、32ハージを参照してたさい                                                                  |
| GPIB 設定 | <ol> <li>PC からの GPIB ケーブルを本器 (の)()</li> <li>リアパネルの GPIB ポートに接続<br/>します。</li> </ol> |

- Menu キーを押してメニュー画面を開 ( <sup>Menu</sup>) きます。
- 3. ロータリーノブを回して 8.GPIB を選択し、Enter キ ーを押します。
- GPIB モジュールを正常に認識すると、Card Status 部に Plugged in と表示されます。
- 5. Function Active を ON に設定します。

Function Active ON, OFF

6. GPIB アドレスを設定します。

GPIB Address 0 ~ 30

GPIB 設定

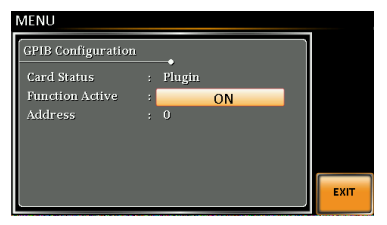

終了 7. Exit[F4]キーを押してメニュー画面に 戻ります。

| GPIB 使用の | ・最大 15 台、ケーブル長さの合計 20m 以下、各機 |
|----------|------------------------------|
| 制限       | 器間ケーブル長は 2m です。              |

- アドレスを各デバイスに割り当てます。重複設定は できません。
- ・接続装置数の 2/3 以上を主電源オンとしてください。
- ・ループ接続、並列接続はできません。

GPIB の動作確認

| 動作確認 |   | GP-IB/LAN 機能を確認するには、ナショナルイン    |
|------|---|--------------------------------|
|      |   | スツルメンツの Measurement&Automation |
|      |   | Controller ソフトウェアを使用してください。詳細は |
|      |   | ナショナルインスツルメンツ社の Web サイト        |
|      |   | (http://www.ni.com)を参照してください。  |
|      |   | 詳細はプログラミング マニュアルを参照してくださ<br>い。 |
|      |   | プログラミング マニュアルは付属の CD、または       |
|      |   | GW Instek のウェブ サイトから入手できます。    |
|      |   | www.gwinstek.com.              |
| 手順   | 1 |                                |

<sup>/IR</sup> 1. NI Measurement and Automation Explorer(MAX) を起動します。 スタート>すべてのプログラム>NI MAX を押しま す。

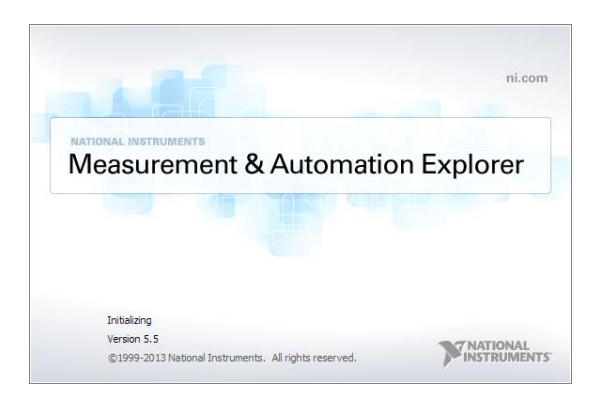

- コンフィギュレーション パネルからアクセスします。
   My System>Devices and Interfaces>GPIB0
- 3. Scan for Instruments ボタンを押します。
- Connected Instruments パネルに APS-7000 が 設定された Instrument 0 と同じアドレスで Instrument 0 として認識されています。
- 5. Instrument 0 アイコンをダブル クリックします。

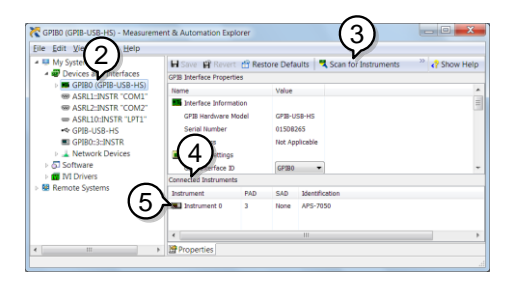

- 6. Visa Properties を開きます。
- 7. Visa Test Panel を開きます。

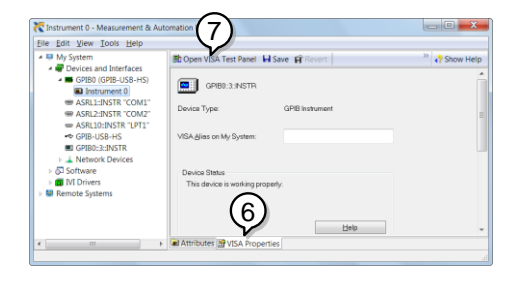

- 8. Input/Output アイコンをクリックします。
- Basic I/O タブにて、Select or Enter Command のテキスト ボックスに \*IDN? が入力されていること を確認します。
- 10.Query ボタンをクリックし、\*IDN? クエリを送信しま す。
- 11.機器の識別文字列がバッファ領域に返されます。 GWINSTEK,APS-7050, GEXXXXXXX, XX.XX.XXXXXXXX

(メーカー,モデル,シリアル番号,バージョン)

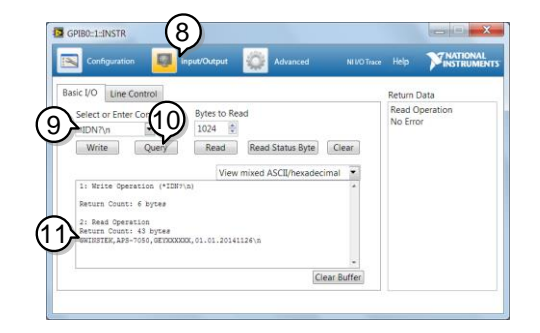

12.動作確認完了です。

イーサネット(LAN)の設定

イーサネット(LAN)は、ウェブサーバ接続やソケット接続により、本器の 状態モニタリングや基本的なリモート制御に使用できます。

本器は DHCP 接続をサポートしているため、自動的に既存ネットワーク に接続できます。また、ネットワーク設定を手動で構成することもできま す。

| イーサネット<br>パラメータ | MAC アドレス   | DHCP             |
|-----------------|------------|------------------|
|                 | (表示のみ)     |                  |
|                 | IP アドレス    | サブネット マスク        |
|                 | ゲートウェイアドレス | DNS アドレス         |
|                 | DNS サーバ    | ソケット ポート:2268 固定 |

イーサネット設定 1. LAN ケーブルを本器リアパネルのイ ーサネットポートに接続します。

- Menu キー を押してメニュー画面を (Menu 開きます。)
- 3. ロータリーノブを回して 5.LAN を選択し、Enter キ ーを押します。
- LAN ケーブルが正しく接続され、アクティブになると、Connection Status が Online に表示されます。
- ・自動的にネットワークが IP アドレスを割り当てるようにするには、DHCP をオンに設定します。手動で設定するにはオフに設定します。

DHCP ON, OFF

6. DHCP が OFF に設定されている場合は、残りの

LAN パラメータを設定します。

**IP** Address

Subnet Mask

Gateway

**DNS Server** 

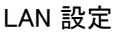

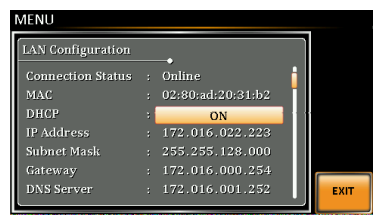

終了 7. Exit[F4]キーを押してメニュー画面に EXIT 戻ります。

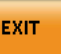

#### ウェブ サーバ制御の動作確認

動作確認 LAN 設定(149 ページ)をおこなった後、Web ブラ ウザにて本器の IP アドレスを入力してください。 (例 http:// XXX.XXX.XXX.XXX)

Web ページでは以下が可能です:

- ・システム情報やネットワーク構成表示
- ・アナログ制御ピン配置
- ・本器の寸法表示
- ・操作エリアを見る

#### 例:

| Made to Measure         Visit Our Site         Support         Countact Us |                      |               |  |  |
|----------------------------------------------------------------------------|----------------------|---------------|--|--|
|                                                                            | Network Configration |               |  |  |
| Welcome Page                                                               | IP Adress:           | 172.16.5.125  |  |  |
|                                                                            | Subnet Mask:         | 255.255.128.0 |  |  |
| Network Configration                                                       | Gateway:             | 172.16.0.254  |  |  |
|                                                                            | DNS:                 | 172.16.1.252  |  |  |
| Analog Control                                                             | DHCP State:          | ◎ ON          |  |  |
| U                                                                          |                      |               |  |  |
| Figure of Dimensions                                                       | Password:            |               |  |  |
| Operating Area                                                             |                      | Submit        |  |  |

#### ソケット サーバの動作確認

| 概要   | ソケット サーバ機能の動作確認には、ナショナル<br>インスツルメンツ社のアプリケーション ソフトウェア<br>MAX(Measurement & Automation Explorer)を使<br>用します。 |
|------|----------------------------------------------------------------------------------------------------|
|      | MAX はナショナル インスツルメンツ社のホームペ<br>ージよりダウンロードできます。                                                              |
| 動作要件 | ファームウェア: V1.12~<br>OS: Windows XP, 7, 8, 8.1                                                              |
| 動作確認 | 1. NI Measurement and Automation Explorer<br>(MAX)のアプリケーションを実行します。<br>スタート→すべてのプログラム→National             |
|      | Instruments→Measurement & Automation                                                                      |

Initializing Version 5.5

 操作パネルよりネットワーク デバイスを選択し、右 クリックでメニューを開きます。

©1999-2013 National Instruments. All rights reserved.

INSTRUMENTS

3. ネットワーク デバイスを追加 を選択し、

VISA TCP/IP リソース....を選択します。

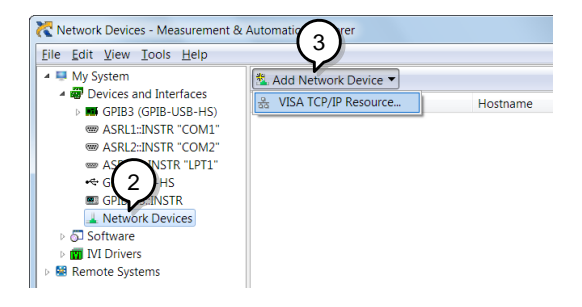

4. Raw ソケットのマニュアル入力 を選択します。

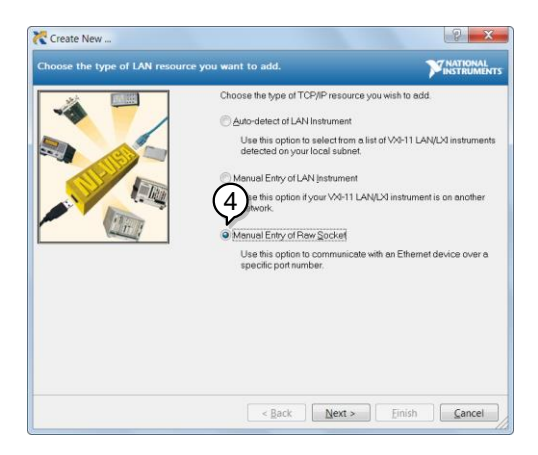

- 5. APS-7000 の IP アドレスとポート番号を入力しま す。ポート番号は、2268 で固定です。
- 6. 検証ボタンを押して確認します。

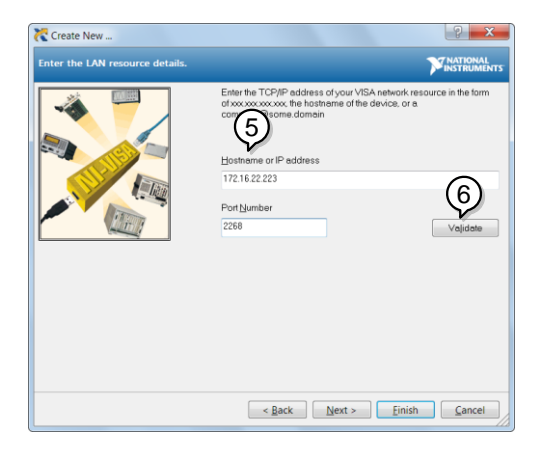

7. A接続する PS-7000 のエイリアス(名前)を設定します。未入力でもかまいません。

例:APS

8. 終了します。

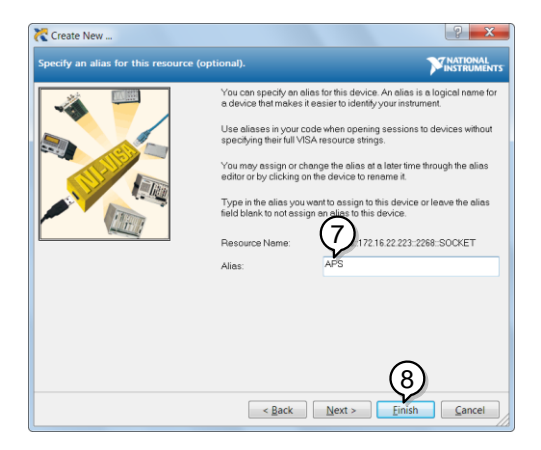

9. ネットワーク デバイスの下に本器 IP アドレスが表示されます。そのアイコンを選択してください。

10.VISA テスト パネルを開くを押します。

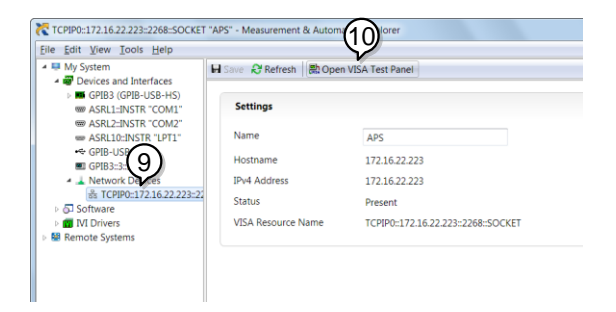

11.Configuration アイコンをクリックします。IO Settings タブの Enable Termination Character を チェックします。Termination Character は Line Feed -\n.をセットします。

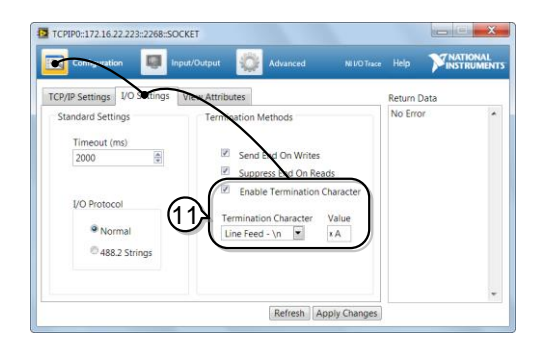

12. Input/Output アイコンをクリックします。Basic I/O

タブにて、Select or Enter Command のテキスト ボックスに \*IDN? が入力されていることを確認しま す

13.Query をクリックします。

機器の識別文字列がバッファ領域に返されます GWINSTEK,APS-7050, GEXXXXXXX,

XX.XX.XXXXXXXX

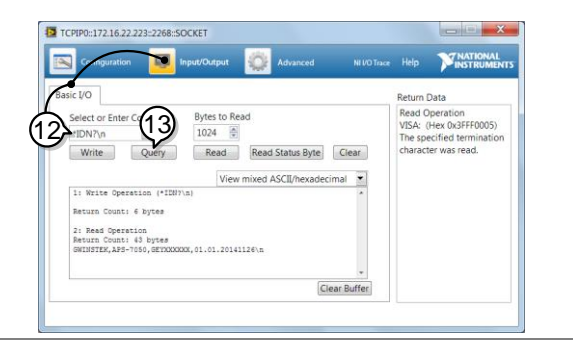

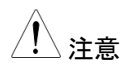

詳細はプログラミング マニュアルを参照してください。 プログラミング マニュアルは付属の CD、または GW Instek のウェブ サイトから入手できます。 www.gwinstek.com.

156

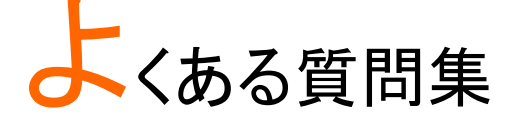

精度が仕様と一致しない。

精度が仕様と一致しない。

周囲温度が+18℃~+28℃の範囲内にて、パワー投入後30分以 上経過してください。これらの条件は本器を安定させ、仕様を満たすた めに必要です。詳細については販売店、または当社営業所までお問い 合わせください。

付録

# ファームウェアの更新

| 概要   | APS-7000 のファームウェアはフロント パネルの                                         |
|------|---------------------------------------------------------------------|
|      | USB ポートを使用して更新できます。最新のファー<br>ムウェアについては販売店、または当社営業所ま<br>でお問い合わせください。 |
| ^    |                                                                     |
| / 注意 | DUT が接続されていないこと、および本器の出力<br>がオフを確認してください。                           |
|      |                                                                     |
| 手順   | 1. フロント パネルの USB ポートに USB フラッシュ ド<br>ライブを挿入します。                     |
|      | ファームウェア ファイル(gwj.sbt)は、"gwj"ディレクト                                   |
|      | リ内に置きます。(USB:\gwj\gwj.sbt).                                         |
|      | 2. Menu キーを押してメニュー画面を開 Menu<br>きます。                                 |
|      | 3. ロータリーノブを回して 11.Special Function を選                               |
|      | 択し、Enter キーを押します。                                                   |

4. プロンプトにパスワードを入力し、Enter キーを押し ます。

パスワード:5004

- ロータリーノブを回して 1.Update Main Program を選択し、Enter キーを押します。
- 更新が正常に行われると、本器は自動的に再起動 します。
   起動画面に引き続き、標準モードの画面が表示されます。

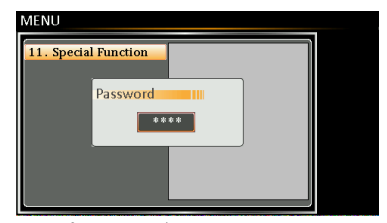

パスワード入力画面

# 工場出荷時の初期設定

以下に、本器の工場出荷設定を示します。

本器を工場出荷状態に初期化する方法は、43ページを参照してください。

| 通常(Continuous)モード  | APS-7050    | APS-7100    |  |
|--------------------|-------------|-------------|--|
| Range              | 1           | 55V         |  |
| ACV                | 0.00V       |             |  |
| FREQ               | 60.         | .00Hz       |  |
| IRMS <sup>*1</sup> | 4.20A       | 8.40A       |  |
| (AC 100V 入力)       | (3.36A)     | (6.72A)     |  |
| ON PHS             | Oo          |             |  |
| OFF PHS            | Oo          |             |  |
| V limit            | 155.0Vrms   |             |  |
| F Limit            | 500.0Hz     |             |  |
| lpeak Limit        | 16.80Arms   | 33.60Arms   |  |
| (AC 100V 入力)       | (13.44Arms) | (26.88Arms) |  |

| シミュレート モード | APS-7050 | APS-7100 |
|------------|----------|----------|
| Step       | Initial  |          |
| Repeat     | 1        |          |
| Time       | 0.10s    |          |
| ON Phs     | ON, 0    |          |
| Vset       | 0.00     |          |

## **GWINSTEK**

| OFF Phs  | ON, 0 |
|----------|-------|
| Fset     | 50.00 |
| Trig Out | LO    |
| Range    | HI    |

| シーケンス モード | APS-7050 | APS-7100 |
|-----------|----------|----------|
| Step      | 0        |          |
| Time      | 0.10s    |          |
| Jump To   | ON, 1    |          |
| Jump Cnt  | 1        |          |
| Branch1   | OFF      |          |
| Branch2   | OFF      |          |
| Term      | CONTI    |          |
| Trig Out  | LO       |          |
| ON Phs    | OFF      |          |
| OFF Phs   | OFF      |          |
| Vset      | 0.00, CT |          |
| Fset      | 50.00    |          |
|           |          |          |

| プログラム モード | APS-7050 | APS-7100 |
|-----------|----------|----------|
| 適用なし      |          |          |

| 設定 メニュー           | APS-7050 | APS-7100 |
|-------------------|----------|----------|
| Surge/Dip Control | OF       | F        |

## **G**<sup>w</sup>**INSTEK**

| Ramp Control          | OFF           |
|-----------------------|---------------|
| T ipeak, hold(msec)   | 1ms           |
| Power ON Output       | OFF           |
| Buzzer                | ON            |
| SCPI Emulation        | GW            |
| Program Timer         | SEC (seconds) |
| LAN, Rear USB, Serial | NI/A          |
| Port, GPIB            | N/A           |
| LCD Contrast          | 50%           |
| LCD Brightness        | 50%           |
| LCD Saturation        | 50%           |

# APS-7000 仕様一覧

この仕様は、本器の電源投入 30 分経過以降に適用されます。

#### APS-7000 標準仕様

| モデル                            | APS-7050         | APS-7100         |
|--------------------------------|------------------|------------------|
| AC 入力                          |                  |                  |
| 位相                             | -                | 単相               |
| 電圧                             | 100/200          | Vac ± 10%        |
| 周波数                            | 47 -             | ~ 63 Hz          |
| 消費電流                           | 14A / 8A         | 28A / 16A        |
| 力率                             | 0.               | 7 Тур.           |
| AC 出力                          |                  |                  |
| 電力 <sup>*8</sup>               | 500VA            | 1000VA           |
| (AC 100V 入力)                   | (400VA)          | (800VA)          |
| 出力電圧                           | 0 ~ 155Vrms      | / 0 ~ 310.0 Vrms |
| 出力周波数                          | 45.00 ~ 500.0 Hz |                  |
| 最大電流 (r.m.s) <sup>*1*8*9</sup> |                  |                  |
| 0 ~ 155 Vrms                   | 4.2A             | 8.4A             |
| (AC 100V 入力)                   | (3.36A)          | (6.72A)          |
| 0 ~ 310 Vrms                   | 2.1A             | 4.2A             |
| (AC 100V 入力)                   | (1.68A)          | (3.36A)          |
| 最大電流 (peak) <sup>*1*8*9</sup>  |                  |                  |
| 0 ~ 155 Vrms                   | 16.8A            | 33.6A            |
| (AC 100V 入力)                   | (13.44A)         | (26.88A)         |
| 0 ~ 310 Vrms                   | 8.4A             | 16.8A            |
| (AC 100V 入力)                   | (6.72A)          | (13.44A)         |
| 位相                             | 単相,二             | 線 (1P2W)         |

| 全高調波歪 (THD) <sup>*2</sup> | ≤0.5% at 45~500Hz (抵抗負荷)         |
|---------------------------|----------------------------------|
| クレスト ファクタ                 | 4≥                               |
| 入力変動                      | 0.1% (% of full scale)           |
| 負荷変動                      | 0.5% (% of full scale)           |
|                           | < 100µS                          |
| 設定範囲                      |                                  |
| 電圧                        |                                  |
| 範囲                        | 0 ~ 155 Vrms, 0 ~ 310 Vrms, Auto |
| 分解能                       | 0.01 V at 0.00 ~ 99.99 Vrms      |
|                           | 0.1 V at 100.0 ~ 310.0 Vrms      |
| 確度                        | ± (0.5% of setting + 2 counts)   |
| 周波数                       |                                  |
| 範囲                        | 45 ~ 500 Hz                      |
| 公留台                       | 0.01 Hz at 45.00 ~ 99.99 Hz      |
| フ 府 HE                    | 0.1 Hz at 100.0 ~ 500.0 Hz       |
| <br>確度                    | ± 0.02% of Setting               |
| <br>出力オン/オフ位相             |                                  |
| <br>範囲                    | 0 ~ 359°                         |
| 分解能                       | 1°                               |
| <br>確度                    | ± 1° (45 ~ 65 Hz)                |
| 测定 <sup>*3</sup>          |                                  |
| <br>電圧(r.m.s)             |                                  |
|                           | 0.20 ~ 38.75 Vrms                |
| 在田                        | 38.76 ~ 77.50 Vrms               |
| 範囲                        | 77.51 ~ 155.0 Vrms               |
|                           | 155.1 ~ 310.0 Vrms               |
| 八叔刀台上                     | 0.01 V at 0.00 ~ 99.99 Vrms      |
| 分解能                       | 0.1 V at 100.0 ~ 310.0 Vrms      |
| <br>確度 <sup>*4</sup>      | ± (0.5% of reading + 2 counts)   |

| 周波数        |                                                     |
|------------|-----------------------------------------------------|
| 範囲         | 45 ~ 500 Hz                                         |
| 公留能        | 0.01 Hz at 45.00 ~ 99.99 Hz                         |
|            | 0.1 Hz at 100.0 ~ 500.0 Hz                          |
| 確度         | ± 0.1 Hz                                            |
| 電流 (r.m.s) |                                                     |
|            | 2.00 ~ 70.00 mA                                     |
| 新田         | 60.0 ~ 350.0 mA                                     |
| 뿌じ[四]      | 0.300 ~ 3.500 A                                     |
|            | 3.00 ~ 17.50 A                                      |
|            | 0.01 mA                                             |
| 公留能        | 0.1 mA                                              |
| 刀府市民       | 0.001 A                                             |
|            | 0.01 A                                              |
|            | ± (0.6% of reading + 5 counts), 2.00 ~ 350.0 mA     |
| 確度         | $\pm$ (0.5% of reading + 5 counts), 0.350 ~ 3.500 A |
|            | ± (0.5% of reading + 3 counts), 3.500 ~ 17.50 A     |
| 電流 (peak)  |                                                     |
| 範囲         | 0.0 ~ 70.0 A                                        |
| 分解能        | 0.1 A                                               |
| 確度         | ± (1% of reading + 1 count)                         |
| 電力 (W)     |                                                     |
|            | 0.01 W                                              |
| 分解能        | 0.1 W                                               |
|            | 1 W                                                 |
|            | ± (0.6% of reading + 5counts), 0.20 ~ 99.99 W       |
| 確度         | ± (0.6% of reading + 5counts), 100.0 ~ 999.9 W      |
|            | ± (0.6% of reading + 2counts), 1000 ~ 9999 W        |

| 皮相電    | 電力 (VA)       |                             |                             |
|--------|---------------|-----------------------------|-----------------------------|
|        |               | 0.01                        | VA                          |
|        | 分解能           | 0.1 \                       | /A                          |
|        |               | 1 V                         | A                           |
|        |               | ± (1% of reading + 5cou     | ınts), 0.20 ~ 99.99 VA      |
|        | 確度            | ± (1% of reading + 5cour    | nts), 100.0 ~ 999.9 VA      |
|        |               | ± (1% of reading + 2cou     | ints), 1000 ~ 9999 VA       |
| 力率     |               |                             |                             |
|        | 分解能           | 0.00                        | )1                          |
|        | 確度            | ±2% reading                 | + 2 counts                  |
| クレス    | トファクタ         |                             |                             |
|        | 範囲            | 0.00 ~ 5                    | 50.00                       |
|        | 分解能           | 0.0                         | 1                           |
| 一般     |               |                             |                             |
| 信문문    | <b>光力</b>     | Pass, Fail, Test-in Process | s, Trigger in, Trigger out, |
|        |               | OUT ON                      | J/OFF                       |
| 同期億    | 言号出力          | Output Signal 10            | ) V, BNC Type               |
| プリセ    | ットメモリ         | 10 (0-                      | ~9)                         |
| (2) 菲林 | <u> 終 台</u> と | 過電流, 過電                     | 官力, 過熱,                     |
| 小豆切    | 及日と           | (アラームによ                     | る出力オフ)                      |
| 使用现    | 澴境            |                             |                             |
|        | 動作温度範囲        | 0 ~ +4                      | 0 °C                        |
|        | 保管温度範囲        | -10 ~ +70 °C                |                             |
|        | 動作湿度範囲        | 20 ~ 80% RH (結露なきこと)        |                             |
|        | 保管湿度範囲        | 80% RH 以下 (結露なきこと)          |                             |
| LCD ·  | ディスプレイ        | 4.3 インチ, 480                | (RGB) x 272                 |
| 外形、    | 寸法 (mm)       |                             |                             |
|        | W             | 430                         | 430                         |
|        | н             | 88                          | 88                          |

| D            | 400                                               | 560                   |
|--------------|---------------------------------------------------|-----------------------|
| 重量           | 24Kg                                              | 38Kg                  |
| シーケンス/シミュレート |                                                   |                       |
| メモリ保存数       | 10 (0·                                            | ~9)                   |
| ステップ数        | 最大 255(1                                          | シーケンス)                |
| ステップ時間設定範囲   | 0.01 ~ 99                                         | 9.99 S                |
| 設定動作種類       | Constant, Keep, Linear Sweep                      |                       |
| パニメ          | Output Range, Frequency                           | , Waveform (sine wave |
|              | only), On Phase, Off Phase, Term                  |                       |
|              | Jump Count (0 ~255), Jump-to, Branch 1, Branch 2, |                       |
|              | Trigger C                                         | Dutput                |
| シーケンス制御      | Start, Stop, Hold, Continue, Branch 1, Branch 2   |                       |
| インタフェース      |                                                   |                       |
| 標準装備         | USB Host, LAN                                     |                       |
| +            | GPIB (AP                                          | 2S-001)               |
| 小 ノ ノコノ<br>  | RS232 / USB CI                                    | DC (APS-002)          |
|              |                                                   |                       |

### APS-003 オプション

| 出力電              | ]<br>王 0 ~ 600 Vrms                                                                                                    |                                                          |                                |
|------------------|----------------------------------------------------------------------------------------------------|----------------------------------------------------------|--------------------------------|
| モデル              | ,                                                                                                    | APS-7050 APS-7100                                        |                                |
| 出力               |                                                                                                    |                                                          |                                |
| 電力 <sup>*8</sup> |                                                                                                    | 500VA                                                    | 1000VA                         |
|                  | (AC 100V 入力)                                                                                                    | (400VA)                                                  | (800VA)                        |
|                  | 最大電流 (r.m.s) <sup>*5 *9</sup><br>0 ~ 600Vrms<br>(AC 100V 入力)                                                            | 1.05A<br>(0.84A)                                         | 2.1A<br>(1.68A)                |
| 設定               | 最大電流 (peak) <sup>*9</sup><br>0 ~ 600Vrms<br>(AC 100V 入力)                                                                | 4.2A<br>(3.36A)                                          | 8.4A<br>(6.72A)                |
| <u>版之</u><br>電圧  |                                                                                                    |                                                          |                                |
|                  | 範囲                                                                                                    | 0 ~ 155 Vrms, 0 ~ 310 Vrms, 0 ~ 600 Vrms,<br>Auto        |                                |
|                  | 分解能                                                                                                    | 0.01V at 0.00 ~ 99.99 Vrms<br>0.1V at 100.0 ~ 600.0 Vrms |                                |
|                  | ·····································                                                                                   | $\pm$ (0.5% of setting + 2 counts)                       |                                |
| 測定 <sup>*3</sup> |                                                                                                    |                                                          |                                |
| 電圧(r             | .m.s)                                                                                                    |                                                          |                                |
|                  | 範囲                                                                                                    | 0.2 ~ 60                                                 | 0.0 Vrms                       |
|                  | 分解能       0.01V at 0.00 ~ 99.99 Vrms         0.1V at 100.0 ~ 600.0 Vrms         確度       ± (0.5% of reading + 2 counts) |                                                          | ~ 99.99 Vrms<br>) ~ 600.0 Vrms |
|                  |                                                                                                    |                                                          | ding + 2 counts)               |

出力周波数 45~999.9 Hz

モデル

設定

周波数

範囲

分解能

0.01 Hz at 45.00 ~ 99.99 Hz 0.1 Hz at 100.0 ~ 999.9 Hz

45.00 ~ 999.9 Hz

確度

± 0.02% of Setting

APS-7050

測定<sup>\*3</sup>

周波数

範囲

45.00 ~ 999.9 Hz

0.01Hz at 45.00 ~ 99.99Hz

0.1Hz at 100.0 ~ 999.9Hz

確度

分解能

± 0.1 Hz

AC 出力

全高調波歪 (THD)<sup>\*7</sup> ≤0.5% at 45 ~ 999.9Hz (抵抗負荷)

製品の仕様は予告なく変更になる場合がございます。

\*1 動作電圧 120V / 240V

\*2 45 Hz ~ 500 Hz, 定格出力電圧の 10%以上、最大電流以下

- \*3 全ての測定確度: 23±5°C にて
- \*4 10 V ~ 155 V / 20 V ~ 310 V, sine 波, 無負荷

\*5 動作電圧 480V.

\*6 40 V ~ 600 V, sine 波, 無負荷

\*7 45 Hz ~ 999.9 Hz, 定格出力電圧の 10% 以上,最大電流以下

\*8 入力電源電圧 AC 100V で使用する場合、定格出力電力は 400VA(APS-7050) /

800VA(APS-7100)に制限されます。また、最大電流が制限されます。

最大定格を出力する必要がある場合は、電源電圧 AC 200V でお使いください。

\*9 最大出力電流は、最大電力によって制限されます。

APS-7100

APS-7000 外形寸法図

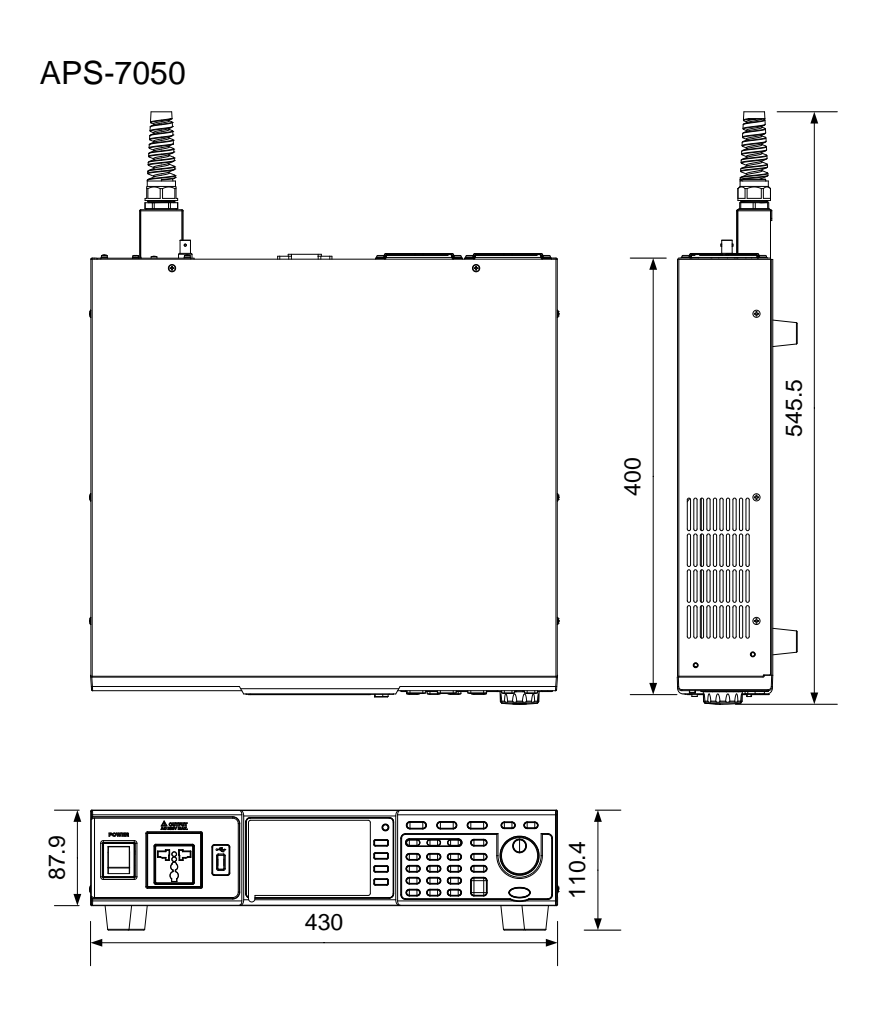

Scale = mm

APS-7100

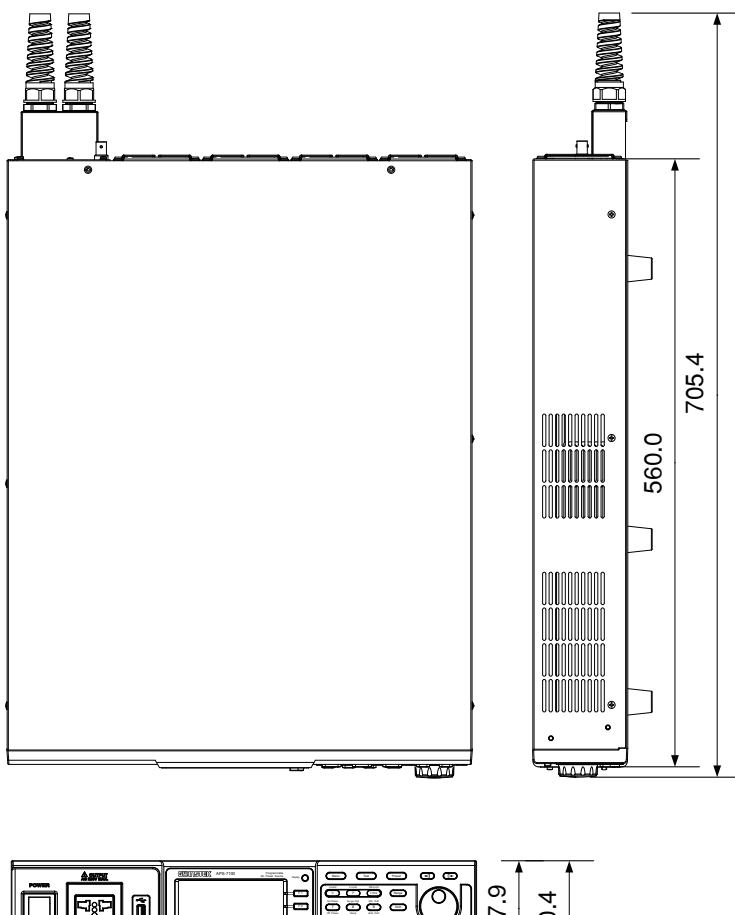

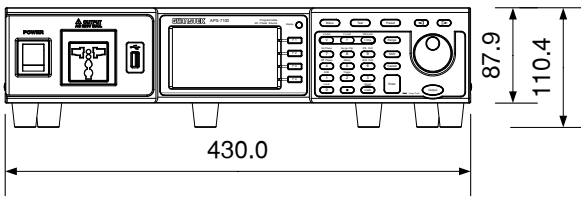

Scale = mm

## 適合宣言

#### We

#### GOOD WILL INSTRUMENT CO., LTD.

No. 7-1, Jhongsing Rd, Tucheng Dist., New Taipei City 236, Taiwan

#### GOOD WILL INSTRUMENT (SUZHOU) CO., LTD.

No. 69 Lushan Road, Suzhou New District Jiangsu, China.

declare that the below mentioned product

#### Type of Product: Programmable AC Power Source

Model Number: APS-7050, APS-7100

are herewith confirmed to comply with the requirements set out in the Council Directive on the Approximation of the Law of Member States relating to Electromagnetic Compatibility (2014/30/EU) and Low Voltage Directive (2006/95/EC & 2014/35/EU).

For the evaluation regarding the Electromagnetic Compatibility and Low Voltage Directive, the following standards were applied:

| © EMC             |                  |                                |
|-------------------|------------------|--------------------------------|
| EN 61326-1:       | Electrical equi  | oment for measurement, control |
| EN 61326-2-1:     | and laboratory   | use EMC requirements (2013)    |
| Conducted & Rad   | diated Emission  | Electrostatic Discharge        |
| EN 55011: 2009 +  | A1: 2010 Class A | EN 61000-4-2: 2009             |
| Voltage Fluctuati | ons              | Radiated Immunity              |
| EN 61000-3-11: 20 | 000              | EN 61000-4-3: 2006 +A1: 2008   |
|                   |                  | +A2: 2010                      |
|                   |                  | Electrical Fast Transients     |
|                   |                  | EN61000-4-4: 2012              |
|                   |                  | Surge Immunity                 |
|                   |                  | EN 61000-4-5: 2006             |
|                   |                  | Conducted Susceptibility       |
|                   |                  | EN 61000-4-6: 2014             |
|                   |                  | Power Frequency Magnetic Field |
|                   |                  | EN 61000-4-8: 2010             |
|                   |                  | Voltage Dip/ Interruption      |
|                   |                  | EN 61000-4-34: 2007+A1:2009    |

| Low Voltage Equipment Directive 2006/95/EC & 2014/35/EU |                  |  |
|---------------------------------------------------------|------------------|--|
| Safety Requirements                                     | EN 61010-1: 2010 |  |

## **G**<sup>W</sup>INSTEK

# 索引

| AC コードの接続2          | 4 |
|---------------------|---|
| ALM CLR6            | 3 |
| EN61010             |   |
| 汚染度カテゴリ             | 6 |
| 測定カテゴリ              | 5 |
| F-Limit5            | 3 |
| IPK CLR 1           | 7 |
| IPK-Limit5          | 5 |
| Irms5               | 8 |
| LCD の設定4            | 5 |
| Lock 6              | 5 |
| OC Fold6            | 1 |
| Off Phase 6         | 2 |
| On Phase6           | 2 |
| Preset8             | 5 |
| Ramp7               | 1 |
| Range5              | 0 |
| Surge/Dip 6         | 8 |
| Test9               | 6 |
| Trigger Control8    | 0 |
| V-Limit5            | 0 |
| アラーム クリア6           | 3 |
| イギリス用電源コード<br>オプション | 8 |
| ソフトウェア インストール3      | 4 |
| モジュールの取り付け3         | 2 |
| ラックマウント キット3        | 9 |
| クリーニング              | 7 |
|                     |   |

| システムバージョンの確認44    |
|-------------------|
| シリアル番号44          |
| シリーズー覧10          |
| ディスプレイ モードの設定64   |
| テスト モード           |
|                   |
|                   |
| メモリ保存115          |
| メモリ呼び出し115        |
| 実行118             |
| 概要107             |
| 設定111             |
| シミュレート            |
| USB 保存/呼び出し/削除104 |
| メモリ保存103          |
| メモリ呼び出し104        |
| 実行106             |
| 概要98              |
| 設定101             |
| プログラム             |
| USB 保存/呼び出し/削除128 |
| メモリ保存127          |
| メモリ呼び出し127        |
| 概要119             |
| 設定120             |
| 概要96              |
| パネル ロック65         |
| パネル面の操作方法40       |
| ファームウェアの更新158     |

## **G**<sup>w</sup>**INSTEK**

| USB 保存                                                                                                    | プリセット              |
|----------------------------------------------------------------------------------------------------|--------------------|
| USB 呼び出し                                                                                                    | USB 保存87           |
| メモリ保存                                                                                                    | USB 呼び出し 87        |
| メモリ削除                                                                                                    | メモリ保存85            |
| メモリ呼び出し                                                                                                    | メモリ削除87            |
| <ul> <li>概要</li></ul>                                                                                                    | メモリ呼び出し86          |
| リモートコントロール<br>GPIB                                                                                                    | 概要                 |
| GPIB                                                                                                    | リモートコントロール         |
| RS232       136         SCPI エミュレーション       77         USB       135         USB ドライバのインストール       46         イーサネット(LAN)       149         動作確認       GPIB         GPIB       145         Realterm       140         USB/RS-232       139         ウェブ サーバ       151         ソケット サーバ       152         概要       134         主電源の投入       27         仕様一覧       163         付属品とオプション       13         任意波形(ARB)モード       89         入力 AC 電源       5         出力設定       28         出力設定       17         Irms ディレイ時間       59 | GPIB143            |
| SCPI エミュレーション77         USB                                                                                                    | RS232136           |
| USB                                                                                                    | SCPI エミュレーション77    |
| USB ドライバのインストール       46         イーサネット(LAN)       149         動作確認       145         GPIB       145         Realterm       140         USB/RS-232       139         ウェブ サーバ       151         ソケット サーバ       152         概要       134         主電源の投入       27         仕様一覧       163         付属品とオプション       13         任意波形(ARB)モード       89         入力 AC 電源       5         出力設定       28         山力設定       159                                                                                                    | USB135             |
| イーサネット(LAN)149<br>動作確認<br>GPIB145<br>Realterm140<br>USB/RS-232139<br>ウェブサーバ151<br>ソケットサーバ152<br>概要152<br>概要134<br>主電源の投入27<br>仕様一覧163<br>付属品とオプション13<br>任意波形(ARB)モード89<br>入力 AC 電源<br>安全指示                                                                                                    | USB ドライバのインストール 46 |
| 動作確認<br>GPIB145<br>Realterm140<br>USB/RS-232139<br>ウェブサーバ151<br>ソケットサーバ152<br>概要134<br>主電源の投入27<br>仕様一覧163<br>付属品とオプション13<br>任意波形(ARB)モード89<br>入力 AC 電源<br>安全指示5<br>出力端子28<br>LTMS ディレイ時間59                                                                                                    | イーサネット(LAN)149     |
| GPIB       145         Realterm       140         USB/RS-232       139         ウェブ サーバ       151         ソケット サーバ       152         概要       134         主電源の投入       27         仕様一覧       163         付属品とオプション       13         任意波形(ARB)モード       89         入力 AC 電源       5         出力設定       17         Irms ディレイ時間       59                                                                                                    | 動作確認               |
| Realterm       140         USB/RS-232       139         ウェブ サーバ       151         ソケット サーバ       152         概要       134         主電源の投入       27         仕様一覧       163         付属品とオプション       13         任意波形(ARB)モード       89         入力 AC 電源       安全指示         安全指示       28         出力設定       Irms ディレイ時間       59                                                                                                    | GPIB145            |
| USB/RS-232                                                                                                    | Realterm140        |
| ウェブ サーバ                                                                                                    | USB/RS-232139      |
| ソケット サーバ                                                                                                    | ウェブ サーバ151         |
| 概要                                                                                                    | ソケット サーバ152        |
| 主電源の投入                                                                                                    | 概要134              |
| 仕様一覧                                                                                                    | 主電源の投入27           |
| <ul> <li>付属品とオプション</li></ul>                                                                                                    | 仕様一覧163            |
| 任意波形(ARB)モード                                                                                                    | 付属品とオプション 13       |
| 入力 AC 電源<br>安全指示5<br>出力端子28<br>出力設定<br>Irms ディレイ時間59                                                                                                    | 任意波形(ARB)モード 89    |
| 安全指示5<br>出力端子28<br>出力設定<br>Irms ディレイ時間59                                                                                                    | 入力 AC 電源           |
| 出力端子28<br>出力設定<br>Irms ディレイ時間59                                                                                                    | 安全指示5              |
| Irms ディレイ時間 59                                                                                                    | 出力端子 28<br>出力設定    |
|                                                                                                    | Irms ディレイ時間 59     |
| ピーク電流リミット55                                                                                                    | ピーク電流リミット55        |
| ディレイ時間 57                                                                                                    | ディレイ時間 57          |
| レンジ 58                                                                                                    | レンジ 58             |
| 設定55                                                                                                    | 設定55               |
| 位相62                                                                                                    | 位相62               |

| APS-7000 | シリ | ーズ | ユーザ | マニュアノ | ν |
|----------|----|----|-----|-------|---|
|----------|----|----|-----|-------|---|

| 出力のオン/オフ           | 66  |
|--------------------|-----|
| 周波数                | 54  |
| 周波数リミット            | 53  |
| 電圧                 | 51  |
| 電圧リミット             | 50  |
| 電圧レンジ              | 49  |
| 電流                 | 58  |
| 外観図                |     |
| フロント パネル図          | 14  |
| リア パネル図            | 18  |
| 外部信号               |     |
| J1 コネクタ            | 131 |
| Signal Output      | 132 |
| SYNC               | 133 |
| 概要                 | 130 |
| 安全上の注意事項<br>安全記号   | 4   |
| アース 記号             | 3   |
| 注意記号               | 3   |
| 警告記号<br>工場出荷設定     | 3   |
| リセット方法             | 43  |
| 初期設定の内容            | 160 |
| 廃棄上の注意             | 7   |
| 特長                 | 12  |
| 設置·動作環境<br>詳細設定    | 6   |
| ARB モード            | 90  |
| Buzzer             | 76  |
| Power on Output    | 75  |
| Program Timer Unit | 78  |
| T Ipeak hold       | 74  |
| サージ/ディップ           | 68  |
| トリガ                | 80  |
| ピーク電流ホールド          | 74  |

| ブザーの設定        | 76 |
|---------------|----|
| プログラムモード時間の単位 | 78 |
| ランプ           | 71 |

| 電源オン時の出力設定7                      | 5  |
|----------------------------------|----|
| 適合宣言(Declaration of conformity)1 | 72 |

お問い合わせ
製品についてのご質問等につきましては下記まで お問い合わせください。
株式会社テクシオ・テクノロジー
本社:〒222-0033 横浜市港北区新横浜 2-18-13
藤和不動産新横浜ビル 7F
[HOME PAGE]:<u>http://www.instek.jp/</u>
E-Mail:info@texio.co.jp
アフターサービスに関しては下記サービスセンターへ
サービスセンター:
〒222-0033 横浜市港北区新横浜 2-18-13
藤和不動産新横浜ビル 8F
TEL. 045-620-2786 FAX.045-534-7183